# PRESTAZIONI POTENTI AD UN PREZZO COMPETITIVO

Tecnologia laser (classe 3) per misurare lunghe distanze senza prisma

Doppio display TFT LCD ad alta risoluzione completamente touch screen

## R2W PLUS Serie MANUALE DI ISTRUZIONI

R2W 2 PLUS 500 R2W 5 PLUS 500

Version 1.0e Italiano

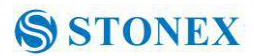

#### NOTE:

#### Non collimare direttamente il sole

Non collimare il sole direttamente onde evitare di danneggiare i vostri occhi e lo strumento.

#### Montaggio dello strumento sul treppiede

Assicurarsi il collegamento tra il treppiede e strumento sia solido . E meglio lavorare con treppiede in legno per aumentare la precisione di misura.

#### Montare il basamento sullo strumento

L'impostazione del basamento influenza la precisione. Il basamento deve essere controllato frequentemente, la vite che collega il basamento e alidada deve essere bloccata saldamente. E la vite di fissaggio centrale deve essere anche essa stretta.

#### Evitare le vibrazioni sullo strumento

Durante il trasporto, tenere lo strumento nella custodia e fare il possibile per evitare urti.

#### Uso dello strumento

Durante il trasporto, la maniglia dello strumento deve essere tenuta saldamente.

#### Condizione di alta temperatura

Se lo strumento è posto in condizione di alta temperatura per lungo tempo, le sue prestazioni possono degradare .

#### Variazioni di Temperatura brusche

bruschi cambiamenti di temperatura sullo strumento o sul prisma possono accorciare l'intervallo di misura della distanza . Come esempio, dopo aver preso lo strumento da un'automobile calda e locatolo in ambiente freddo , attendere per qualche minuto prima di iniziare il rilievo

#### Controllare la carica della batteria

Prima di utilizzarlo, si dovrebbe verificare se la carica della batteria è sufficiente.

#### Estrarre la batteria

Non si consiglia di togliere la batteria quando lo strumento è acceso, i dati memorizzati possono essere persi, quindi è meglio sostituire la batteria dopo lo spegnimento dello strumento.

#### Responsabilità dei dati memorizzati

STONEX non assume responsabilità per i dati persi a causa di funzionamento o uso erroneo .

#### **Rumore dallo strumento**

Quando lo strumento è acceso, è normale udire il ronzio dei motori interni , questo non ne pregiudica il funzionamento .

#### Indicazioni di sicurezza

Per la sicurezza del prodotto e prevenire infortuni agli operatori e/o le altre persone, nonché per la prevenzione di danni alle proprietà, le disposizioni che devono essere osservate scrupolosamente sono contrassegnate da un punto esclamativo all'interno di un triangolo utilizzato con AVVERTENZA e ATTENZIONE.

Le indicazione sono elencate di seguito. Accertarsi di averle comprese prima di leggere il testo principale del manuale.

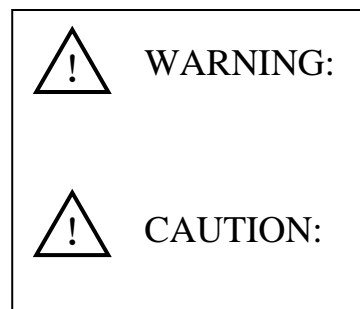

La mancata osservanza di questa indicazione o un errore di operazione potrebbe provocare gravi lesioni per l'operatore.

La mancata osservanza di questa indicazione o un errore di operazione potrebbe causare lesioni personali o danni alle proprietà.

#### **PRECAUZIONI D' USO**

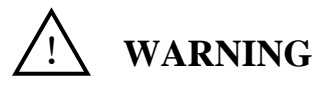

•Solo distributori Autorizzati Stonex possono smontare o aprire lo strumento.

- Non collimare direttamente il sole onde evitare lesioni agli occhi .
- Coprire il caricatore può generare incendi durante la ricarica.
- Se il cavo di alimentazione del carica batterie è danneggiato ( presa o spina ) vi è rischio di incendio o scossa elettronica.
- Uso di caricatori di batterie bagnati può provocare incendi o scosse elettriche.
- Non porre lo strumento in ambienti gassosi o liquidi infiammabili, e non utilizzare lo strumento in miniera di carbone. Potrebbero innescarsi esplosioni.
- Non esporre la batteria al fuoco o esporla a condizioni di alta temperatura . Pericolo di esplosione !
- Se utilizzate una batteria che non è specificata da STONEX, esiste il pericolo di incendi, scosse elettriche e bruciature.
- Se utilizzare il cavo di alimentazione che non è specificato da STONEX, esiste un possibile pericolo di incendio.
- Se corto circuitate la batteria, esiste il pericolo di incendio.

• In presenza di forti scariche elettrostatiche, può manifestarsi un degrado delle prestazioni, quali accensione / spegnimento automatico.

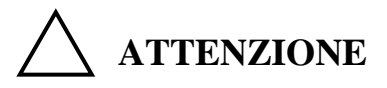

- Se toccare l'apparecchio con le mani bagnate, c'è pericolo di subire scossa elettrica.
- l' Errato trasporto dello strumento nella custodia , o agitando la valigetta arbitrariamente, può danneggiare lo strumento .
- Fare attenzione alla punta dei piedi quando installate o spostate il treppiede.
- Non far cadere lo strumento o la custodia , questo potrebbe recare danni allo strumento.

• Non toccare il liquido che fuoriesce dallo strumento o dalla batteria. Sostanze chimiche dannose potrebbero causare ustioni o vesciche.

• Si prega di assemblare il basamento con attenzione ; se il basamento non è stabile, la sua caduta potrebbe provocare danni seri .

•Far cadere lo strumento o il cavalletto potrebbe causare danni seri . Prima di usarli, controllare che la vite centrale sia ben stretta.

#### Utente

1) Questo prodotto è inteso solo per l'utente professionale!

L'utente è tenuto ad essere un geometra qualificato ed a possedere una buona conoscenza di uso strumentale , al fine di comprendere le istruzioni del manuale d'uso e di sicurezza prima di operare, ispezionare o calibrare .

2) Indossare le protezioni necessarie (scarpe di sicurezza, casco, ecc) durante l'uso.

#### Esclusioni di Responsabilità.

1) L'utente di questo prodotto è tenuto a seguire tutte le istruzioni operative e di effettuare controlli periodici delle prestazioni del prodotto.

2) Il produttore non si assume alcuna responsabilità per i risultati di un utilizzo o uso improprio difettoso o intenzionale compresi danni diretti, indiretti, consequenziali e perdita di profitti.

3) Il produttore non si assume alcuna responsabilità per danni indiretti, e la perdita di profitti da qualsiasi disastro, (un terremoto, tempeste, inondazioni, ecc).

4) Il produttore non si assume alcuna responsabilità per eventuali danni, e la perdita di profitti a causa di un cambiamento di dati, perdita di dati, interruzione di affari, ecc, causati dall'uso del

prodotto o di un prodotto inutilizzabile.

5) Il produttore non si assume alcuna responsabilità per eventuali danni, e la perdita di profitti causati da un uso differente da come spiegato nel manuale utente.

6) Il produttore non si assume alcuna responsabilità per danni causati dal trasporto sbagliato, o collegamento con altri prodotti.

## Standards di sicurezza per Laser (R2W PLUS Series)

R2W PLUS Series adotta un laser sicuro e visibile, sulla base delle "Specifiche standard dei prodotti radianti" (FDA CDRH.21CFR Parte 1040.10 e 1040.11) e "Sicurezza dei prodotti laser - parte 1: Classificazione delle apparecchiature, prescrizioni e guida per l'utente" (IEC 60825-1: 2001).

Secondo gli standard di cui sopra, i laser della R2W PLUS Series è classe III A /3R. Quando si seleziona modalità prisma riflettente o in modalità foglio riflettivo (come bersaglio), la potenza d'uscita è equivalente alla classe più sicura, ovvero la classe 1. Se lo strumento è danneggiato, non smontarlo. Meglio contattare un rivenditore locale STONEX autorizzato.

## Etichette

Seguire le istruzioni di sicurezza esposte sulle etichette e riportate in questo manuale per garantirvi un uso sicuro dello strumento.

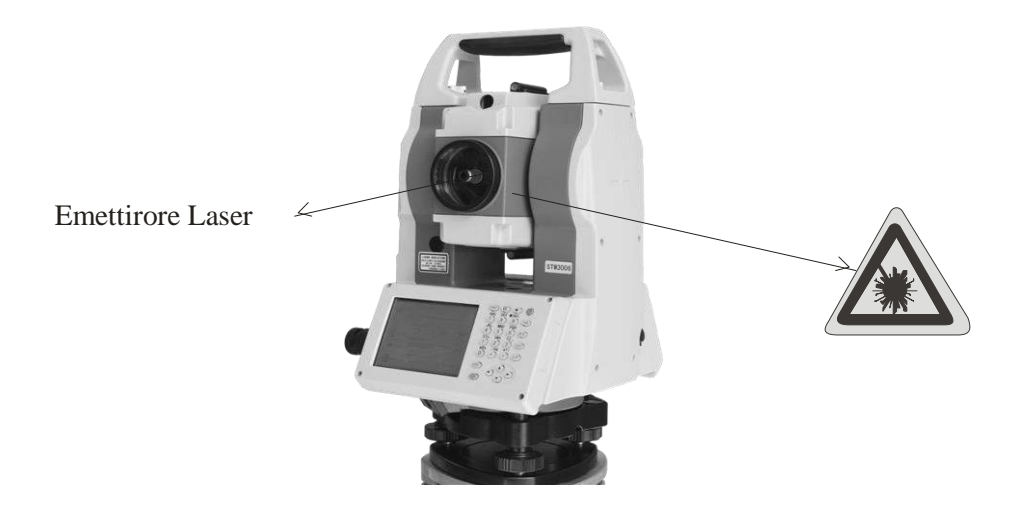

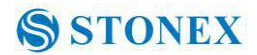

## Note di sicurezza

## **WARNING**

- Non puntare mai il raggio laser verso altri occhi, potrebbe causare lesioni gravi.
- Non guardare mai direttamente il raggio laser, che potrebbe causare danni permanenti agli occhi.
- Non fissare il raggio laser, potrebbe causare danni permanenti agli occhi.
- Non guardare mai il raggio laser attraverso un telescopio o di altri dispositivi ottici,

potrebbe causare danni agli occhi .

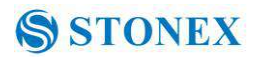

## CONTENUTO

| <b>NOTE:</b>                                             |
|----------------------------------------------------------|
| Indicazioni di sicurezza                                 |
| PRECAUZIONI D' USO                                       |
| Utente                                                   |
| Esclusioni di Responsabilità                             |
| 1. Nomenclatura e Funzioni                               |
| 1.1 Nomenclatura1                                        |
| 1.3 Accensione                                           |
| 1.3.1 Misure di base4                                    |
| 1.3.2 Standard Misura5                                   |
| 1.3.3 Setup Strumento                                    |
| 1.3.4 About                                              |
| 1.3.5 Third-party software                               |
| 1.3.6 Settaggi e bolla elettronica7                      |
| 1.4 Tasti veloci7                                        |
| 1.5 Calibrazione touch screen                            |
| 1.6 Batteria                                             |
| 1.6.1 Indicatore Livello Batteria                        |
| 1.6.2 Sostituzione e montaggio batteria9                 |
| 1.7 Connessione USB10                                    |
| 1.8 Luci Guida (Opzionali)11                             |
| 2. Preparazione al Rilievo                               |
| 2.1 Posizionare lo strumento12                           |
| 2.2 Livellamento12                                       |
| 2.3 Centraggio                                           |
| 2.3.1 Centraggio con Piombo Ottico (Opzionale)14         |
| 2.3.2 Centraggio con Piombo Laser15                      |
| 3 Impostazioni Strumento                                 |
| 3.1 INST Setup16                                         |
| 3.1.1 Impostazioni per la misurazione17                  |
| 3.1.2 Selezione unità di misura17                        |
| 3.1.3 Impostare I parametri della porta di comunicazione |
| 3.1.4 Rivedere I parametri strumentali                   |
| 3.2 Settaggi di illuminazione19                          |
| 4. Programmi Base                                        |

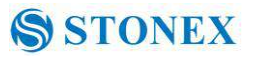

| 4.1 Avviare il programma "Basic Measurement"                           | 20 |
|------------------------------------------------------------------------|----|
| 4.2 Misure base da stazione R2W+                                       | 20 |
| 4.3 Misure Angolari                                                    | 21 |
| 4.3.1 Misure angolari orizzontali e verticali                          | 21 |
| 4.3.2 Cambio verso positivo di rotazione dell' angolo orizzontale      | 22 |
| 4.3.3 Bloccare la visualizzazione della rotazione angolare orizzontale | 23 |
| 4.3.4 Impostare valore angolo orizzontale                              | 24 |
| 4.3.5 Impostazione della modalità angolare verticale                   | 25 |
| 4.3.6 Misure angolari ripetute                                         | 26 |
| 4.4 Modalità di misura in Distanza                                     | 29 |
| 4.4.1 Misurare con lo strumento                                        | 29 |
| 4.4.2 Impostazione EDM                                                 | 30 |
| 4.4.3 Moda accurato e modalità tracciamento                            | 32 |
| 4.4.4 Selezionare l'unità di misura di distanza                        | 33 |
| 4.4.5 Picchettamento con distanze                                      | 34 |
| 4.4.6 Altezza remota (REM)                                             | 35 |
| 4.4.7 Linea di Misura mancante (MLM)                                   | 40 |
| 4.4.8 Misura di Linee Aeree                                            | 43 |
| 4.5 Rilievo con coordinate                                             | 48 |
| 4.5.1 Impostare coordinate del punto di Stazione                       | 48 |
| 4.5.2 Impostare il punto di orientamento                               | 50 |
| 4.5.3 Impostare Altezza Strumento Ed Altezza Prisma                    | 51 |
| 4.5.4 Rilievo con coordinate                                           | 53 |
| 4.5.5 Rilievo Trasversale                                              | 54 |
| 4.5.6 Misure con offset                                                | 58 |
| 4.6 A proposito                                                        | 67 |
| 5. Verifiche e Calibrazioni                                            | 68 |
| 5.1 Costante Strumento                                                 | 68 |
| 5.2 Bolle di livello                                                   | 69 |
| 5.2.1 Livello tubolare                                                 | 69 |
| 5.2.2 Livello Circolare                                                | 69 |
| 5.3 Asse Ottico                                                        | 70 |
| 5.4 Piombo ottico piombo laser                                         | 70 |
| 5.4.1 Piombo ottico (factory optional)                                 | 70 |
| 5.4.2 Piombo laser                                                     | 72 |
| 5.5 Croce reticolare del telescopio                                    | 73 |
| 5.6 Errore di collimazione orizzontale                                 | 74 |
| 5.7 Errore di indice verticale                                         | 75 |

## STONEX STONEX

| 5.8 Collimazione fascio laser ad asse ottico telescopico           | 77 |
|--------------------------------------------------------------------|----|
| 6. Specifiche                                                      | 78 |
| 7. Accessori                                                       | 81 |
| Appendice I: Correzione atmosferica ( solo per riferimento)        | 81 |
| Appendice II: Correzioni dovute a rifrazione o curvatura terrestre | 83 |
| Appendice III: Aggancio/Sgancio strumento dal tribrach             | 84 |
| Garanzia :                                                         | 85 |
| Riparazione : Procedura per i concessionari                        | 85 |
| Smaltimento Prodotto                                               | 86 |

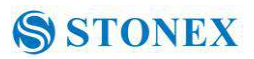

## 1. Nomenclatura e Funzioni

## 1.1 Nomenclatura

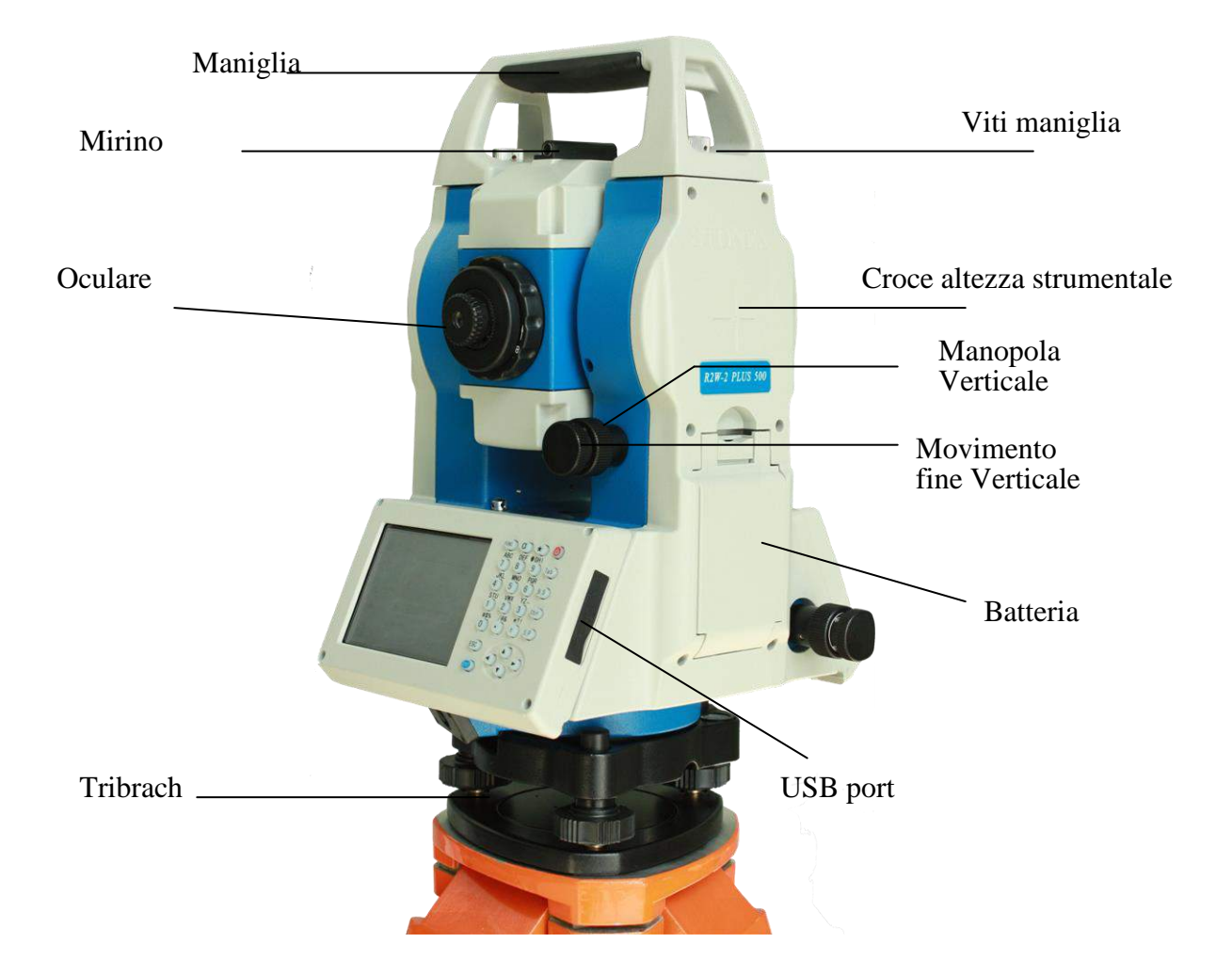

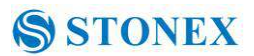

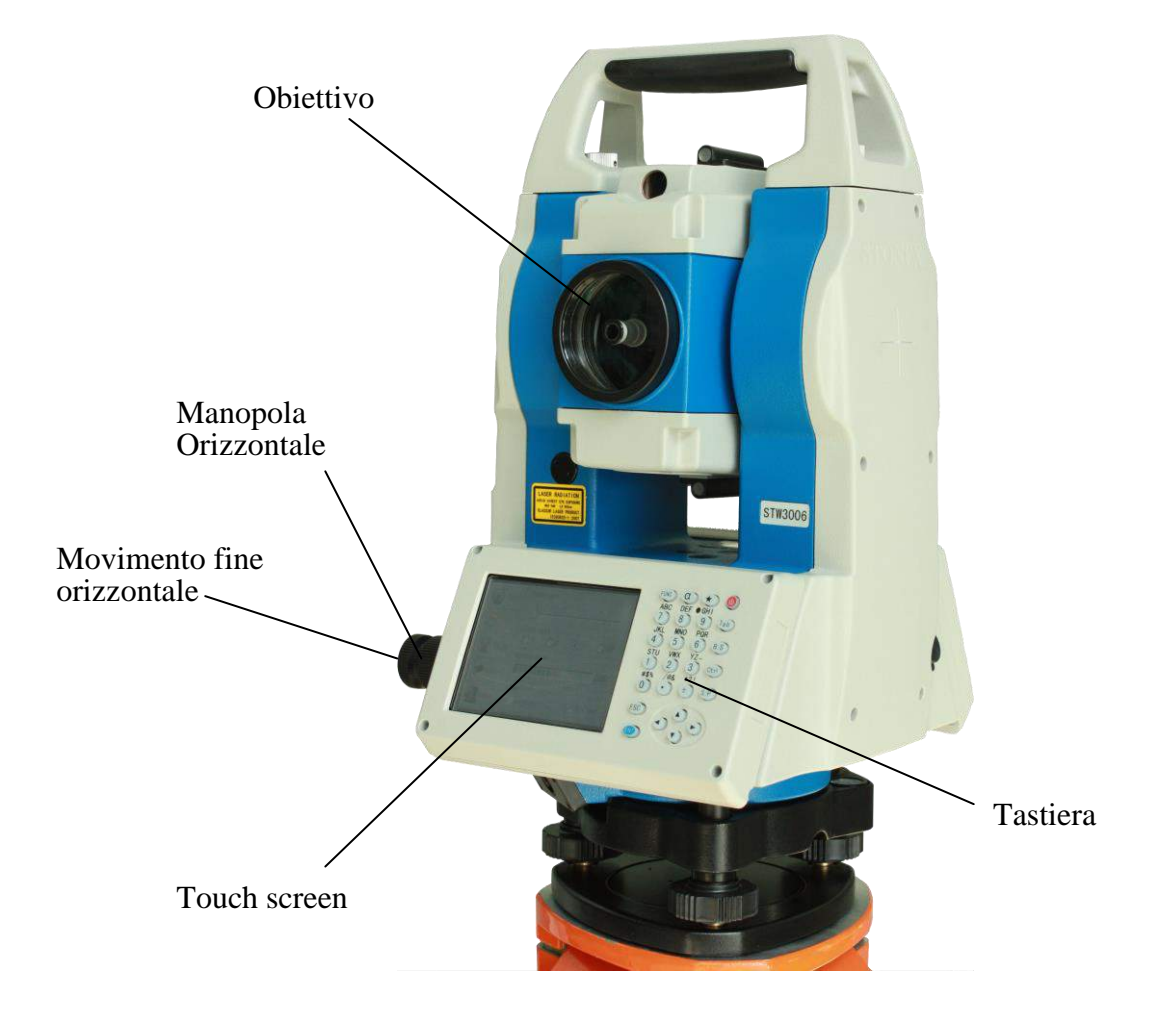

#### 1.2 Tastiera

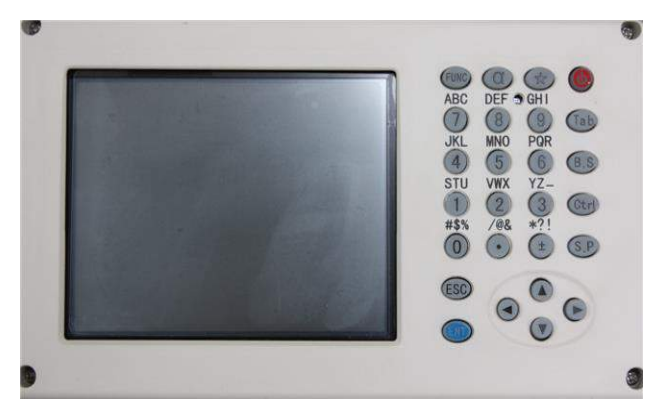

Serie R2W PLUS è dotata di due schermi a colori tipo touch con tastiera alfanumerica, il funzionamento è previsto sia con "tocco schermo" che da tastiera .

Non toccare lo schermo con la penna a sfera, matita o altro oggetto tagliente per evitare danni allo strumento.

| Tasto      | Nome                  | Funzione                                  |
|------------|-----------------------|-------------------------------------------|
| 0~9/A~!    | Tastiera alfanumerica | Digitare testo e valori numerici .        |
| А          | Shift key per         | Cambiare tra immissione numeri e          |
|            | immissione caratteri  | immissione caratteri .                    |
| *          | Tasto Star            | Accesso menu di configurazione            |
| Tab        | Tasto Tab             | Muove il cursore a destra o prossima pos. |
| BS         | BackSpace             | Muove il cursore a sinistra eliminando i  |
|            |                       | caratteri                                 |
| Ctrl       | Ctrl key              | Stessa funzione di tasto Ctrl del PC      |
| Space      | Tasto Spazio          | Spazio                                    |
| Enter      | Tasto Enter           | Conferma ingress/selezione                |
| ESC        | Tasto Escape          | Esce dal menù attuale senza salvare e     |
|            |                       | ritorna al livello precedente             |
| FUNC       | Tasto Funzione        | Tasto Funzioni programmabili              |
| <b>AVÞ</b> | Tasti Navigazione     | Sinistra, Destra ,Basso, Alto             |
| 1          | Power                 | Tasto Accensione/Spegnimento .            |

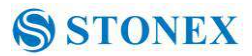

## 1.3 Accensione

| Funzione                                      | Display                             |
|-----------------------------------------------|-------------------------------------|
| Dopo aver acceso lo strumento si visualizzerà |                                     |
| l'Interfaccia di Welcome , come mostrato      |                                     |
| a destra. STONEX AIO Survey program           |                                     |
| offre diverse funzioni, cioè, "BSC Measure    |                                     |
| (Misurazione Base)", "Misura STD (Standard    | R2W-PLUS 500                        |
| di misurazione)", "INST Setup                 |                                     |
| (Configurazione strumento)" e "About          |                                     |
| (Informazioni Rilevanti ) ". In aggiunta      | S S                                 |
| verranno visualizzate le icone di alcuni      | STONEX                              |
| software di rilievo                           |                                     |
|                                               |                                     |
|                                               | BSC Measure STD Measure FieldGenius |
|                                               | INST Setup About Exit               |
|                                               |                                     |

## 1.3.1 Misure di base

| Funzione                                       | Display           |
|------------------------------------------------|-------------------|
| Cliccare il tasto "BSC Misura" per attivare la | Basic MeaAngle Mi |
| misurazione di base. Questo semplice           | VA(V): 95°        |
| programma viene usato per il rilievo e         | LA(LID): 1630     |
| calcolo; tra le modalità presenti sono         |                   |
| disponibili la misurazione dell'angolo,        |                   |
| misurazione della distanza, gestione           |                   |
| dell'impostazione dei parametri di misura .    |                   |
| La modalità di misura Distanza comprende       | S.Zero S.Angle    |
| programmi come Misurazione Altezza             | Reneat V/%        |
| Remota e line-height di misura. La modalità    | Report 0)70       |
| di misura Coordinata comprende il rilievo      |                   |

| Basic Mea- | -Angle Me  | а         | - 6                                   | 07                  |
|------------|------------|-----------|---------------------------------------|---------------------|
| VA(V):     | 95°2       | 95°29'10" |                                       | 4.9                 |
| HA(HR):    | 163°05'31″ |           | Dist Unit:<br>M.Mode:<br>Tilt Status: | m<br>Track<br>A.OFF |
|            |            |           |                                       |                     |
|            |            |           | le M.Ang                              | M.Dist              |
|            | 1          | 1         | M.Ang                                 | 💴 M.Dist            |
| S.Zero     | S.Angle    | L.Angle   | M.Ang                                 | 💴 M.Dist            |

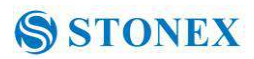

| Trasverso, Offset angolo di misura, distanza    |
|-------------------------------------------------|
| di offset ,Measurement, Plane Offset            |
| Measurement, and Column Offset                  |
| Measurement.                                    |
| Questo programma è anche adatto per             |
| controllare la funzionalità e le prestazioni di |
| misura angolare e di misura della distanza      |
| della stazione totale.                          |

## 1.3.2 Standard Misura

| Funzione                                                                                                    | Display                                                                                                    |
|----------------------------------------------------------------------------------------------------|----------------------------------------------------------------------------------------------------|
| Programma di rilievo topografico . Contiene<br>"project management", "import/export",<br>"instrument station setup and orientation",<br>"foresight measurement", "backsight<br>measurement", "side-looking measurement",<br>"cross-sectional measurement", "setting out<br>of point, bunch and alignment", "road<br>design", "traverse adjustment", " coordinate<br>geometry", " battery board label", "steel ruler<br>connection survey", "data query and editing"<br>and so on.<br><b>NOTE: Questa parte è opzionale, non<br/>viene fornita nella configurazione<br/>standard</b> . | Project Record Edit Program Help       X         PRJ Info:       Cur PRJ: Default.fpj         Mea Data:       0         Coor Data:       0         Fixed Data:       0         STA.PT:       BKS.PT:         SS.PT:       FS.PT:         FS.PT:       STD Measure |

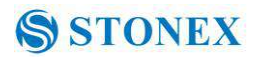

#### 1.3.3 Setup Strumento

| Funzione                                                                                                    | Display                                                                                                    |
|----------------------------------------------------------------------------------------------------|----------------------------------------------------------------------------------------------------|
| Programma per gestire le impostazioni, la calibrazione la generazione e memorizzazione di costanti strumentali. Si compone di una serie di funzioni , quali "correzione compensatore lineare", "compensatore correzione zero", "correzione degli errori ad asse orizzontale", "correzione indice", "impostazioni dello strumento", "Impostazioni costanti a distanza", "impostazioni della porta di comunicazione "," gestione della configurazione ", ecc | Tilt Linearity   Tilt Coffset   HAxis E   TiltX: -02'00"   XY OK   TiltY: 09'16"   XY Direction   HA: 158°18'03"   HA Zero   Read Tilt   Description   Value   Description   Value   X 13'   X 3'   X 3'   X 3'   Y 3'   X 4 3'   Y 3'   New X 1 c   New Y 1   Enter   Cancel   Exit |

#### 1.3.4 About

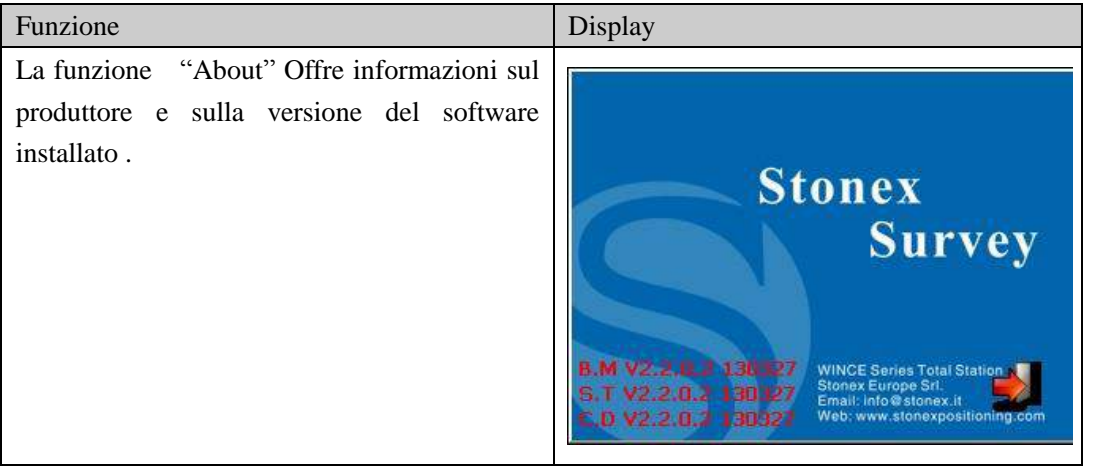

#### 1.3.5 Third-party software

| Funzione                                                                                                    | Display                                                                                                    |
|----------------------------------------------------------------------------------------------------|----------------------------------------------------------------------------------------------------|
| Software di terze parti vengono installati per<br>il rilevo professionale e la cartografia. Ad<br>esempio, l 'interfaccia principale di<br>"FieldGenius" è visualizzata nella figura a<br>destra. L 'interfaccia del programma di<br>applicazione STONEX supporta più software<br>di terze parti (Antas Mobile, Survce). | Display         Display         Display <t< td=""></t<> |
|                                                                                                    | ▼ Next ID No Desc>                                                                                                    |

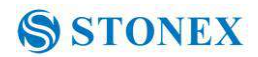

#### 1.3.6 Settaggi e bolla elettronica

| Funzione                                                                                                    | Display                                                                                                    |
|----------------------------------------------------------------------------------------------------|----------------------------------------------------------------------------------------------------|
| Cliccare 【★】 per entrare nella funzione<br>Livellamento. La funzione è utilizzata per la<br>visualizzazione dinamica della bolla<br>elettronica . Inoltre, sono disponibili funzioni<br>come le impostazioni di condizione<br>meteorologica, tipo bersaglio , illuminazione,<br>costante prisma e settaggi della porta di<br>comunicazione. | Tiltxy     Image: Constrained and the second second sec |
|                                                                                                    |                                                                                                    |

## 1.4 Tasti veloci

1) Funzioni veloci su R2W PLUS series.

| Key combination | Description                                                      |
|-----------------|------------------------------------------------------------------|
| $\odot$         | Accensione/ Spegnimento                                          |
| *               | Impostazioni generali e Visualizza la bolla elettronica .        |
| α               | Cambia input : numerico, minuscole , maiuscole .                 |
| FUNC+BS+O       | Digitare questa combinazione di tasti per eseguire il backup dei |
|                 | settaggi                                                         |
| FUNC+CTRL+O     | Digitare questa combinazione di tasti per richiamare l' ultimo   |
|                 | settaggio.                                                       |
| FUNC+SP+O       | Digitare questa combinazione di tasti per cancellare tutti I     |
|                 | settaggi.                                                        |
| FUNC+BS         | Accende/spegne retroilluminazione su tastiera faccia I           |
| FUNC+TAB        | Accende/Spegne retroilluminazione su tastiera faccia II .        |
| CTRL+ESC        | Menu di boot                                                     |
| CTRL+TAB        | Inizia calibrazione touch screen                                 |
| FUNC+CTRL       | Abilita/Disabilita la tastiera software                          |
| FUNC+ ↑         | Incrementa retro illuminazione dei display LCD                   |
| FUNC+↓          | Decrementa retro illuminazione dei display LCD                   |
| FUNC+←          | Spegni LCD faccia I                                              |
| FUNC+→          | Spegni LCD faccia II                                             |

2) Cambiamento Inserzioni caratteri .

Premendo il tasto a, il metodo di immissione dei caratteri corrente verrà modificato, visibile

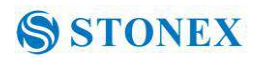

nell'angolo in basso a destra per un istante

## 1.5 Calibrazione touch screen

Se il dispositivo non risponde bene ai comandi selezionati sullo schermo, è necessario ricalibrare lo schermo s . Premere la combinazione di tasti "CTRL + TAB" da qualsiasi schermata in modo da entrare nel menù di calibrazione del touch screen. Il processo di calibrazione è mostrato nella figura seguente.

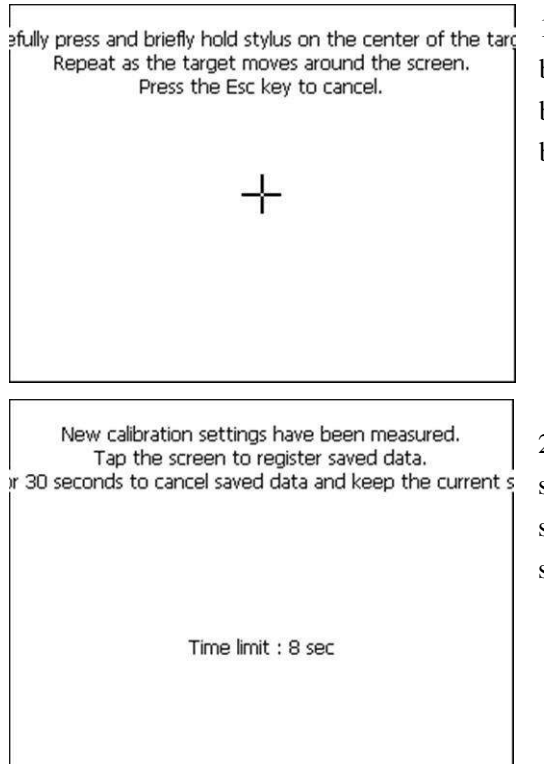

1) Premere con leggerezza e tenere brevemente premuto lo stilo al centro del bersaglio. Ripetere l' operazione mentre il bersaglio si muove sullo schermo.

2) Dopo che tutti gli obiettivi sono cliccati, lo schermo apparirà come a sinistra, toccare lo schermo per registrare i dati salvati. Lo schermo ritorna al menu Proprietà stilo

## 1.6 Batteria

#### 1.6.1 Indicatore Livello Batteria

Da qualsiasi interfaccia grafica dello schermo, premere il tasto  $[ \bigstar ]$  per aprire il menu di impostazione rapida.

Selezionare "Battery" ed il livello di carica

|          | Cross Light     |
|----------|-----------------|
| т.р      | Guide Light     |
| Targe    | t Battery Level |
| I Batter | y Deep Part     |
| 8 Exit   | BT Port         |

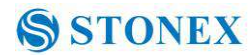

della batteria si vedrà sullo schermo.

## **NOTE:**

#### 1.6.2 Sostituzione e montaggio batteria

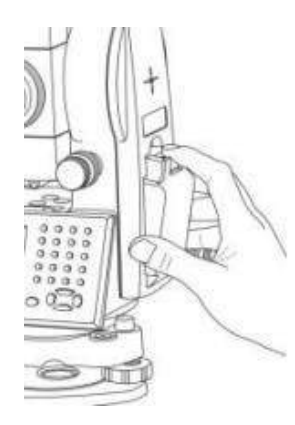

Rimozione batteria 1) Premere il pulsante verso il basso, come mostrato a sinistra. 2) Rimuovere la batteria tirandola verso di voi.

Inserzione batteria 1 Inserire la batteria allo strumento. 2 Premere la parte superiore della batteria fino a sentire un clic.

Ricarica batteria

1) Collegare il connettore del carica batterie alla batteria.

2) Collegare il caricabatteria di alimentazione 100V / 240V. La spia rossa si accende, indicando la ricarica. Se intervallo di tempo è molto lungo il connettore non è fissato bene.
3) Quando la spia verde lampaggia significa che la ricarica è completata.

3) Quando la spia verde lampeggia significa che la ricarica è completata.

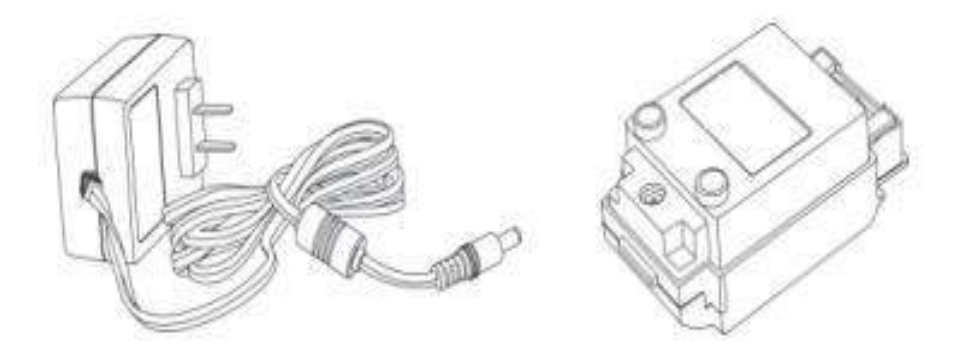

#### NOTA:

1) una nuova batteria (o batteria non utilizzata per diversi mesi) deve essere ricaricata più volte. Si prega di ricaricarla più di 10 ore per raggiungere la migliore condizione.

Si suggerisce di continuare a caricare la batteria in modo continuo per altre  $1 \sim 2$  ore dopo l' accensione della luce verde.

## 1.7 Connessione USB

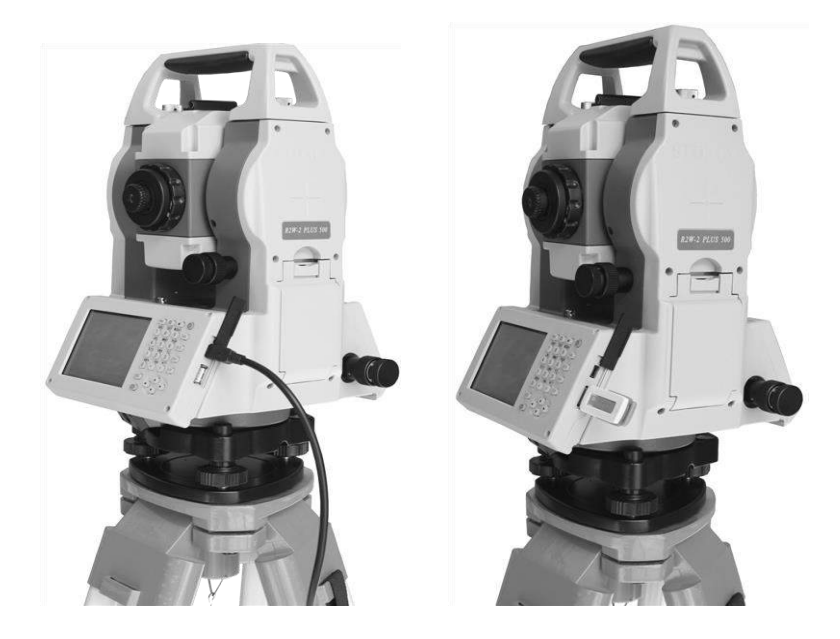

• Il contenuto della memoria dello strumento può essere letto tramite il software ActiveSync tramite cavo USB.

- Una memoria USB può essere connessa alla porta USB Host.
- 1) Aprire il coperchio USB poto dietro il pannello del display;
- 2) Porre la memoria nel connettore USB Host;
- 3) La memoria esterna viene riconosciuta automaticamente come disco rigido.

### 1.8 Luci Guida (Opzionali)

La Luce guida è opzionale nella stazione totale R2W PLUS Series. Viene utilizzata principalmente per picchettamento. Il Surveyor può regolare la posizione del prisma verso la stazione osservando il colore della luce guida. Sarà cosi più veloce collocare il prisma.

La luce guida può essere vista a 100m di distanza , funzione delle condizioni atmosferiche . Il Surveyor è nella direzione corretta quando vede solo la luce verde ; Se vede la luce rossa o alcuna luce , l' operatore dovrebbe spostarsi per trovare il giusto allineamento .

Luce guida on / off: premi  $[ \bigstar ]$  per aprire il menu di impostazione rapida, selezionare batteria, se lo strumento è equipaggiato con modulo luce guida .Sono disponibili 4 opzioni per la luce guida , (1)(2)(3) sono per la regolazione manuale dell'intensità luminosa, selezionare {Off} per spegnere la luce guida.

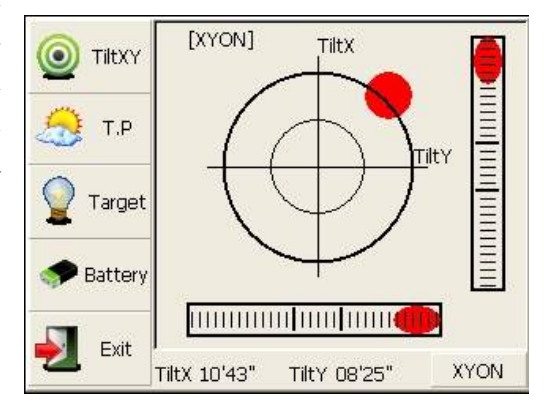

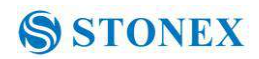

## 2. Preparazione al Rilievo

## 2.1 Posizionare lo strumento

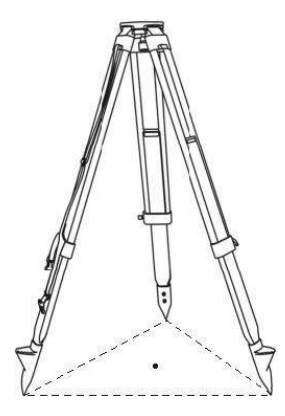

(1) Montare il treppiede come prima cosa : estendere le gambe di estensione per lunghezze adeguate e serrare le viti di bloccaggio . Assicurarsi che le gambe siano distanziate ad intervalli uguali e che la testa sia circa a livello. Spostare il treppiede in modo che la testa sia posizionata sopra il punto di rilevamento. Assicurarsi che i puntali del treppiede sono saldamente fissati nel terreno.

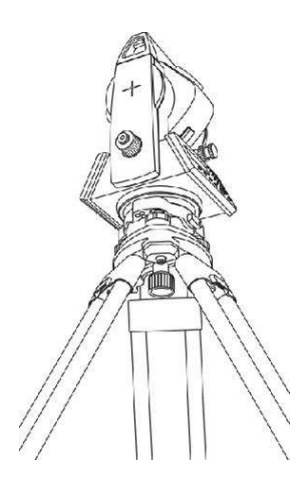

(2)\_Collegamento dello strumento alla testa del cavalletto: mettere lo strumento con cura sulla testa del cavalletto. Sostenerlo con una mano, serrare la vite di centraggio sul fondo dell'unità per assicurarsi che sia fissato al treppiede.

## 2.2 Livellamento

(1) Livellamento base con bolla circolare

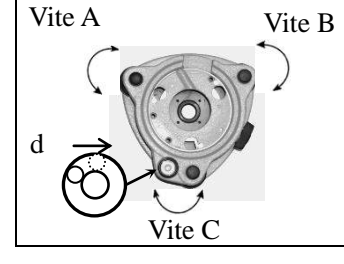

1.Girare le viti A e B in direzione opposta finchè la bolla circolare è perpendicolare alla linea definita dalle viti A e B

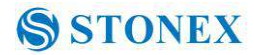

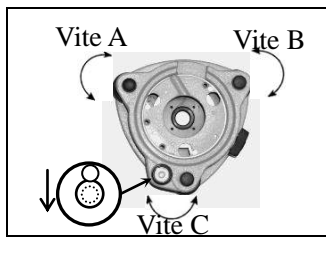

2. Porre la bolla al centro del circolo girando la vite C .

#### (2) Livellamento con bolla torica

| Vite A      | Vite B |                                                                                                    |
|-------------|--------|----------------------------------------------------------------------------------------------------|
| Plate level | e C    | <ol> <li>Allentare il morsetto di movimento orizzontale, e<br/>ruotare lo strumento fino a quando il livello è<br/>circa parallelo ad una linea definita da viti A e B.<br/>Ruotare A e B per portare la bolla al centro del<br/>livello.</li> </ol> |
| Vite A      | Vite B |                                                                                                    |
| Vite        |        | 2. Girare lo strumento di circa 90°. Girare la vite C finchè la bolla è al centro del livello.                                                                                                    |
|             |        | 3. Ripetere i passi precedenti finché la bolla rimane al                                                                                                    |
|             |        | centro della piastra di livello mentre lo strumento viene                                                                                                    |
|             |        | ruotato nella posizione desiderate                                                                                                    |

(3) Messa in bolla precisa con la livella elettronica

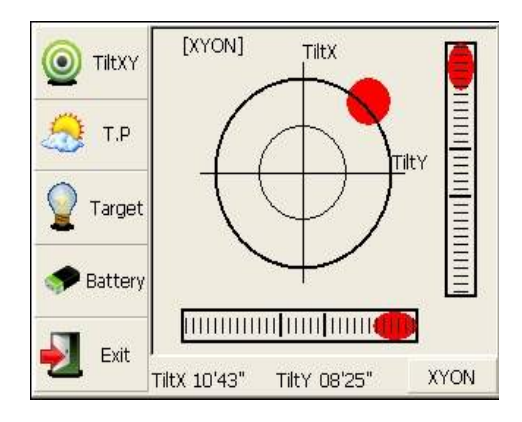

In primo luogo, premere il tasto  $[ \bigstar ]$  per accendere la bolla elettronica come mostrato nella figura a sinistra. Nella schermata bolla elettronica, sono visualizzati cinque tasti funzione nella colonna di sinistra, indicati come segue :

[TiltXY] visualizzazione bolla elettronica.

**【** T.P **】** Impostazioni Temperatura e Pressione .

【Target】 Tipo di Bersaglio

S STONEX

【Battery】 Livello di carica della batteria.

[Exit] uscita da questo menù

Livellare girando le tre viti del piede . Assicurarsi che il punto rosso sia al centro.

Nota:

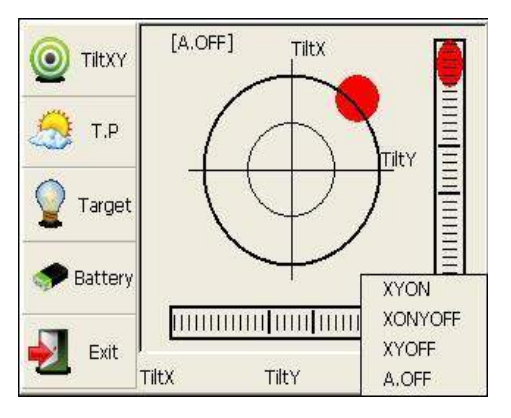

elettronica.

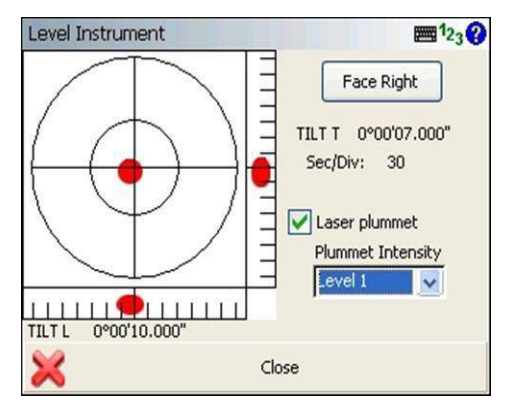

Come si vede, si possono attivare le opzioni di compensazione premendo il pulsante in basso a destra.

**( )** XYON compensare angolo orizzontale e l'angolo verticale contemporaneamente

**()** XONYOFF compensare solo l'asse X

XYOFF non compensare l'asse X e asse Y

( ) A.OFF non compensare l'asse X e l'asse

Y, e disattiva la funzione popup di bolla

In STONEX FieldGenius, il livello viene visualizzato come in figura .

## 2.3 Centraggio

2.3.1 Centraggio con Piombo Ottico (Opzionale)

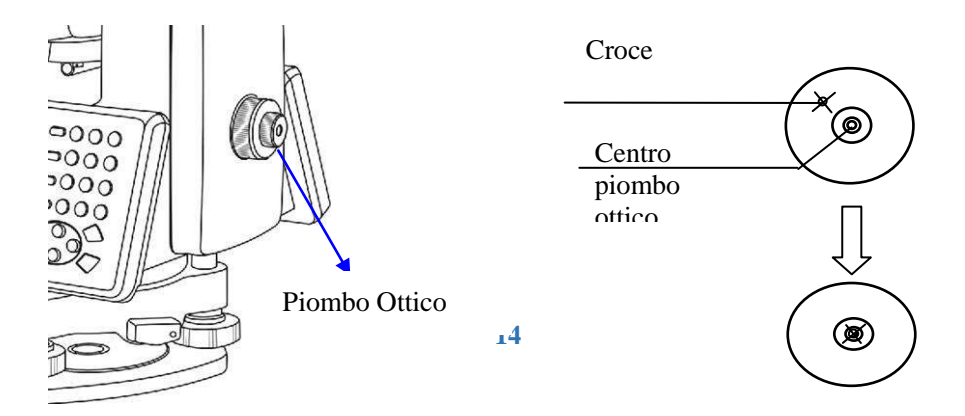

## S STONEX

### **R2W PLUS**

Ruotare l'anello di messa a fuoco del piombo ottico e focalizzare il punto segno sul terreno. Quindi regolare i tre piede-viti per centrare la bolla della livella circolare. Se il livello tubulare non è livello, allentare la vite centrale del treppiede, e spostare lo strumento per centrare la bolla della livella torica. Infine serrare la vite centrale. Ripetere i passaggi precedenti fino a quando il centro del reticolo coincide sempre con il punto contrassegno durante la rotazione dello strumento.

Nota: è meglio utilizzare le tre viti di livellamento e treppiede per centrare lo strumento.

#### 2.3.2 Centraggio con Piombo Laser

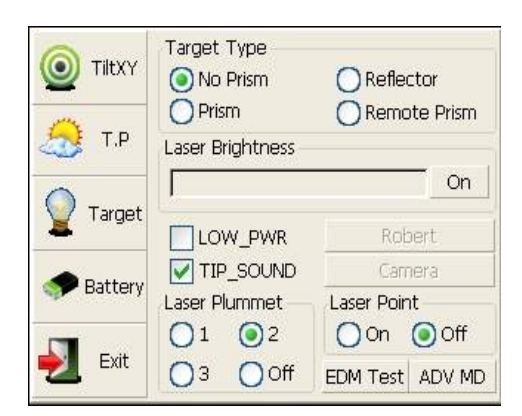

Premere il tasto  $[ \bigstar ]$  per entrare nel display come mostrato nella figura a sinistra. Punti di operazione:

(1) Fare clic sul pulsante "target", da qui è possibile attivare piombo laser e impostarlo su tre livelli di luminosità. La luce laser verso il basso diverrà attiva.

(2) Allentare la vite centrale del cavalletto, e spostare la piastra di base sulla testa del treppiedi fino quando il punto laser coincide

con il punto segno sul terreno. Quindi serrare la vite centrale.

(3) Ripetere fino a quando lo strumento mantiene il livellamento e il punto laser coincide con il punto segno sul terreno durante la rotazione dello strumento in qualsiasi direzione.

(4) Dopo aver centrato, si prega di spegnere piombo laser per risparmiare energia

## **3** Impostazioni Strumento

Il Software di impostazione viene usato per le impostazioni e la calibrazione dello strumento . E' costituito da una serie di funzioni come "correzione lineare del compensatore ", "correzione di offset del compensatore ", "correzione degli errori asse orizzontale", "correzione index "," Impostazioni dello strumento "," Impostazioni costanti "," Impostazioni della porta di comunicazione "," gestione della configurazione ", ecc

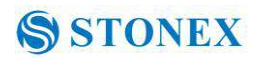

## 3.1 INST Setup

|                    | -                   |             | 1                  |         |
|--------------------|---------------------|-------------|--------------------|---------|
| BSC Measure STD    | <b>V</b><br>Measure | FieldGenius |                    |         |
|                    |                     | -           |                    |         |
| INST Setup         | About               | Exit        |                    |         |
| 🗼 Tilt Linearity 샞 | Tilt Offset         |             | $\sim$             |         |
| TiltX: 11'29"      | XY OK               |             |                    |         |
| TiltY: 08'37"      | XY Direct           | ion  🗹      |                    |         |
| HA: 290°43'42"     | HA Zero             | Read Tilt   | Premi ◀ or ► per s | correre |
| Description Value  | Descriptio          | n Value 🔼   | la visualizzazione |         |
| X<br>X 1 X 1 3'    | Y<br>Y*3'           |             |                    |         |
| x ↓ 3'             | Y ∳ 3'              |             |                    |         |
| New Xtr            | New Yt.             |             |                    |         |
| Senter             | Cancel              | X Exit      |                    |         |

Inserisci da programma di avvip cliccando sull'icona "Setup INST" sul desktop. Inserire la password "12345678" per visualizzare la schermata delle impostazioni di configurazione. Al tocco dello schermo con i tasti  $\blacktriangleleft$  o  $\blacktriangleright$ , si scorrono le possibili impostazioni.

NOTA: Questa password è aperta a tutti gli utenti, le impostazioni di configurazione correnti possono essere controllate qui, ma non regolate. Se si desidera modificare queste impostazioni, contattare il distributore locale o azienda STONEX

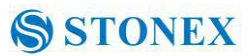

## 3.1.1 Impostazioni per la misurazione Funzionamento:

1 La modalità di misurazione della distanza : Fine, Rapida , Ripetuta fine, mediata fine, monitoraggio.

2 modalità di correzione inclinazione sarà: HV, V, NO, sempre off .

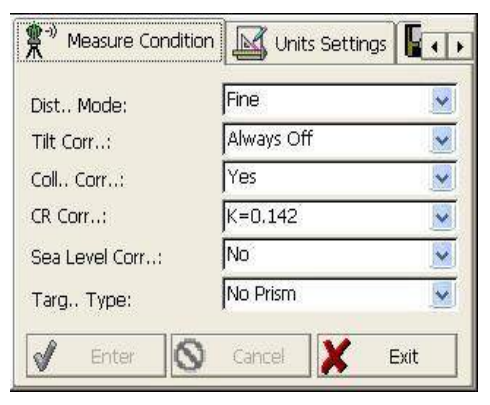

3 la modalità di correzione collimatore sarà: Sì o No.

4 modalità di correzione CR sarà: K = 0,142, K = 0.2, No.

5 modalità di correzione del livello del mare ( curvatura terrestre ) sarà: Sì o No.

6. target mode Tipo sarà: Prisma, No Prisma, Reflector. Premere il tasto "Enter" per mantenere l'impostazione o " Cancel" per Annullare.

#### 3.1.2 Selezione unità di misura .

| Angle Unit:    | DMS        | <b>V</b> |
|----------------|------------|----------|
| Angle Prec:    | 1 SECOND   | ~        |
| Distance Unit: | Meter      | ~        |
| Distance Prec: | 0.1mm      | <b>V</b> |
| T.Unit:        | Centigrade | ~        |
| ATP.Unit:      | HPA        | ~        |

#### Operazioni:

1 Modalità unità Angolare : DMS, GON, MIL.

2 modalità angolari di precisione sarà: 1

secondo, 0,1 secondi e 0,5 secondi.

3 modalità Unità Distanza sarà: Metri, US Piedi, Piedi.

4 modalità di precisione Distanza : 1mm o 0,1 millimetri.

È possibile premere il tasto "Enter" per mantenere l'impostazione o premere Esc per uscire

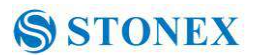

#### 3.1.3 Impostare I parametri della porta di comunicazione

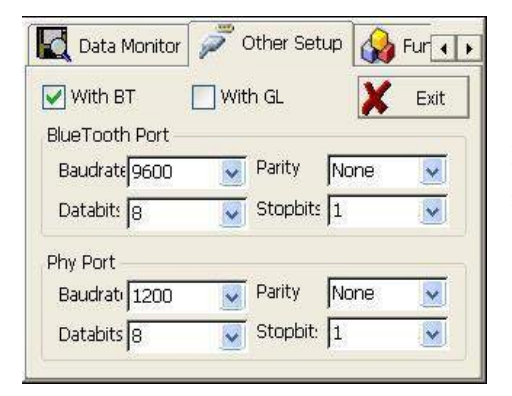

Come mostra la figura a sinistra, fare clic su "Other Setup" per attivare la funzione Bluetooth (BT) e GuideLight (GL), ed impostare i parametri di "Port Bluetooth" e "Phy Port".

#### 3.1.4 Rivedere I parametri strumentali

Click "Data Monitor" per rivedere i parametri impostati.

| Index | Description       | Value     | ^ |
|-------|-------------------|-----------|---|
| 0     | Ins., Add Const 1 | 10.000    |   |
| 1     | Ins., Mul Const 1 | 0.000     |   |
| 2     | Ins Add Const 2   | 0.000     |   |
| 3     | Ins., Mul Const 2 | 0.000     |   |
| 4     | HAxis Error       | 0°00'00"  | - |
| 5     | IndexH            | -0°00'14" |   |
| 6     | IndexV            | 78°08'51" |   |
| 7     | X † Coef          | 0.933     | × |
| <     |                   |           | > |

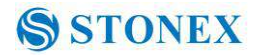

## 3.2 Settaggi di illuminazione.

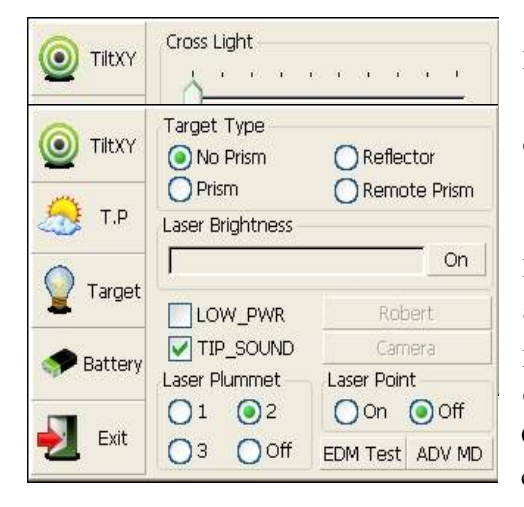

Premere il tasto 【★】 e cliccare su tasti "Battery" o "Target" e al fine di andare avanti con le impostazioni di illuminazione, tra cui "Luce reticolo", "luce guida", e "Laser Point".

Luce Reticolo: Fare clic su questa voce per attivare l'illuminazione del reticolo, e spostare il pulsante scivolare per regolare illuminazione del reticolo.

Guida di luce: Fare Clic sul tasto "batteria", con conseguente visualizzazione della grafica su cui può essere regolata la luce guida

Laser Point: Accende/spegne il puntatore laser .

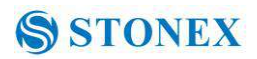

## 4. Programmi Base

4.1 Avviare il programma "Basic Measurement"

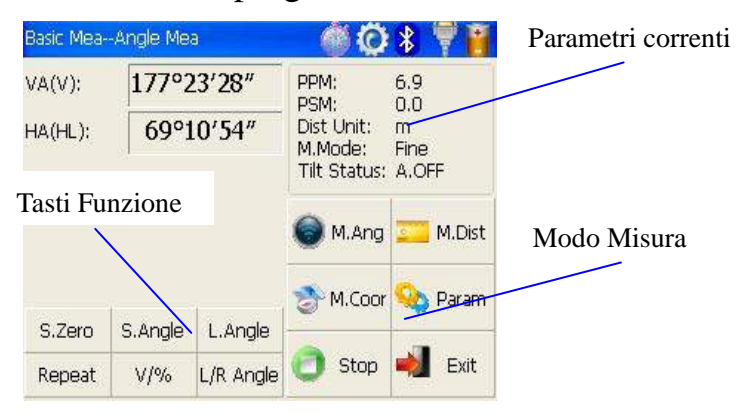

4.2 Misure base da stazione R2W+

I tasti funzione vengono visualizzati nell'angolo in basso a sinistra dello schermo, e variano da una modalità di misura ad un altra. Esistono sono tasti funzione per ogni modalità di misura , vedere la seguente tabella :

| Modalità | di                             | Tasto     | Funzione                                               |  |  |  |
|----------|--------------------------------|-----------|--------------------------------------------------------|--|--|--|
| misura   |                                |           |                                                        |  |  |  |
| A        |                                | S.Zero    | Imposta angolo H a Zero                                |  |  |  |
| M.Ang    |                                | S.Angle   | Imposta il valore attuale dell' angolo H               |  |  |  |
|          |                                | L.Angle   | Blocca Angolo orizzontale                              |  |  |  |
|          | Repeat Retest horizontal angle |           |                                                        |  |  |  |
|          |                                | V/%       | Commuta tra angolo Verticale e pendenza %              |  |  |  |
|          |                                | L/R Angle | Commuta def. rotazione angolare : Destra o Sinistra    |  |  |  |
| MA Dict  |                                | Mode      | Imposta Fine, N Fine, Loop Fine, Track per misurazioni |  |  |  |
| M.Dist   |                                |           | EDM                                                    |  |  |  |
|          |                                | m/ft      | Selziona unità metrica : metri, international feet and |  |  |  |
|          |                                |           | American feet .                                        |  |  |  |
|          |                                | Setout    | Picchettamento                                         |  |  |  |
|          |                                | REM       | Funzione Altezza Remota                                |  |  |  |
|          |                                | MLM       | Start funzione MLM                                     |  |  |  |
|          |                                | LHM       | Start funzione LHM                                     |  |  |  |
|          |                                | Mode      | Imposta Fine, N Fine, Loop Fine, Track measurement     |  |  |  |
| M.Coor   | 11000                          |           | 20                                                     |  |  |  |

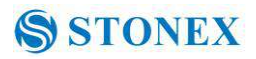

|         |                       | mode                                              |  |  |  |  |
|---------|-----------------------|---------------------------------------------------|--|--|--|--|
|         | OCC PT                | Imposta Coordinate Punto di Stazione              |  |  |  |  |
|         | S.BS                  | Imposta coordinate del backsight point            |  |  |  |  |
|         | Setup                 | Imposta Altezza Strumento e Bersaglio             |  |  |  |  |
|         | Line Rilievo Traverso |                                                   |  |  |  |  |
|         | Offset                | Misure con offset (ANG.Offset, DIST Offset, PLANE |  |  |  |  |
|         |                       | Offset, CYL.Offset).                              |  |  |  |  |
|         | Coor Order            | Imposta coordinate NEZ o ENZ                      |  |  |  |  |
| 🥸 Param | Save Coor             | Salva Le coordinate punto stazione                |  |  |  |  |
|         | Ang.Unit              | Imposta unità angolari : DMS, GON, MIL            |  |  |  |  |
|         | Dist Unit             | Imposta unità metriche : m, UsFeet, IntFeet       |  |  |  |  |
| 🔵 Stop  | Stop                  | Interrompe Misura                                 |  |  |  |  |
| ┥ Exit  | Exit                  | Uscita dal programma.                             |  |  |  |  |

## 4.3 Misure Angolari

4.3.1 Misure angolari orizzontali e verticali .

Assicurasi che lo strumento sia in modalità di rilievo angolare :

| Passi operativi         | Tasti       | Display    |              |           |                       |           |
|-------------------------|-------------|------------|--------------|-----------|-----------------------|-----------|
| ① Collimare bersaglio A | Collimare A | Basic Mea- | -Angle Me    | a         | Ó                     | * 🖗 🖥     |
|                         |             | VA(V):     | 177°2        | 23'28"    | PPM:<br>PSM:          | 6.9       |
|                         |             | HA(HL):    | 69°1         | 0'54"     | Dist Unit:<br>M.Mode: | m<br>Fine |
|                         |             |            | Tilt Status: | A.OFF     |                       |           |
|                         |             |            |              |           | 🔘 M.Ang               | 🚾 M.Dist  |
|                         |             |            |              | 1         | M.Coor                | 💊 Param   |
|                         |             | S.Zero     | S.Angle      | L.Angle   |                       |           |
|                         |             | Repeat     | V/%          | L/R Angle | 🚺 Stop                | 🖏 Exit    |
|                         |             |            |              |           |                       |           |

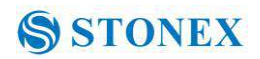

| (2)Impostare l'angolo<br>orizzontale a zero .Cliccare il<br>pulsante "S.Zero", e scegliere<br>"OK" nella finestra di<br>dialogo popup | 【S.Zero】<br>【OK】 | Basic MeaA<br>VA(V):<br>HA(HL):<br>S.Zero<br>Repeat | Angle Mea<br>177°23'28"<br>BSCSurvey<br>Set HA<br>Yes<br>S.Angle L.Angle<br>V/% L/R Ang | PPM: 6.9<br>PSM: 0.0<br>Fine<br>A.OFF<br>as Zero,Sure?<br>No<br>No<br>Param<br>e<br>te<br>Stop                                 |
|----------------------------------------------------------------------------------------------------|------------------|-----------------------------------------------------|-----------------------------------------------------------------------------------------|----------------------------------------------------------------------------------------------------|
| ③Collimare il punto B,<br>l'angolo orizzontale e<br>l'angolo verticale saranno<br>visualizzati sullo schermo .                        | Collimare B      | Basic MeaA<br>VA(V);<br>HA(HL);<br>S.Zero<br>Repeat | Ingle Mea<br>177°23'28"<br>69°10'54"<br>S.Angle L.Angle<br>V/% L/R Ang                  | PPM: 6.9<br>PSM: 0.0<br>Dist Unit: m<br>M.Mode: Fine<br>Tilt Status: A.OFF<br>M.Ang M.Dist<br>M.Coor A Param<br>Me Stop M Exit |

4.3.2 Cambio verso positivo di rotazione dell'angolo orizzontale .

Assicurarsi di essere in modalità angolare .

| Passi Operativi             | Tasti | Display   |          |           |                               |          |
|-----------------------------|-------|-----------|----------|-----------|-------------------------------|----------|
| 1)Assicurarsi che           |       | Basic Mea | Angle Me | 9         | Ó                             | *        |
| l'operazione si eseguita in |       | VA(V):    | 177°2    | 23'28"    | PPM:                          | 6.9      |
| modalità di misura angolare |       | HA(HL):   | 69°1     | 0'54"     | PSM:<br>Dist Unit:<br>M Mode: | 0.0<br>M |
|                             |       |           | 1        |           | Tilt Status:                  | A.OFF    |
|                             |       |           |          |           | ) M.Ang                       | 💴 M.Dist |
|                             |       |           |          | i         | M.Coor                        | Q Param  |
|                             |       | S.Zero    | S.Angle  | L.Angle   |                               |          |
|                             |       | Repeat    | V/%      | L/R Angle | 🕑 Stop                        | 🔌 Exit   |

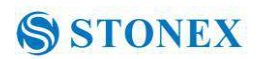

| (2)cambiare angolo             | L/R Angle       | Basic Mea- | -Angle Me  | a         | Ó                       | * 🖗 🗃         |
|--------------------------------|-----------------|------------|------------|-----------|-------------------------|---------------|
| orizzontale tra sinistra e     |                 | VA(V):     | 177°2      | 23'28"    | PPM:                    | 6.9           |
| destra cliccando su "L / R     |                 | HA(HR)     | 2304       | 12/22/    | PSM:<br>Dist Unit:      | 0.0<br>m      |
| Angle"                         |                 | n og nings | 25         |           | M.Mode:<br>Tilt Status: | Fine<br>A.OFF |
|                                |                 |            |            |           | ) M.Ang                 | 🗾 M.Dist      |
|                                |                 |            | ( <u> </u> | 1         | A.Coor                  | 💊 Param       |
|                                |                 | S.Zero     | S.Angle    | L.Angle   |                         |               |
|                                |                 | Repeat     | V/%        | L/R Angle | 🗂 Stop                  | Exit          |
| Il senso positivo di rotazione | angolare cambie | rà ad ogn  | i azione   | sul tasto | L/R                     |               |

## 4.3.3 Bloccare la visualizzazione della rotazione angolare orizzontale .

Accertari di essere in modalita di lavoro angolare .

| Passi operativi                                         | Tasti       | Display                                                              |  |  |  |
|---------------------------------------------------------|-------------|----------------------------------------------------------------------|--|--|--|
| ①Girare lo strumento                                    |             | Basic MeaAngle Mea 🛛 🍈 🙆 💲 Ϋ 👔                                       |  |  |  |
| nella direzione richiesta con<br>manopole orizzontale e |             | VA(V): 177°23'28" PPM: 6.9<br>PSM: 0.0                               |  |  |  |
| regolazione fine .                                      |             | HA(HR): 23°42′22″ Dist Unit: m<br>M.Mode: Fine<br>Tilt Status: A.OFF |  |  |  |
|                                                         |             | See M.Ang Contract M.Dist                                            |  |  |  |
|                                                         |             | S.Zero S.Angle L.Angle                                               |  |  |  |
|                                                         |             | Repeat V/% L/R Angle 💿 Stop 🛁 Exit                                   |  |  |  |
| 2 Cliccare "L.Angle", l'                                |             | Basic MeaAngle Mea 🛛 🚳 🙆 🖇 👎 背                                       |  |  |  |
| angolo visualizzato verrà<br>"congelato"                | [ ] Angle ] | VA(V): 177°23'28" PPM: 6.9<br>PSM: 0.0                               |  |  |  |
|                                                         |             | HA(HR): Lock HA                                                      |  |  |  |
|                                                         |             | HA: 23°42'23"                                                        |  |  |  |
|                                                         |             | UnLock Cancel Param                                                  |  |  |  |
|                                                         |             | S.Zero S.Angle L.Angle                                               |  |  |  |
|                                                         |             | Repeat V/% L/R Angle 🖤 Stop 剩 Exit                                   |  |  |  |

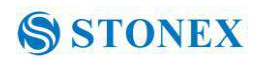

| (4)Cliccare il tasto                                        |        | Basic Mea- | -Angle Me | a         | Ó                  | * 🖗 🗃     |
|-------------------------------------------------------------|--------|------------|-----------|-----------|--------------------|-----------|
| "Unclock" per disattivare la                                |        | VA(V):     | 177°2     | 3'28"     | PPM:               | 6.9       |
| funzione di bloccaggio dell'                                | Unlock |            | 220/      | 12/22/    | PSM:<br>Dist Unit: | 0.0<br>m  |
| angolo orizzontale. Lo                                      |        | HA(HK):    | 23 42 22  |           | M.Mode:            | Fine      |
| schermo tornerà alla                                        |        |            |           |           | The Status.        | A.OFF     |
| modalità di misurazione                                     |        |            |           |           | 🔘 M.Ang            | 💴 M.Dist  |
| angolare normale.                                           |        |            |           |           | M Coor             | O Daram   |
|                                                             |        | S.Zero     | S.Angle   | L.Angle   |                    | - Faraini |
|                                                             |        | Repeat     | V/%       | L/R Angle | 👩 Stop             | ┥ Exit    |
| XI Cliccare "Cancel" per ritornare alla modalità precedente |        |            |           |           |                    |           |

## 4.3.4 Impostare valore angolo orizzontale

Accertarsi di essere in modalità di misura angolare

| Passi operativi                                                                                                    | Tasti                                     | Display                                                                                                    |
|----------------------------------------------------------------------------------------------------|-------------------------------------------|----------------------------------------------------------------------------------------------------|
| 10 ollimare il punto usato<br>per l'orientamento.                                                                                                    |                                           | Display         Basic MeaAngle Mea         VA(V):       177°23'28"       PPM:       6.9         HA(HR):       23°42'22"       PPM:       6.9         S.Zero       S.Angle       L.Angle       M.Coor       Param         S.Zero       S.Angle       L.Angle       M.Coor       Param         S.Zero       S.Angle       L.Angle       Stop       Exit        |
| <ul> <li>(2)Cliccare il tasto</li> <li>"S.Angle", comparirà una finestra di dialogo, come è mostrato nella figura a destra.</li> <li>(3)Introdurre il valore dell' angolo orizzontale.</li> <li>※ 1</li> <li>Come ad esempio: 232 ° 26 '26 "</li> </ul> | 【S.Angle】<br>input<br>horizontal<br>angle | Basic Mea-Angle Mea       O       Imput Param         VA(V):       Input HA(DMS)       0         HA(HR):       Input A.Val:       232.2626         Input Prompt       0         12.3456(12°34'56")       0         12.3456(12.3456GON)       12.3456(12.3456MIL)         S.Zero       Enter       Cancel         Repeat       V/%       L/R Angle       Stop |

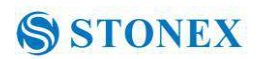

| ④Dopo l'immissione dei                                                           |         | Basic Mea-         | Angle Me | a         | 6                                                              | * 🖗 🗃   |
|----------------------------------------------------------------------------------|---------|--------------------|----------|-----------|----------------------------------------------------------------|---------|
| dati, fare clic su "Enter",                                                      | [Enter] | VA(V):             | 177°2    | 23'28"    | PPM:                                                           | 6.9     |
| la misura angolare<br>inizierà dal valore<br>impostato.                          |         | HA(HR): 232°26'23" |          |           | PSM: U.U<br>Dist Unit: m<br>M.Mode: Fine<br>Tilt Status: A.OFF |         |
|                                                                                  |         |                    |          |           | The M.Coor                                                     | 💊 Param |
|                                                                                  |         | S.Zero             | S.Angle  | L.Angle   | -                                                              |         |
|                                                                                  |         | Repeat             | V/%      | L/R Angle | 🚺 Stop                                                         | Exit    |
| ×1 I dati introdotti devono essere conformi all'unità di misura angolare scelta. |         |                    |          |           |                                                                |         |

## 4.3.5 Impostazione della modalità angolare verticale

| Passi operativi                               | Tasti          | Display    |                  |                                                                                                    |
|-----------------------------------------------|----------------|------------|------------------|----------------------------------------------------------------------------------------------------|
| Assicurarsi che l'operazione                  |                | Basic Mea- | Angle Mea        | 🛋 😳 🐒 🕷                                                                                                    |
| sia eseguita in modalità di misura angolare . |                | VA(V):     | 63°18'11"        | PPM: 6.9                                                                                                    |
|                                               |                | HA(HR):    | 232°21′22″       | PSM: 0.0<br>Dist Unit: m<br>M.Mode: Fine<br>Tilt Status: A.OFF                                                                                                    |
|                                               |                | S.Zero     | S.Angle L.Angle  | The second second secon |
|                                               |                | Repeat     | V/% L/R Angle    | 💽 Stop ┥ Exit                                                                                                    |
| 20 Cliccare tasto "V/%".                      | ( V/% )        | Basic Mea- | Angle Mea        |                                                                                                    |
| *1                                            |                | VA(V%):    | 50.3%            | PPM: 6.9                                                                                                    |
|                                               |                | HA(HR):    | 232°21'22″       | Dist Unit: m<br>M.Mode: Fine<br>Tilt Status: A.OFF                                                                                                    |
|                                               |                |            |                  | 🎯 M.Ang 🗾 M.Dist                                                                                                    |
|                                               |                |            | la a gla a g     | 🎓 M.Coor 💊 Param                                                                                                    |
|                                               |                | S.Zero     | S.Angle L.Angle  |                                                                                                    |
|                                               |                | Repeat     | V/% L/R Angle    | Stop Mar Exit                                                                                                    |
| XI Angolo Verticale e la pend                 | enza % commute | eranno ad  | ogni pressione d | lel simbolo "V/%"                                                                                                    |

Accertarsi di essere in modalità di misura angolare .

#### 4.3.6 Misure angolari ripetute

Questo programma è usato per sommare angoli e verificarne nuovamente i valori, visualizzare la somma e la media di tutti i valori osservati e registrare il numero di osservazioni eseguite.

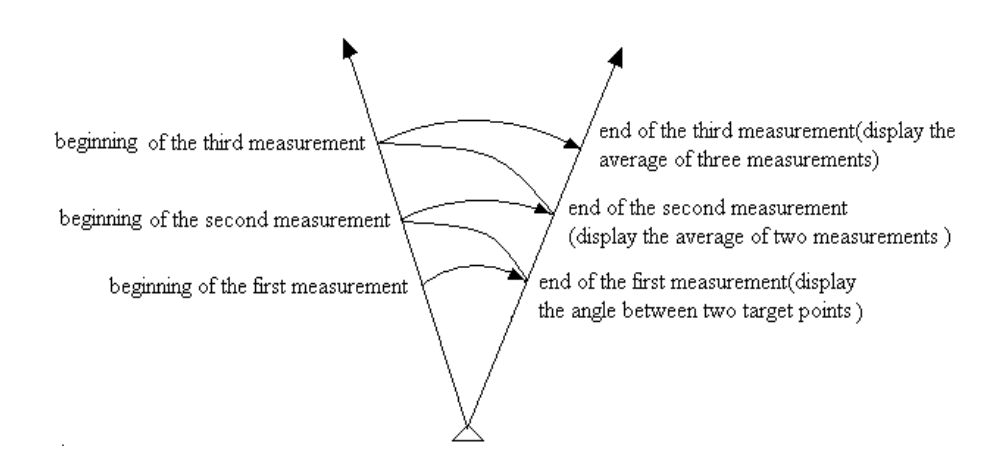

| Passi operativi                                     | Tasti    | Display                    |            |           |                                                    |                              |
|-----------------------------------------------------|----------|----------------------------|------------|-----------|----------------------------------------------------|------------------------------|
| ①Fare clic su "Ripeti" per<br>attivare la funzione. | 【Repeat】 | Basic MeaAngle Mea 🛛 🚳 🐼 🌹 |            |           |                                                    | *<br> <br>                   |
|                                                     |          | VA(V):                     | 63°        | 63°18'11" |                                                    | 6.9<br>0.0                   |
|                                                     |          | HA(HR):                    | 232°21′22″ |           | Dist Unit: m<br>M.Mode: Fine<br>Tilt Status: A.OFF | M<br>Fine<br>A.OFF<br>M.Dist |
|                                                     |          | S.Zero                     | S.Angle    | L.Angle   |                                                    |                              |
|                                                     |          | Repeat                     | V/%        | L/R Angle | 🕑 Stop                                             | 🖏 Exit                       |
|                                                     |          |                            |            |           |                                                    |                              |

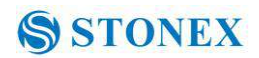

| ②Collimare il primo<br>bersaglio A.                 | Collimare A | Basic Mea-Angle Mea       O &          VA(V):       6 201 0/11 //         Angle REP         HA(HR)         Angle REP         Ht:       232921'24"         Hm:       M.Dist         Count[0]         S.Zero       L.Angle         Repeat       V/%         L/R Angle       Stop         Exit                                                                                                    |
|-----------------------------------------------------|-------------|----------------------------------------------------------------------------------------------------|
| ③Cliccare "S.Zero", ed<br>impostare l'angolo a zero | 【S.Zero】    | Basic Mea-Angle Mea     O &        VA(V):     6 2919/11///<br>Angle REP       HA(HR)     Angle REP       Ht:     359°59'59"       Hm:     M.Dist       Count[0]     S.Zero       S.Zero     L.Angle       UnLock     Exit       Param       Repeat     V/%                                                                                                    |
| (4)Collimare il secondo bersaglio B.                | Collimare B | Basic Mea-Angle Mea     Image: Constraint of the second second seco |
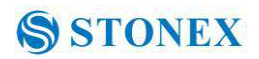

| ⑤Cliccare tasto<br>"L.Angle".                                                                                                    | 【L.Angle】                         | Basic MeaAngle Mea       Image: Second second secon |  |  |  |
|----------------------------------------------------------------------------------------------------|-----------------------------------|----------------------------------------------------------------------------------------------------|--|--|--|
| <ul> <li>⑥Collimare il primo<br/>bersaglio A .</li> <li>⑦Cliccare tasto<br/>"Unlock" .</li> </ul>                                                                                                    | Collimare A<br>【Unlock】           | Basic MeaAngle Mea         VA(V):       6.2019/10//       DDM:       6.0         Angle REP       Angle REP       6.0         HA(HR)       Angle REP       F         Hm:       10°59'09''       M.Dist         S.Zero       L.Angle       UnLock       Exit         S.Zero       VAngle       Stop       Exit                                                                                                    |  |  |  |
| <ul> <li>⑧Collimare nuovamente il secondo bersaglio B .</li> <li>⑨Click "L.Angle". Lo schermo visualizzerà la somma e la media di tutti gli angoli.※1</li> </ul>                                                                             | Collimate B<br>again<br>【L.Angle】 | Basic Mea-Angle Mea         VA(V):         Angle REP         HA(HR)       Angle REP         Ht:       20°29'53"         Hm:       10°59'10"         S.Zero       L.Angle         UnLock       Exit         Param         Repeat       V/%                                                                                                    |  |  |  |
| (1)Ripetere i passaggi (6)~<br>(9) a seconda delle vostre<br>necessità, . ※2<br>※ 1 Cliccare "Exit" per chiudere la funzione di rimisurazione angolare .<br>※ 2 Ht: Somma di tutti i valori rilevati<br>Hm: Media di tutti i valori rilevati |                                   |                                                                                                    |  |  |  |

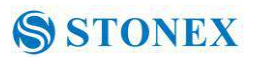

# 4.4 Modalità di misura in Distanza

#### 4.4.1 Misurare con lo strumento

| Passi operativi                                                                                                    | Tasti     | Display                                                                                                    |
|----------------------------------------------------------------------------------------------------|-----------|----------------------------------------------------------------------------------------------------|
| 1 Collimare il centro del                                                                                                    | Collimare | Basic MeaAngle Mea 🛛 💣 🏹 🛠 🖤 🎬                                                                                                    |
| Prisma.                                                                                                    |           | VA(V):       63°18'11"       PPM::       6.9         HA(HR):       232°21'22"       PSM::       0.0         Dist Unit:       m       M.Mode:       Fine         Tilt Status:       A.OFF       It Status:       A.OFF         S.Zero       S.Angle       L.Angle       M.Coor       Param         Repeat       V/%       L/R Angle       Stop       Exit                                                                                                    |
| (2)Clicca il tasto "M.DIST"<br>per entrare in modalità<br>misurazione della distanza.<br>Lo strumento effettuerà la<br>misurazione secondo la<br>modalità di impostazione già<br>selezionata.                                                                                                    | 【M.Dist】  | Basic MeaDist.Mea         VA(V):       63°18'09"       PPM:       6.9         HA(HR):       20°29'56"       PSM:       0.0         SD:       >>>       Tilt Status:       A.OFF         HD:       Image: Color of the status:       M.Ang       Image: Color of the status:         VD:       Image: Color of the status:       M.Coor       Param         Mode       m/ft       Setout       Stop       Exit                                                                                                    |
| 30 Cliccare il tasto "Mode"<br>per attivare la funzione di<br>regolazione della modalità di<br>misurazione della distanza.<br>Prendere "Loop Fine", come<br>esempio :<br>Fine: misura fine singola<br>N Fine: n volta misura fine<br>Loop Fine: Modalità di<br>Misura Continua .<br>Track: modo tracciamento | 【 Mode 】  | Basic Mea-Dist.Mea       Image: Constraint of the sector of the sector of |

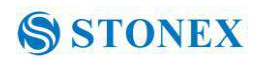

| (4) Visualizzazione Risultati.                                                          | Basic Mea                                      | Basic MeaDist.Mea 🛛 🛋 🙆 🏌 🜹 |                      |                            |                |  |
|-----------------------------------------------------------------------------------------|------------------------------------------------|-----------------------------|----------------------|----------------------------|----------------|--|
| <b>¾</b> ∼ <b>¾</b> 2                                                                   | VA(V):                                         | 80°0                        | 04'42 <mark>"</mark> | PPM: 6                     | 5.9            |  |
|                                                                                         | HA(HR):                                        | 20°3                        | 30'05"               | Dist Unit: m<br>M.Mode: Lo | n<br>Loop Fine |  |
|                                                                                         | SD:                                            | 0.6242                      |                      | Tilt Status: /             | A.OFF          |  |
|                                                                                         | HD:                                            | 0.6149                      |                      | M.Ang                      | M.Dist         |  |
|                                                                                         | VD:                                            | 0.1076                      |                      |                            | Davage         |  |
|                                                                                         | Mode                                           | m/ft                        | Setout               | @ M.COUR                   |                |  |
|                                                                                         | REM                                            | MLM                         | LHM                  | 👩 Stop 🛛                   | 剃 Exit         |  |
| <ul> <li>※ 1 Cliccare "mode" se volete c</li> <li>※ 2 Cliccare "M.Ang" per p</li> </ul> | nbiare la modalità di<br>sare in modalità di n | misura<br>nisura ar         | ngolare .            |                            |                |  |

#### 4.4.2 Impostazione EDM

Quando si impostano le misure ripetute, lo strumento effettuerà la misurazione della distanza e visualizzerà la distanza media calcolata. Se la selezione è di misura singola , non verrà visualizzata la distanza media. In generale, l'impostazione di fabbrica è singola osservazione

| Passi Operativi                                                                                                    | Tasti    | Display                                                             |                                                               |                 |        |                |
|----------------------------------------------------------------------------------------------------|----------|---------------------------------------------------------------------|---------------------------------------------------------------|-----------------|--------|----------------|
| (1)n modalità di misurazione<br>distanza, cliccare "Mode"<br>per settare la modalità di<br>funzionamento dell' EDM.<br>Di default è impostato<br>"single observation". | 【 Mode 】 | Basic Mea-<br>VA(V):<br>HA(HR):<br>SD:<br>HD:<br>VD:<br>Mode<br>REM | Dist.Mea<br>M.Mode<br>Fine<br>N Fine<br>Loop<br>Track<br>Entr | e<br>Fine<br>er | Cancel | Param     Exit |

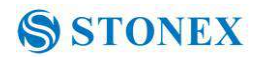

| (2)Cliccare "N Fine",<br>quindi introdurre il numero<br>di osservazioni da mediare<br>nella casella "Count".                         | 【 N Fine 】<br>input the<br>number of<br>observations | Basic Mea-<br>VA(V):<br>HA(HR):<br>SD:<br>HD:<br>VD:<br>Mode<br>REM | Dist.Mea                                                                                    | Image: Control of the control of the contro of the control of the control of the control of the control of th |
|----------------------------------------------------------------------------------------------------|------------------------------------------------------|---------------------------------------------------------------------|---------------------------------------------------------------------------------------------|----------------------------------------------------------------------------------------------------|
| (3Cliccare tasto "Enter",<br>collimare il centro del<br>prisma e quindi inizierà una<br>misura con il nuovo<br>settaggio dell'EDM ※1 |                                                      | Basic Mea<br>VA(V):<br>HA(HR):<br>SD:<br>HD:<br>VD:<br>Mode<br>REM  | -Dist.Mea<br>80°04'42"<br>20°30'05"<br>0.6242<br>0.6149<br>0.1076<br>m/ft Setout<br>MLM LHM | PPM: 6.9<br>PSM: 0.0<br>Dist Unit: m<br>M.Mode: Loop Fine<br>Tilt Status: A.OFF                                                                                                    |

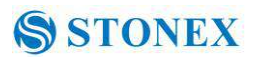

## 4.4.3 Moda accurato e modalità tracciamento

Modalità accurata : è il metodo di impostazione convenzionale dell' EDM .

**Modalità Tracciamento:**\_richiede meno tempo rispetto alla misurazione accurata . Principalmente si applica durante il picchettamento.

| Passi Operativi                                        | Tasti     | Display    |           |            |                       |            |
|--------------------------------------------------------|-----------|------------|-----------|------------|-----------------------|------------|
| 1 collimare il centro del                              | Collimare | Basic Mea- | -Dist.Mea |            | Ó                     | * 🖗 🗃      |
| prisma.                                                | prisma    | VA(V):     | 80°04'42" |            | PPM:                  | 6.9        |
|                                                        |           | HA(HR):    | 20°3      | 80'05"     | Dist Unit:            | U.U<br>M   |
|                                                        |           | SD:        | 0.6242    |            | Tilt Status:          | A.OFF      |
|                                                        |           | HD:        | 0.614     | 9          | M.Ang                 | M.Dist     |
|                                                        |           | VD:        | 0.107     | 6          | M Coor                | O Darama   |
|                                                        |           | Mode       | m/ft      | Setout     |                       | Farain     |
|                                                        |           | REM        | MLM       | LHM        | 👩 Stop                | ┥ Exit     |
| Mada" non                                              | [Mada]    |            | 5 j       |            |                       | A11- 14    |
| attivare la modalità di                                | Nidde 1   | Basic Mea- | -Dist.Mea |            | 00                    | 8 7 1      |
| settaggio dell'                                        |           | VA(V):     | M.Mode    |            |                       | < 9<br>0   |
| EDM Quindi selezionare                                 |           | HA(HR):    | M.Mode    |            |                       | Ion Fine   |
| "Troole"                                               |           | SD:        | Fine      |            |                       | OFF        |
| Hack .                                                 |           | HDY        | ONFin     | le<br>Finn |                       |            |
|                                                        |           | VD:        | Track     | R          |                       | M.Dist     |
|                                                        |           | Nodo       | Ent       | er         | Cancel                | 🏷 Param    |
|                                                        |           | REM        | MLM       | LHM        | 👩 Stop                | ┥ Exit     |
| Oliacora au "Enter" a gi                               | [Enton]   |            |           |            |                       |            |
| Schedale su Enter e si                                 |           | Basic Mea- | -Dist.Mea |            | 0                     | * 🖣 👸      |
| avviera la inisurazione in<br>modalità di tracciamento |           | VA(V):     | 63°1      | 8'09"      | PPM:<br>PSM:          | 6.9<br>0.0 |
| modanta di tracciamento .                              |           | HA(HR):    | 20°2      | 29'56"     | Dist Unit:<br>M.Mode: | m<br>Fine  |
|                                                        |           | SD:        | >>>>      | >          | Tilt Status:          | A.OFF      |
|                                                        |           | HD:        |           |            | S M.Ang               | 💶 M.Dist   |
|                                                        |           | VD:        |           |            | M.Coor                | S Param    |
|                                                        |           | Mode       | m/ft      | Setout     |                       |            |
|                                                        |           | REM        | MLM       | LHM        | 👩 Stop                | 剩 Exit     |

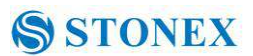

#### 4.4.4 Selezionare l'unità di misura di distanza

Cambia le unità di misura di distanza .

| Passi operativi                                        | Tasti            | Display    |                          |           |                                                        |                |
|--------------------------------------------------------|------------------|------------|--------------------------|-----------|--------------------------------------------------------|----------------|
| 1 Cliccare su "m/ft" .                                 | (m/ft)           | Basic Mea- | -Dist.Mea                |           | Ø Ø                                                    | * 🖣 🔋          |
|                                                        |                  | VA(V):     | /): 80°04′42″            |           | PPM: 6.9                                               | 6.9            |
|                                                        |                  | HA(HR):    | 20°3                     | 30'05"    | Dist Unit:<br>M.Mode:                                  | m<br>Loon Fine |
|                                                        |                  | SD:        | SD: 0.6242<br>HD: 0.6149 |           | Tilt Status:                                           | A.OFF          |
|                                                        |                  | HD:        |                          |           | 0.6149                                                 |                |
|                                                        |                  | VD:        | 0.107                    | 6         | M Coor                                                 | Con Darago     |
|                                                        |                  | Mode       | m/ft                     | Setout    | @ M.COOr                                               | Param          |
|                                                        |                  | REM        | MLM                      | LHM       | 👩 Stop                                                 | 剩 Exit         |
| Da nuova unità di distanza                             |                  |            |                          |           |                                                        |                |
|                                                        |                  | Basic Mea- | -Dist.Mea                |           | Q 🛞 🦳                                                  | * 🔻 🎒          |
| verra visualizzata nell'                               |                  | VA(V):     | 80°0                     | 04'41"    | PPM:<br>DSM·                                           | 6.9            |
|                                                        |                  | HA(HR):    | 20°30'04″<br>2.051       |           | Dist Unit: UsFee<br>M.Mode: Fine<br>Tilt Status: A.OFF | UsFeet<br>Fine |
|                                                        |                  | SD:        |                          |           |                                                        | A.OFF          |
|                                                        |                  | HD:        | 2.020                    |           | M.Ang                                                  | 드 M.Dist       |
|                                                        |                  | VD:        | 0.353                    |           | ·                                                      | O Daram        |
|                                                        |                  | Mode       | m/ft                     | Setout    |                                                        |                |
|                                                        |                  | REM        | MLM                      | LHM       | 🖸 Stop                                                 | ┥ Exit         |
| ×1 Unità di Distanza selezio click sull' icona "m/ft". | nabili tra metri | , America  | an feet o                | ed intern | ational fee                                            | et ad ogni     |

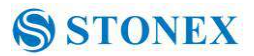

#### 4.4.5 Picchettamento con distanze

Questa funzione può visualizzare la differenza tra la distanza misurata e distanza preimpostata .Displayed Value = Observed Value - Standard(Preset) Distance Possono essere eseguiti tutti i tipi di misurazione della distanza (quali distanza inclinata, distanza orizzontale e dislivello).

| Passi operativi                                                | Keys     | Display                                               |                                                       |                                                                                                    |                                       |                                                 |
|----------------------------------------------------------------|----------|-------------------------------------------------------|-------------------------------------------------------|----------------------------------------------------------------------------------------------------|---------------------------------------|-------------------------------------------------|
| ①Cliccare "Setout" nel                                         | [Setout] | Basic MeaI                                            | Dist.Mea                                              |                                                                                                    | Ó                                     | * 🖗 🗑                                           |
| menu di misurazione<br>distanze                                |          | VA(V):<br>HA(HR):<br>SD:<br>HD:<br>VD:<br>Mode<br>REM | 80°0<br>20°3<br>Setout<br>SD(SD<br>En'<br>m/ft<br>MLM | 4'41"<br>0'03"<br>:<br>:):<br>::<br>:<br>:<br>:<br>:<br>:<br>:<br>:<br>:<br>:<br>:<br>:<br>:<br>:<br>:<br>: | PPM:<br>PSM:<br>Dist Unit:<br>Cancel  | 6.9<br>0.0<br>USFeet<br>Fine<br>A.OFF<br>M.Dist |
| 2)Selezionare la modalità di misuraziona dalla distanza        |          | Basic MeaI                                            | Dist.Mea                                              |                                                                                                    | <u> </u>                              | * 🕈 🖥                                           |
| (SD, HD, VD), introdurre i<br>dati richiesti e poi cliccare su |          | VA(V):<br>HA(HR):<br>SD:                              | 80°0<br>20°3<br>Setout                                | 4'41"<br>0'00"                                                                                              | PPM:<br>PSM:<br>Dist Unit:            | 6.9<br>0.0<br>UsFeet<br>Fine<br>A.OFF           |
| **************************************                         |          | HD:<br>VD:                                            | SD(SD                                                 | i); [1.25<br>ter                                                                                            | 56<br>Cancel                          | m.Dist                                          |
|                                                                |          | Mode                                                  | m/ft                                                  | Setout                                                                                                    | M.Coor                                | Naram                                           |
|                                                                |          | REM                                                   | MLM                                                   | LHM                                                                                                    | C Stop                                | ┥ Exit                                          |
| 3) nizio del Picchettamento.                                   |          | Basic MeaI                                            | Dist.Mea                                              |                                                                                                    | Ó                                     | * 🕈 📔                                           |
|                                                                |          | VA(V):                                                | 80°04'41"                                             |                                                                                                    | PPM:<br>PSM:                          | 6.9<br>0.0                                      |
|                                                                |          | HA(HR):                                               | 20°3                                                  | 0'01″                                                                                                    | Dist Unit:<br>M.Mode:<br>Tilt Status: | UsFeet<br>Fine<br>A OFF                         |
|                                                                |          | SD(aSD):<br>HD:                                       | 2.009                                                 |                                                                                                    | M And                                 | M Dict                                          |
|                                                                |          | VD:                                                   | 0.353                                                 |                                                                                                    | Many                                  | C Davage                                        |
|                                                                |          | Mode                                                  | m/ft                                                  | Setout                                                                                                    | TM.Coor                               | Param                                           |
|                                                                |          | REM                                                   | MLM                                                   | LHM                                                                                                    | C Stop                                | 剩 Exit                                          |

※1 Prima di tutto, un messaggio che ricorda di introdurre SD viene visualizzato nella finestra di dialogo di popup. Fare clic su "Enter" per eseguire il picchettamento dopo l'immissione di dati. Se si desidera usare HD è necessario inserire zero nella "finestra di dialogo SD", quindi fare clic su "Enter", il sistema visualizzerà la finestra di dialogo "HD" automaticamente. Inserito il valore di HD si può procedere. Se si desidera usare VD è necessario inserire lo zero sia nel "dialogo SD" che nel "dialogo HD", così il sistema processerà solo il dislivello impostato.

#### 4.4.6 Altezza remota (REM)

Il programma di calcolo altezza remota calcola la distanza verticale (VD) di un oggetto rispetto a terra. Quando si utilizza un prisma, la misurazione inizierà dal punto in cui è collocato il prisma (punto di riferimento). Se non si usa il prisma, il calcolo dell'elevazione partirà da qualsiasi punto di riferimento in cui è stabilito l'angolo verticale. In entrambe le modalità, il punto di riferimento dove essere perpendicolare all'oggetto remoto.

1) Con prisma (PH)

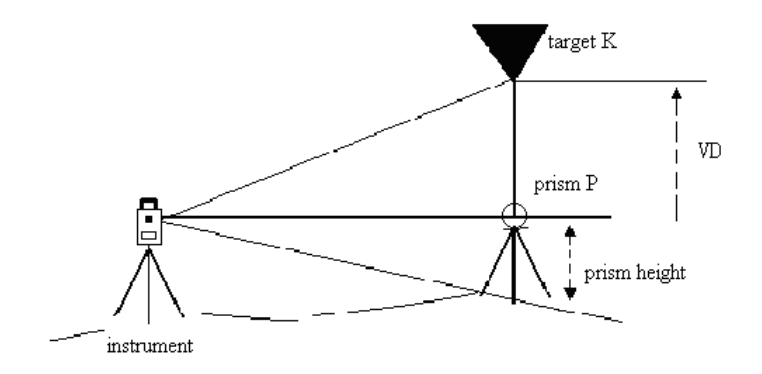

L

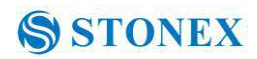

| Passi operativi                       | Tasti     | Display                                             |                |        |                                                                                                    |
|---------------------------------------|-----------|-----------------------------------------------------|----------------|--------|----------------------------------------------------------------------------------------------------|
| 1) In modalità di misurazione         | (REM)     | Basic Mea                                           | Dist.Mea       |        | 🍈 🙆 🐮 💆 🎒                                                                                                    |
| della distanza, cliccare il tasto     |           | VA(V):                                              | 80°0           | 04'41" | PPM: 6.9                                                                                                    |
| "REM" per attivare la misura          |           | HA(HR):                                             | 20°3           | 80'04" | PSM: 0.0<br>Dist Unit: UsFeet                                                                                 |
| di elevazione remota                  |           | SD:                                                 | 2.051          |        | M.Mode: Fine<br>Tilt Status: A.OFF                                                                            |
|                                       |           | HD:                                                 | 2.020          |        | 🙆 M.Ana 🧮 M.Dist                                                                                              |
|                                       |           | VD:                                                 | 0.353          |        | M Coor 💁 Daram                                                                                                |
|                                       |           | Mode                                                | m/ft           | Setout |                                                                                                    |
|                                       |           | REM                                                 | MLM            | LHM    | 🔵 Stop 剩 Exit                                                                                                 |
| <sup>(2)</sup> Selezionare "with PH". | (with PH) | REM<br>Option<br>With P<br>Measure<br>HD:<br>PH:    |                | one PH | PPM: 6.9<br>PSM: 0.0<br>Dist Unit: UsFeet<br>M.Mode: Fine<br>Tilt Status: A.OFF<br>M.Dist<br>Continue<br>Exit |
| prisma PH.                            | height    | Option<br>Option<br>With P<br>Measure<br>HD:<br>PH: | H () N<br>[1.6 | one PH | PPM: 6.9<br>PSM: 0.0<br>Dist Unit: UsFeet<br>M.Mode: Fine<br>Tilt Status: A.OFF<br>M.Dist<br>Continue<br>Exit |

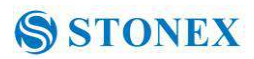

| <ul> <li>④Collimare il centro P del<br/>prisma.</li> <li>⑤Cliccare "M.Dist" per<br/>misurare la distanza</li> <li>⑥Sarà quindi visualizzata la<br/>distanza orizzontale tra il<br/>prima e lo strumento</li> </ul> | Collimate<br>prism | REM         Option         With PH       None PH         Measure         HD:       2.020         PH:       1.6                                            | PPM: 6.9<br>PSM: 0.0<br>Dist Unit: UsFeet<br>M.Mode: Fine<br>Tilt Status: A.OFF<br>M.Dist<br>Continue<br>Exit |
|----------------------------------------------------------------------------------------------------|--------------------|----------------------------------------------------------------------------------------------------|----------------------------------------------------------------------------------------------------|
| ⑦Fare clic su "Continua" ;<br>la posizione del prisma è<br>bloccata, per cui il punto di<br>riferimento è confermato.                                                                                              | 【Continue】         | REM         Option         With PH       None PH         Measure       1.6         PH:       1.6         Mea.Result       VD:         VD:       5.249     | PPM: 6.9<br>PSM: 0.0<br>Dist Unit: UsFeet<br>M.Mode: Fine<br>Tilt Status: A.OFF<br>M.Dist<br>Continue<br>Exit |
| ⑧ Collimare K e cliccare su<br>"Continua", , verrà calcolata<br>la distanza verticale (VD).<br>※1)                                                                                                    | Collimate<br>K     | REM         Option         With PH       None PH         Measure         HD:       2.020         PH:       1.6         Mea.Result         VD:       4.254 | PPM: 6.9<br>PSM: 0.0<br>Dist Unit: UsFeet<br>M.Mode: Fine<br>Tilt Status: A.OFF<br>M.Dist<br>Continue<br>Exit |

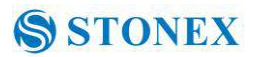

#### 2) Senza Prisma

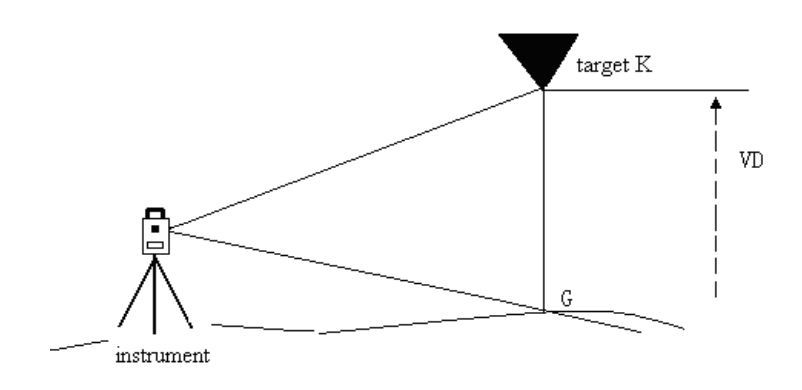

| Passi operativi                                                                                                    | Tasti     | Display                                                  |                                                                                                    |
|----------------------------------------------------------------------------------------------------|-----------|----------------------------------------------------------|----------------------------------------------------------------------------------------------------|
| ①Selezionare "None PH".                                                                                                    | 【None PH】 | REM<br>Option<br>With PH None PH<br>Measure<br>HD:       | PPM: 6.9<br>PSM: 0.0<br>Dist Unit: USFeet<br>M.Mode: Fine<br>Tilt Status: A.OFF<br>M.Dist<br>Continue<br>Exit |
| <ul> <li>②Collimare il punto a terra.</li> <li>③Cliccare "M.Dist" per iniziare.</li> <li>④ Verra' visualizzata la distanza orizzontale tra strumento e punto misurato</li> </ul> | Collimare | REM<br>Option<br>With PH None PH<br>Measure<br>HD: 2.091 | PPM: 6.9<br>PSM: 0.0<br>Dist Unit: UsFeet<br>M.Mode: Fine<br>Tilt Status: A.OFF<br>M.Dist<br>Continue<br>Exit |

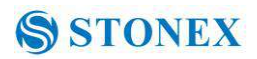

| ⑤Cliccare "Continue", la<br>posizione del punto di terra<br>G è così confermata. | 【Continue】  | REM         Option         With PH       None PH         Measure         HD:       2.091         VA:       107°37'33*                                                      | PPM: 6.9<br>PSM: 0.0<br>Dist Unit: UsFeet<br>M.Mode: Fine<br>Tilt Status: A.OFF<br>M.Dist<br>Continue<br>Exit |
|----------------------------------------------------------------------------------|-------------|----------------------------------------------------------------------------------------------------|----------------------------------------------------------------------------------------------------|
| <sup>6</sup> Cliccare "Continue" .                                               | 【Continue】  | REM         Option         With PH       None PH         Measure         HD:       2.091         VA:       107°37'33*         Mea.Result       VD:         VD:       0.000 | PPM: 6.9<br>PSM: 0.0<br>Dist Unit: UsFeet<br>M.Mode: Fine<br>Tilt Status: A.OFF<br>M.Dist<br>Continue<br>Exit |
| (7Collimare il bersaglio                                                         | Collimare   |                                                                                                    |                                                                                                    |
| remote, la distanza verticale<br>verrà visualizzata .<br>※1)                     | target      | None PH       Option       With PH       Measure       HD:       2.091       VA:       107°37'33*       Mea.Result       VD:       0.855                                   | PPM: 6.9<br>PSM: 0.0<br>Dist Unit: UsFeet<br>M.Mode: Fine<br>Tilt Status: A.OFF<br>M.Dist<br>Continue<br>Exit |
| ※I) Cliccare "Exit" per term                                                     | ninare REM. |                                                                                                    |                                                                                                    |

4.4.7 Linea di Misura mancante (MLM)

Questo programma calcola la distanza orizzontale (dHD), distanza inclinata (DSD) ed elevazione (DVD) tra due punti bersaglio .

Lo strumento può raggiungere eseguire la funzione in due modi:

1. Metodo MLM (AB, AC): La misura è AB, AC, AD,.....

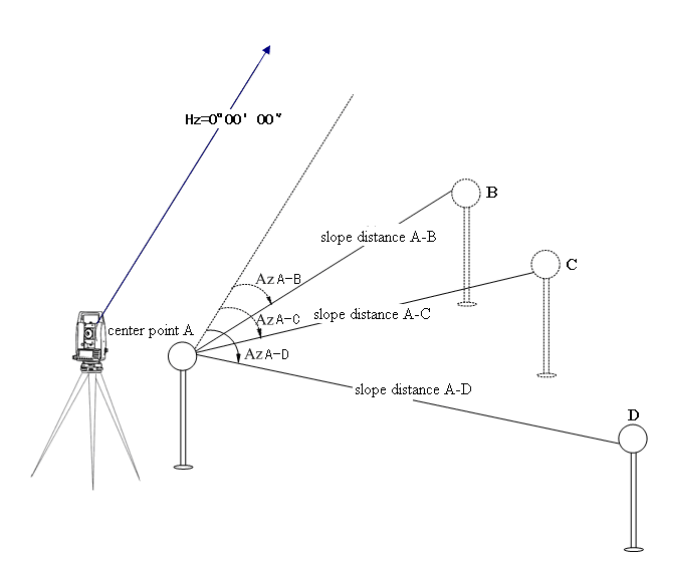

2. MLM Metodo (A-B, B-C): Le Misure sono A-B, B-C, C-D, ......

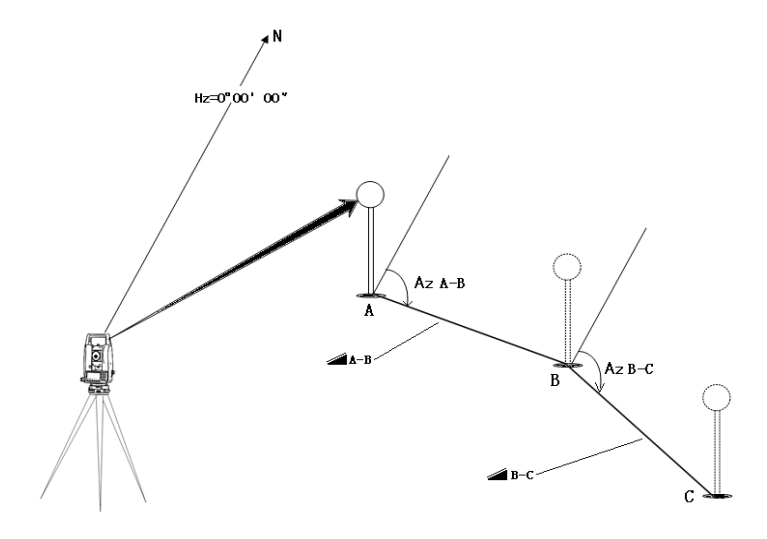

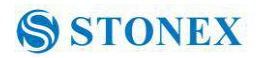

| Passi operativi                                                                                                    | Tasti    | Display                                                               |                               |          |                                                                                                    |  |  |  |
|----------------------------------------------------------------------------------------------------|----------|-----------------------------------------------------------------------|-------------------------------|----------|----------------------------------------------------------------------------------------------------|--|--|--|
|                                                                                                    |          | Basic MeaD<br>VA(V):                                                  | Dist.Mea                      | )4'41″   | 6.9                                                                                                    |  |  |  |
| ①Da programma di                                                                                                    |          | HA(HR):                                                               | 20°3                          | 80'01"   | PSM: 0.0<br>Dist Unit: UsFeet<br>M.Mode: Fine                                                                 |  |  |  |
| cliccare il tasto "MLM" per                                                                                                   | 【MLM】    | SD(dSD):<br>HD:                                                       | -2.069<br>2.021<br>0.353      |          |                                                                                                    |  |  |  |
| attivare la funzione "linea<br>di misura mancante"                                                                            |          | VD:                                                                   |                               |          |                                                                                                    |  |  |  |
| di misura mancane .                                                                                                    |          | Mode                                                                  | m/ft                          | Setout   | Ston Ston                                                                                                    |  |  |  |
|                                                                                                    |          | REM                                                                   | MLM                           | LHM      |                                                                                                    |  |  |  |
| ②selezionare metodo<br>(A-B, A-C) .                                                                                           |          | MLM<br>Sel.Mode<br>(A-B,A-(<br>First Step<br>HD:                      | c) () (4                      | A-B,B-C) | PPM: 6.9<br>PSM: 0.0<br>Dist Unit: UsFeet<br>M.Mode: Fine<br>Tilt Status: A.OFF<br>M.Dist<br>Continue<br>Exit |  |  |  |
| ③Collimare prisma A,<br>cliccare il tasto "M.DIST".<br>Verrà mostrata la distanza<br>orizzontale tra strumento e<br>prisma A. | 【M.Dist】 | MLM<br>Sel.Mode<br>(A-B,A-C<br>First Step<br>HD:<br>Second Str<br>HD: | c) (/<br>( <b>2.010</b><br>ep | A-B,B-C) | PPM: 6.9<br>PSM: 0.0<br>Dist Unit: UsFeet<br>M.Mode: Fine<br>Tilt Status: A.OFF<br>M.Dist<br>Continue<br>Exit |  |  |  |

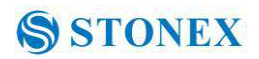

| Collimare prisma B,<br>cliccare su icona<br>"M.Dist".                                                                                                    | 【M.Dist】   | MLM<br>Sel.Mode<br>(A-B,A-C) (A-B,B-C)<br>First Step<br>HD: 2.010<br>Second Step<br>HD: 2.013                                                                                                    | PPM: 6.9<br>PSM: 0.0<br>Dist Unit: UsFeet<br>M.Mode: Fine<br>Tilt Status: A.OFF<br>M.Dist<br>Continue<br>Exit |
|----------------------------------------------------------------------------------------------------|------------|----------------------------------------------------------------------------------------------------|----------------------------------------------------------------------------------------------------|
| <ul> <li>(5). Fare clic su "Continua", verrà visualizzata la distanza orizzontale (dHD), dislivello (DVD) e distanza inclinata (DSD) tra il prisma prisma A e B ※1)</li> </ul>                                | 【Continue】 | MLM         Sel.Mode         (A-B,A-C)       (A-B,B-C)         First Step         HD:       2.010         Second Step         HD:       2.013         Mea.Result         dHD:       0.003         dVD:       0.000         dSD:       0.003 | PPM: 6.9<br>PSM: 0.0<br>Dist Unit: UsFeet<br>M.Mode: Fine<br>Tilt Status: A.OFF<br>M.Dist<br>Continue<br>Exit |
| 6 Per calcolare la distanza<br>orizzontale tra i punti A e C,<br>collimare il prisma C, e<br>cliccare nuovamente il tasto<br>"M.DIST". Verrà mostrata la<br>distanza orizzontale tra<br>strumento e prisma C. | 【M.Dist】   | MLM<br>Sel.Mode<br>(A-B,A-C) (A-B,B-C)<br>First Step<br>HD: 2.010<br>Second Step<br>HD: 1.747<br>Mea.Result<br>dHD:<br>dVD:<br>dSD:                                                                                                    | PPM: 6.9<br>PSM: 0.0<br>Dist Unit: UsFeet<br>M.Mode: Fine<br>Tilt Status: A.OFF<br>M.Dist<br>Continue<br>Exit |

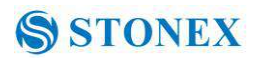

| (7)Cliccare su "Continue",<br>quindi dHD, dVD e dSD<br>tra prisma A e prisma C<br>verrà calcolata. | 【Continue】 | Sel.Mode<br>(A-B,A-C) (A-B,B-C)<br>First Step<br>HD: 2.010<br>Second Step<br>HD: 1.747 | PPM: 6,9<br>PSM: 0,0<br>Dist Unit: UsFeet<br>M.Mode: Fine<br>Tilt Status: A.OFF<br>M.Dist |  |
|----------------------------------------------------------------------------------------------------|------------|----------------------------------------------------------------------------------------|-------------------------------------------------------------------------------------------|--|
|                                                                                                    |            | Mea.Result<br>dHD: 0.411                                                               | Continue                                                                                  |  |
|                                                                                                    |            | dVD: -0.024<br>dSD: 0.412                                                              | Exit                                                                                      |  |

• Procedura di MLM Metodo (A-B, B-C) è identica al Metodo (A-B, A-C) .

4.4.8 Misura di Linee Aeree .

Questa funzione viene applicata per misurare e determinare una altezza di linea (es: filo elettrico) dal suolo.

Vedere l'immagine seguente, L è punto della linea aerea, G è il punto proiettivo a terra , A e B sono due punti ad una certa distanza sotto la linea. Dopo aver misurato le distanze orizzontali da strumento a prismi A / B e confermato la linea di base, verrà determinato VD tra A e B, VD tra L e G, HD tra strumento e L (G), la distanza da A a L (G).

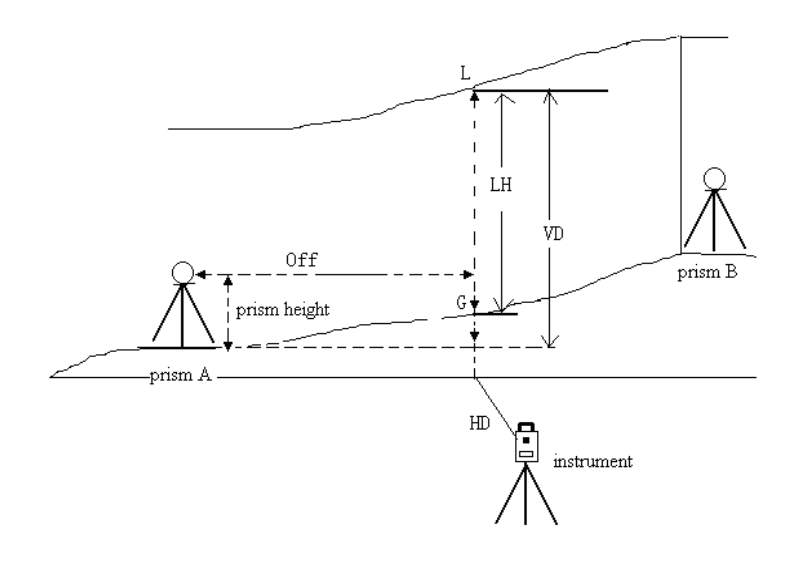

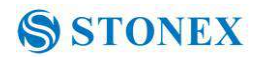

| Passi operativi                                                                                                    | Tasti   | Display                                                                                                    |  |  |  |  |  |  |
|----------------------------------------------------------------------------------------------------|---------|----------------------------------------------------------------------------------------------------|--|--|--|--|--|--|
| (1)In modalità di<br>misurazione della distanza,<br>cliccare il tasto "LHM" per<br>attivare il programma di<br>misurazione line-height. | 【LHM】   | Basic MeaDist.Mea         VA(V):       80°04'41"       PPM:       6.9         HA(HR):       20°30'01"       Dist Unit:       UsFeet         SD(dSD):       -2.069       Tilt Status:       A.OFF         HD:       2.021       Image: M.Ang       M.Dist         VD:       0.353       M.Coor       Param         Mode       m/ft       Setout       Stop       Exit                                                                                                    |  |  |  |  |  |  |
| 2 Selezionare "With PH" con lo stilo.                                                                                                   | With PH | LHM       Image: Constraint of the sector of the sector of t |  |  |  |  |  |  |
| ③<br>Cliccare tasto"Setup" per<br>introdurre altzza<br>strumentale (IH) ed<br>altezza prismatica (PH).<br>Quindi cliccare "Enter".      | 【Setup】 | Option<br>With PH None PH PPM: 6.9<br>HD Setup IH and PH SFeet<br>Pt.A: Setup<br>IH: 0.000<br>PH: 5.249<br>Enter Cancel<br>Measure Setup                                                                                                    |  |  |  |  |  |  |

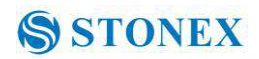

| (4)Collimare il prisma A,<br>fare clic su tasto "Measure"<br>per lamisurazione della<br>distanza. Dopo di che<br>cliccare su "Continua" . | 【Measure】  | Uthm       Image: Continue       PPM:       6.9         With PH       None PH       PSM:       0.0         HD       Dist Unit:       USFeet         Pt.A:       1.747       Tilt Status:       A.OFF         Pt.B:       Continue       Setup                                                                                                    |
|----------------------------------------------------------------------------------------------------|------------|----------------------------------------------------------------------------------------------------|
| (5)Collimare il prisma B, cliccare "Measure"                                                                                              | 【Measure】  | UHM       Option         Image: With PH       None PH         PSM:       0.0         Dist Unit:       USFeet         MM       Mode:         Pt.B:       1.827         Image: Continue       Setup                                                                                                    |
| Adesso cliccare su tasto "Continue".                                                                                                    | 【Continue】 | LHM       Image: Constraint of the system of the system of t |

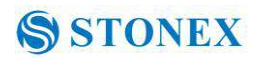

| 7 Collimare il punto L sulla  |             | LHM                      | ×                                 |
|-------------------------------|-------------|--------------------------|-----------------------------------|
| linea. Lo schermo             |             | Option                   |                                   |
| visualizzerà dati calcolati   |             | With PH None PH          | PSM: 0.0                          |
| di L.                         |             | HD<br>Pt.A: <b>1.747</b> | M.Mode: Fine                      |
| VD: Distanza Verticale tra A  |             | Pt.B: 1.827              | Tilt Status: A.OFF                |
| ed L.                         |             | VH                       |                                   |
| HD: Distanza orizzontale tra  |             | HD: 1.827                |                                   |
| strumento ed L.               |             | Off: 0.135               |                                   |
| Off: Distanza orizzontale     |             |                          | Continue Setur                    |
| tra A ed L.                   |             |                          | Conditide Jecup                   |
|                               |             | 11100                    |                                   |
| (Cliccare tasto "Continue"    |             | Option                   |                                   |
| per misurare l' altezza della |             | With PH ONONE PH         | PPM: 6.9<br>PSM: 0.0              |
| linea verso terra .           |             | HD                       | Dist Unit: UsFeet<br>M Mode: Fine |
| Operazioni :                  |             | PLA: 1.747               | Tilt Status: A.OFF                |
| •Collimare il punto della     | [Continue]  | VH                       |                                   |
| linea prima di cliccare sul   |             | VD: 4.118                |                                   |
| tasto "Continuo"              |             | HD: 1.827                |                                   |
| tasto Continue .              |             | Grd.PT                   |                                   |
|                               |             | V: 118º01'22"            | Continue Setup                    |
|                               |             |                          |                                   |
|                               |             | LHM                      |                                   |
|                               |             | Option                   | PPM: 6.9                          |
|                               |             |                          | PSM: 0.0<br>Dist Linit: LisEeet   |
|                               |             | Pt.A: 1.747              | M.Mode: Fine                      |
| (9)Collimare il punto G a     | Collimate G | Pt.B: 1.827              | Till Status: A.OFF                |
| terra.                        | Commate O   | VH VD: 4 110             |                                   |
|                               |             | HD: 1.827                |                                   |
|                               |             | Off: 0.135               | 9                                 |
|                               |             | Grd.PT<br>V: 94°28'42"   | Continue Setup                    |

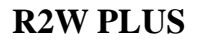

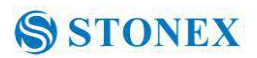

| 10 liccare ancora tasto<br>"Continue" e quindi l'<br>altezza della linea e la<br>distanza orizzontale saranno<br>visualizzate . %1)~%3) | 【Continue】                 | LHM         Option         With PH       None PH         HD       Pt.A:         Pt.B:       1.747         Pt.B:       1.827         VH       VD:         VD:       4.118         HD:       1.827         Off:       0.135         Grd.PT       V:         V:       94°28'43" | PPM: 6.9<br>PSM: 0.0<br>Dist Unit: UsFeet<br>M.Mode: Fine<br>Tilt Status: A.OFF<br>LHM<br>LH: -0.829<br>Off: 0.135 |
|----------------------------------------------------------------------------------------------------|----------------------------|----------------------------------------------------------------------------------------------------|----------------------------------------------------------------------------------------------------|
| <ul><li>※1) Click "X" per uscire da qu</li><li>※2) Click "VH" per ulteriori n</li></ul>                                                 | uesta funzione<br>nisure⑦. |                                                                                                    |                                                                                                    |

## 4.5 Rilievo con coordinate

#### 4.5.1 Impostare coordinate del punto di Stazione

Dopo l'inserimento delle coordinate del punto di stazione è possibile misurare le coordinate di punti incogniti .

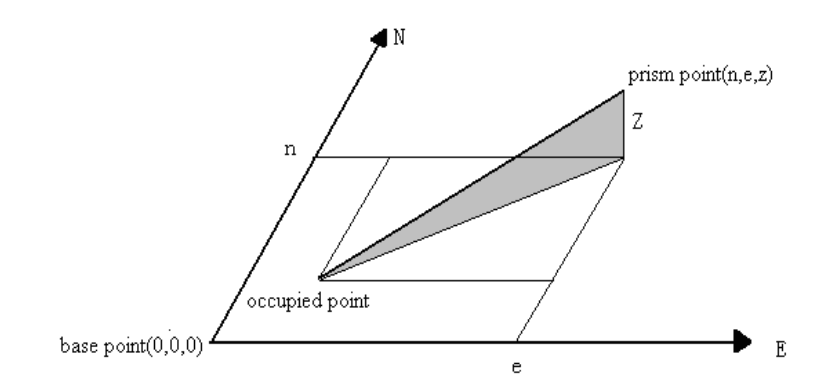

| Passi operativi                                                                      | Tasti    | Display                                                            |                                                                         |                                       |                                                                |                                                 |  |
|--------------------------------------------------------------------------------------|----------|--------------------------------------------------------------------|-------------------------------------------------------------------------|---------------------------------------|----------------------------------------------------------------|-------------------------------------------------|--|
| (1) liccare tasto "M.Coor"<br>per entrare nel programma<br>di misurazione coordinate | 【M.Coor】 | Basic Mea-<br>VA(V):<br>HA(HR):<br>N:<br>E:<br>Z:<br>Mode<br>Setup | -Coor.Mea<br>94°2<br>17°5<br>2.015<br>0.650<br>-5.415<br>OCC PT<br>Line | 8'47"<br>2'22"<br>5<br>S.BS<br>Offset | PPM:<br>PSM:<br>Dist Unit:<br>M.Mode:<br>Tilt Status:<br>M.Ang | 6.9<br>0.0<br>UsFeet<br>Fine<br>A.OFF<br>M.Dist |  |

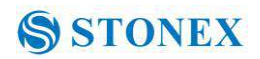

| 20 liccare tasto "OCC PT" .                                     | 【OCC PT】 | Basic Mea-<br>VA(V):<br>HA(HR):<br>N:<br>E:<br>Z:<br>Mode<br>Setup | -Coor.Mea<br>OCC PT<br>Input (<br>N:<br>E:<br>Z:<br>Ent                | Coor<br>0.00<br>0.00<br>0.00<br>ter<br>Offset       | Cancel                                                                   | <ul> <li>P.9</li> <li>JsFeet</li> <li>ine</li> <li>A.OFF</li> <li>M.Dist</li> <li>Param</li> <li>Exit</li> </ul> |
|-----------------------------------------------------------------|----------|--------------------------------------------------------------------|------------------------------------------------------------------------|-----------------------------------------------------|--------------------------------------------------------------------------|----------------------------------------------------------------------------------------------------|
| 3)nserire le coordinate del punto di stazione.                  |          | Basic Mea-<br>VA(V):<br>HA(HR):<br>N:<br>E:<br>Z:<br>Mode<br>Setup | -Coor.Mea<br>OCC PT<br>Input C<br>N:<br>E:<br>Z:<br>En<br>Line         | Coor<br>100<br>100<br>100<br>ter<br>Offset          | Cancel                                                                   | P.0       UsFeet       ine       A.OFF       M.Dist       Param       Exit                                       |
| (Here)<br>Here)<br>Quando avete inserito le tre<br>coordinate . | 【Enter】  | Basic Mea-<br>VA(V):<br>HA(HR):<br>N:<br>E:<br>Z:<br>Mode<br>Setup | -Coor.Mea<br>94°2<br>17°5<br>102.0<br>100.6<br>94.58<br>OCC PT<br>Line | 28'48"<br>52'39"<br>16<br>50<br>5<br>S.BS<br>Offset | PPM:<br>PSM:<br>Dist Unit:<br>M.Mode:<br>Tilt Status:<br>M.Ang<br>M.Coor | 6.9<br>0.0<br>USFeet<br>Fine<br>A.OFF<br>M.Dist                                                                  |

# 4.5.2 Impostare il punto di orientamento .

| Passi operativi                                                                     | Tasti   | Display                                                                                                    |
|-------------------------------------------------------------------------------------|---------|----------------------------------------------------------------------------------------------------|
| ①Cliccare su "S.BS" per<br>settare il punto di<br>orientamento.                     | 【S.BS】  | Basic MeaCoor.MeaVA(V):94°28'48"PA(HR):17°52'39"HA(HR):17°52'39"N:102.016E:100.650Z:94.585ModeOCC PTSetupLineOffsetStopStopExit                                                                                                    |
| 2)ntrodurre le coordinate<br>del punto di orientamento ,<br>quindi click su "Enter" | 【Enter】 | Basic Mea-Coor.Mea       Image: Coortema term         VA(V):       0.00000000000000000000000000000000000                                                                                                    |
| (Quna finestra di dialogo<br>come in figura compare<br>sullo schermo                |         | Basic MeaCoor.Mea       Image: Constant of the second state of the second state of t |

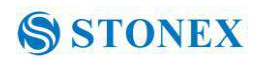

|                                                    |     | Basic Mea- | -Coor.Mea |        | 0 ()                            | * 🖣 🔋                 |
|----------------------------------------------------|-----|------------|-----------|--------|---------------------------------|-----------------------|
| (4)Collimare il punto di                           |     | VA(V):     | 94°2      | 8'49"  | PPM:                            | 6.9                   |
| orientamento, quindi<br>cliccare il tasto "YES" Il |     | HA(HR):    | 62°21'42" |        | _ PSM:<br>Dist Unit:<br>M.Mode: | 0.0<br>UsFeet<br>Fine |
| sistema calcola ed imposta                         |     | N:         | 102.016   |        | Tilt Status: A.OFF              |                       |
| l' angolo di azimuth ,                             | Yes | E:         | 100.65    | 50     | M.Ang                           | 💴 M.Dist              |
| visibile in alto a sinistra                        |     | Z:         | 94.58     | 5      | M Coor                          | O Daram               |
| nella schermata di                                 |     | Mode       | OCC PT    | S.BS   |                                 |                       |
| misurazione di coordinate.                         |     | Setup      | Line      | Offset | 🖸 Stop                          | 🛁 Exit                |
|                                                    |     |            |           |        |                                 |                       |

4.5.3 Impostare Altezza Strumento Ed Altezza Prisma .

La misura di rilievo è basata sull'altezza dello strumento e l'altezza del prisma.

| Passi operativi          | Tasti   | Display                                                            |                                                                           |                                                    |                                                                |                                       |  |
|--------------------------|---------|--------------------------------------------------------------------|---------------------------------------------------------------------------|----------------------------------------------------|----------------------------------------------------------------|---------------------------------------|--|
| ①Cliccare tasto "Setup". | 【Setup】 | Basic Mea-<br>VA(V):<br>HA(HR):<br>N:<br>E:<br>Z:<br>Mode<br>Setup | -Coor.Mea<br>94°2<br>62°2<br>102.03<br>100.63<br>94.583<br>OCC PT<br>Line | 8'49"<br>11'42"<br>16<br>50<br>5<br>S.BS<br>Offset | PPM:<br>PSM:<br>Dist Unit:<br>M.Mode:<br>Tilt Status:<br>M.Ang | 6.9<br>0.0<br>UsFeet<br>Fine<br>A.OFF |  |

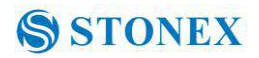

| (2)mmettere altezza<br>Strumento (IH) ed altezza<br>prismatica (PH).                                      | Input IH and<br>PH | Basic Mea-<br>VA(V):<br>HA(HR):<br>N:<br>E:<br>Z:<br>Mode<br>Setup | -Coor.Mea<br>94°28'48"<br>Setup IH and PH<br>Setup<br>IH: 0.00<br>PH: 5.24<br>Enter<br>OCC PT S.BS<br>Line Offset | PPM: 6.9<br>DCM: 0.0<br>JSFeet<br>ine<br>A.OFF<br>Q<br>M.Dist<br>Cancel<br>Stop<br>Stop<br>LEXIT                                                                                                    |
|----------------------------------------------------------------------------------------------------|--------------------|--------------------------------------------------------------------|----------------------------------------------------------------------------------------------------|----------------------------------------------------------------------------------------------------|
| (3)Finita l' immissione dati ,<br>cliccare "Enter" key per<br>ritornare al menu di misura<br>coordinate . | 【Enter】            | Basic Mea-<br>VA(V):<br>HA(HR):<br>N:<br>E:<br>Z:<br>Mode<br>Setup | -Coor.Mea<br>94°28'49"<br>62°21'42"<br>102.016<br>100.650<br>94.585<br>OCC PT S.BS<br>Line Offset                 | PPM:       6.9         PSM:       0.0         Dist Unit:       UsFeet         M.Mode:       Fine         Tilt Status:       A.OFF         M.Ang       M.Dist         M.Coor       Param         Stop       M.txt |

#### 4.5.4 Rilievo con coordinate

Con le coordinate del punto occupato e l'angolo di azimut impostato, conoscendo l' altezza dello strumento e l'altezza del prisma è possibile calcolare direttamente la coordinata del punto sconosciuto.

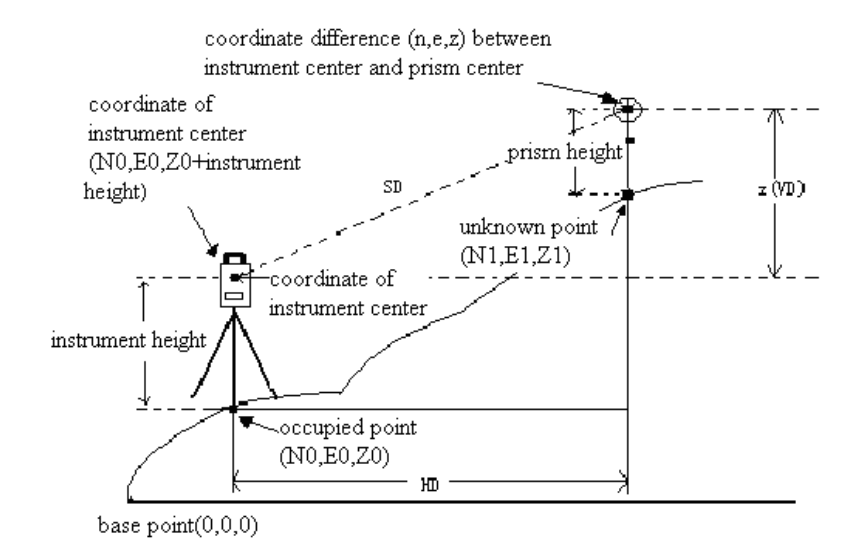

| Passi Operativi                              | Tasti | Display    |           |        |                                   |          |  |
|----------------------------------------------|-------|------------|-----------|--------|-----------------------------------|----------|--|
|                                              |       | Basic Mea- | -Coor:Mea |        | 00                                | * 🖣 👸    |  |
| Impostare le coordinate del                  |       | VA(V):     | 94°2      | 8'49"  | PPM:<br>PSM <sup>1</sup>          | 6.9      |  |
| punto stazione ed altezza<br>strumentale 💥1) |       | HA(HR):    | 62°2      | 1'42"  | Dist Unit: UsFeet<br>M.Mode: Fine |          |  |
|                                              |       | N: >       |           |        | Tilt Status: A.OFF                |          |  |
| Impostate angolo di azimuth $(32)$           |       | E:         |           |        | M.Ang                             | 🧰 M.Dist |  |
| (3)Collimare il bersaglio                    |       | Z:         |           |        | A.Coor                            | 😣 Param  |  |
| *3)                                          |       | Mode       | OCC PT    | S.BS   |                                   |          |  |
|                                              |       | Setup      | Line      | Offset | U Stop                            | 🖏 Exit   |  |

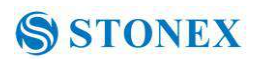

|                                                            |                  | Basic MeaCoor.Mea 🛛 🚳 🧔 🎗 👎 🛾 |                        |          |                                   |  |
|------------------------------------------------------------|------------------|-------------------------------|------------------------|----------|-----------------------------------|--|
| (4Cliccare "M.Coor" per<br>completare l' operazione<br>※4) | 【M.Coor】         | VA(V):                        | 94°28'49"<br>62°21'42" |          | PPM: 6.9<br>PSM: 0.0              |  |
|                                                            |                  | HA(HR):                       |                        |          | Dist Unit: UsFeet<br>M.Mode: Fine |  |
|                                                            |                  | N:                            | 102.0                  | 16       | Tilt Status: A.OFF                |  |
|                                                            |                  | E:                            | 100.650                |          | 🔵 M.Ang 🛄 M.Dist                  |  |
|                                                            |                  | z:                            | 94.585                 |          | M Coor 💁 Baram                    |  |
|                                                            |                  | Mode                          | OCC PT                 | S.BS     |                                   |  |
|                                                            |                  | Setup                         | Line                   | Offset   | 🔵 Stop 🛁 Exit                     |  |
|                                                            |                  |                               |                        |          |                                   |  |
| <sup>≫</sup> 1)_Se non inserite le coordin                 | ate del punto di | stazione,                     | le cooi                | dinate d | lel punto di stazione             |  |
| precedente sono impostate                                  | come default .   | Se non i                      | nserisce               | altezza  | dello strumento e                 |  |

precedente sono impostate come default . Se non inserisce altezza dello strumento e l'altezza del prisma, vengono usate di default le precedenti &2) riferirsi a capitoli "4.3.4 o "4.5.2  $_{\circ}$ 

X3)Cliccare "Mode" per cambiare impostazioni all' EDM (Fine/N Fine/Loop Fine/Track)
X4) Cliccare "M.Angle" o "M.Dist" per tornare ai programmi di rilievo angolari o di distanza .

#### 4.5.5 Rilievo Trasversale

Misura la coordinata del punto bersaglio e lo salva nella lista ; questo punto sarà usato come punto successivo di stazione ed il punto stazione precedente verrà usato come punto di orientamento all'indietro per riprendere l'orientamento .

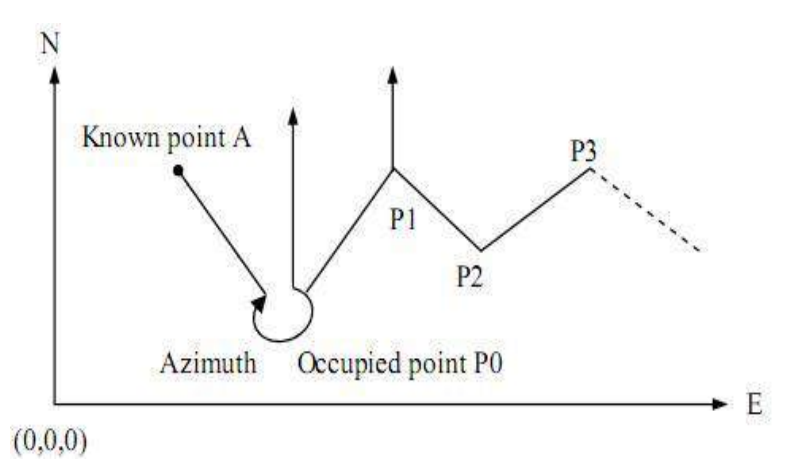

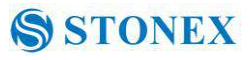

Immettere la coordinata del punto p0 occupato e l'angolo di azimut dal punto P0 al punto noto A.

| Passi operativi                                                                                                    | Tasti                                                                          | Display                                                                                                    |  |  |  |  |  |
|----------------------------------------------------------------------------------------------------|--------------------------------------------------------------------------------|----------------------------------------------------------------------------------------------------|--|--|--|--|--|
|                                                                                                    |                                                                                | Basic MeaCoor.Mea 🛛 🝈 👸 🌹 🍟                                                                                                    |  |  |  |  |  |
|                                                                                                    | VA(V): 94°28′49″<br>HA(HR): 62°21′42″<br>N: 102.016<br>E: 100.650<br>Z: 94.585 | VA(V): 94°28'49" PPM: 6.9                                                                                                    |  |  |  |  |  |
| Oliccare icona "Line".                                                                                                   |                                                                                | HA(HR): 62°21′42″ Dist Unit: UsFeet<br>M.Mode: Fine                                                                                                    |  |  |  |  |  |
|                                                                                                    |                                                                                | N: 102.016 Tilt Status: A.OFF                                                                                                    |  |  |  |  |  |
|                                                                                                    |                                                                                | E: 100.650 SM.Ang M.Dist                                                                                                    |  |  |  |  |  |
|                                                                                                    |                                                                                | z: 94.585                                                                                                    |  |  |  |  |  |
|                                                                                                    |                                                                                | Mode OCC PT S.BS                                                                                                    |  |  |  |  |  |
|                                                                                                    |                                                                                | Setup Line Offset                                                                                                    |  |  |  |  |  |
| ②Cliccare icona "Save" .                                                                                                 | 【Save】                                                                         | TRS.M       Image: Constraint of the state of the state |  |  |  |  |  |
| ③Fare clic su "Setup" per<br>impostare altezza dello<br>strumento e l'altezza del<br>prisma. Poi cliccare su<br>"Enter". | 【Setup】                                                                        | Option       Option       Call       PPM: 6.9         Save       Call       PPM: 6.9         Measure       Setup       IH and PH       SsFeet         HA:       Setup       Ine       .0FF         HD:       IH:       0.000       Ine         PH:       5.249       re         Enter       Cancel       p         Exit       Exit                                                                                                    |  |  |  |  |  |

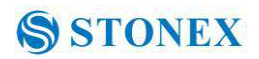

| (4) Collimare Prisma su<br>target P1 ( ove poi sarà<br>trasferito lo strumento ).<br>cliccare il tasto "Measure".                                                                                                    | 【 Measure 】 | TRS.M       Image: Constraint of the sector of the sector of |
|----------------------------------------------------------------------------------------------------|-------------|----------------------------------------------------------------------------------------------------|
| (5)Fare clic su "Continua" ;<br>le coordinate del punto P1<br>saranno visualizzate<br>nell'angolo in basso a<br>sinistra dello schermo                                                                                 | 【Continue】  | TRS.M         Option       Call       PPM: 6.9         Save       Call       PSM: 0.0         Measure       Dist Unit: UsFeet         HA:       62°21'43"         HD:       2.118         Mea.Result:       Save         N: 100.982       Setup         E: 101.876       Exit                                                                                                    |
| 6 Cliccare il tasto<br>"Salva". Le Coordinate di P1<br>verranno memorizzate e si<br>tornerà al menu<br>principale .Spegnere lo<br>strumento e trasferirlo in P1<br>(trasferimento prisma da P1<br>a P0 nel frattempo). | 【Save】      | Basic Mea-Coor.Mea           VA(V):         94°28'49"         PPM:         6.9           HA(HR):         62°21'44"         Dist Unit:         USFeet           N:         100.982         Tilt Status:         A.OFF           E:         101.875         Image: M.Ang         M.Dist           Z:         94.585         Image: M.Coor         Param           Mode         OCC PT         S.BS         Stop         Image: Exit                                                                                                    |

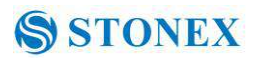

| (7Dopo che lo strumento è<br>posto in P1, entrare in<br>rilievo traversale e<br>selezionare il pulsante "Call"<br>con lo stilo.<br>※1)                                                                                                    |                    | TRS.M<br>Option<br>Save<br>Call<br>HR:24<br>Setup                        | ● द<br>2°21′42<br>?                                                        | all<br>"                                          | PPM: 6.9<br>PSM: 0.0<br>Dist Unit: USF<br>M.Mode: Fine<br>Tilt Status: A.C<br>Measure<br>Setup<br>Exit  | eet<br>eFF                            |
|----------------------------------------------------------------------------------------------------|--------------------|--------------------------------------------------------------------------|----------------------------------------------------------------------------|---------------------------------------------------|----------------------------------------------------------------------------------------------------|---------------------------------------|
| (8)Collimare l' ultimo punto<br>di stazione P0. Fare clic su<br>tasto "Setup", poi la<br>coordinata di P1 e angolo di<br>azimut da P1 a P0 saranno<br>ricalcolati .Si ritorna al<br>menu principale allo stesso<br>tempo.                                                                                                    |                    | Basic Mea-<br>VA(V):<br>HA(HR):<br>N:<br>E:<br>Z:<br>Z:<br>Mode<br>Setup | -Coor.Mea<br>94°2<br>242°2<br>100.98<br>101.82<br>94.583<br>OCC PT<br>Line | 8'49"<br>1'42"<br>82<br>75<br>5<br>S.BS<br>Offset | PPM: 6.9<br>PSM: 0.0<br>Dist Unit: USF<br>M.Mode: Fine<br>Tilt Status: A.C<br>M.Ang<br>M.Coor<br>M.Coor | eet<br>DFF<br>M.Dist<br>Param<br>Exit |
| <ul> <li>(9)Ripetere steps(1) ~ (8),</li> <li>e proseguire secondo la sequenza di orientamenti fino alla fine</li> <li>(*1) Cliccare su "Exit" per secondo di secondo di secon</li></ul> | r terminare la fun | zione                                                                    |                                                                            |                                                   |                                                                                                    |                                       |

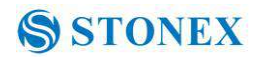

#### 4.5.6 Misure con offset

Ci sono quattro modalità di misurazione con Offset:

- Offset angolo di misura
- Distanza Offset Misura
- Aereo Offset Misura
- Colonna Offset Misura

#### 1) offset Angolo di misura

Questo programma viene utilizzato per misurare un punto in cui è difficile posizionare il prisma. Posizionare il prisma alla stessa distanza orizzontale dallo strumento come quella del punto A0 da misurare.

• Quando si misura la coordinata del punto A1 (proiezione del punto A0), settare l'altezza dello strumento e l'altezza del prisma.

• Quando si misura la coordinata del punto A0, settare solamente l'altezza strumentale (l'altezza del prisma èimpostato come 0).

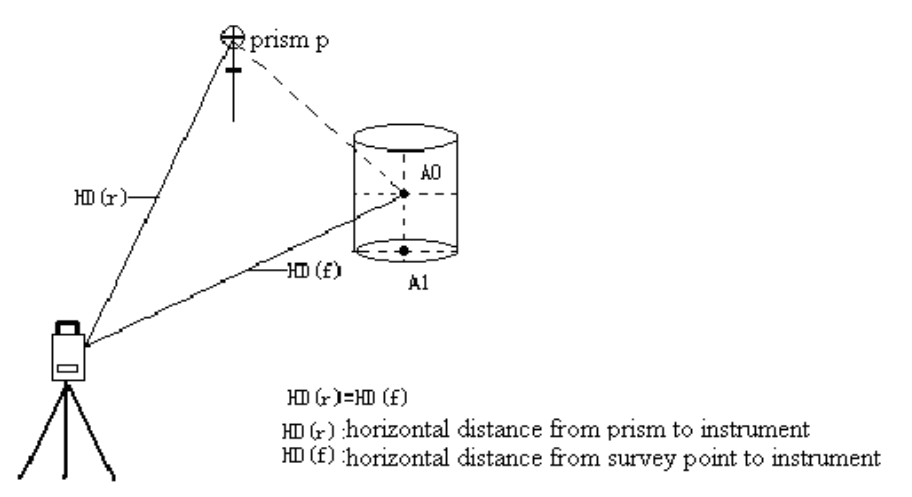

•\_In modalità di misurazione dell'offset angolare, ci sono due metodi per impostare l'angolo verticale:

1 angolo verticale libero: Angoli verticali di up-and-down regolabile da movimento fine del telescopio.

2 Blocco dell' angolo verticale: angolo verticale è bloccato e non può variare da movimento fine del telescopio.

Così, se collimare A0 con il primo metodo, angolo verticale va da su-e-giù movimento di

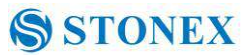

telescopio, e la distanza frattempo pendenza (SD) e dislivello (VD) cambierà too.but se collimare A0 con il secondo metodo, verticale angolo è bloccata nella direzione in cui si trova prisma e non può variare da su e giù movimento del telescopio.

| Operation steps           | Keys           | Display          |              |                                   |
|---------------------------|----------------|------------------|--------------|-----------------------------------|
|                           |                | Basic MeaC       | oor.Mea      | 🍈 🙆 🖇 🌹 🗿                         |
|                           |                | VA(V):           | 94°28'49″    | PPM: 6.9<br>PSM: 0.0              |
|                           |                | HA(HR):          | 242°21′42″   | Dist Unit: UsFeet<br>M.Mode: Fine |
|                           |                | N:               | 100.982      | Tilt Status: A.OFF                |
| ① Cliccare "Offset".      | <b>C</b> Onset | E:               | 101.875      | 🔘 M.Ang 🛄 M.Dist                  |
|                           |                | Z:               | 94.585       | fset loor 🥋 Param                 |
|                           |                | Mode             |              | ffset                             |
|                           |                | Setup            | Line CYL. Of | fset op 📲 Exit                    |
| ② Click "ANG.Offset"      |                | 110.05           |              |                                   |
| nella finestra di         |                | Option           | 15           |                                   |
| dialogo .                 |                | Free VA          | CLock VA     | PPM: 6.9<br>PSM: 0.0              |
| ③ Selezionare "Free       |                | Measure –<br>HD: |              | M.Mode: Fine                      |
| VA"(or "Lock VA") per     |                | 1                | <u> </u>     |                                   |
| iniziare le misure con    |                |                  |              |                                   |
| propria scelta a seconda  |                |                  |              |                                   |
| della funzione che        |                |                  | T general f  |                                   |
| necessita)                |                | Measure          | Continue     | Setup Exit                        |
|                           |                | ANG Offse        | d:           |                                   |
|                           |                | Option           |              | PPM: 6.9                          |
|                           |                | Measure          | - O LOCK TA  | PSM: 0.0<br>Dist Unit: UsFeet     |
| ④ Collimare prisma P, poi | Collimate      | HD:              | 2.120        | Tilt Status: A.OFF                |
| cliccare "Measure" key.   | prism P        |                  |              |                                   |
|                           |                |                  |              |                                   |
|                           |                |                  |              |                                   |
|                           |                | Measure          | Continue     | Setup Exit                        |

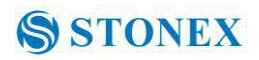

| (5)Collimare bersaglio A0<br>con manopola orizzontale<br>e regolazione fine .                                                                                                    | Collimate A0 | ANG Offset       Image: Continue       Option       PPM: 6.9         Image: Pree VA       Lock VA       PSM: 0.0       Dist Unit: UsFeet         HD:       2.120       Measure       Measure         Measure       Tilt Status: A.OFF       A.OFF |
|----------------------------------------------------------------------------------------------------|--------------|----------------------------------------------------------------------------------------------------|
| <ul> <li>(5) Cliccare tasto<br/>"Continue" .Quindi la<br/>distanza inclinata , la<br/>distanza orizzontale e l'<br/>elevazione dallo<br/>strumento to A0 e le<br/>coordinate di A0<br/>verranno visualizzate .<br/>※1), %2)</li> </ul> | 【Continue】   | ANG Offset                                                                                                    |

**※**2)Cliccare "Exit" per terminare

• Inizializzare altezza prisma e strumento prima di Offset Measurement.

• Fare riferimento a "4.5.1" per introdurre le coordinare del punto stazione.

2) Misure con offset di distanza

La misura di un bersaglio spostato rispetto al prisma è possibile introducendo un offset .

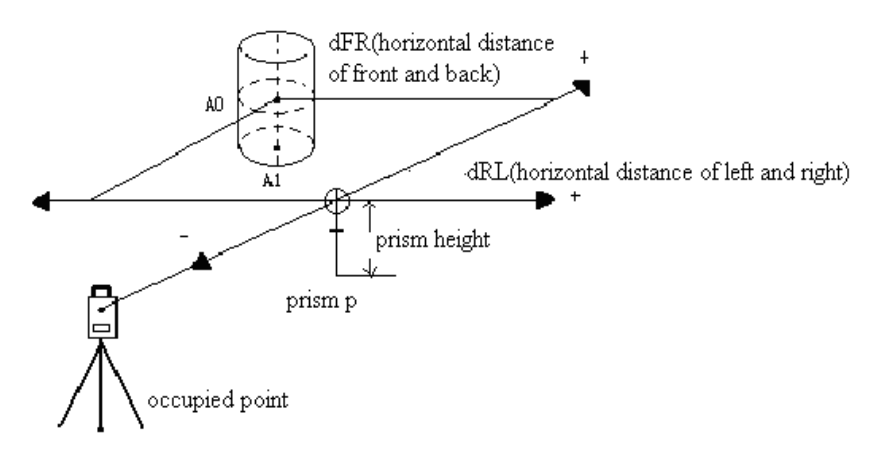

# S STONEX

#### **R2W PLUS**

• Per misurare le coordinate di A1, impostare altezza strumentale e prismatica.

•Per misurare le coordinate di A0, imposta solo altezza dello strumento (Altezza prisma è a 0).

• Fare riferimento a "4.5.1" per impostare le coordinate del punto stazione .

| Operation steps             | Keys             | Display         |             |             |                                                        |             |                |
|-----------------------------|------------------|-----------------|-------------|-------------|--------------------------------------------------------|-------------|----------------|
|                             |                  | Basic Mea       | Coor.Mea    |             | Ŵ                                                      | Õ           | * 🖗 🗑          |
|                             |                  | VA(V):          | 94°2        | 8'49"       | PPM: 6.9<br>PSM: 0.0<br>Dist Unit: UsF<br>M.Mode: Fine |             | 6.9            |
|                             | 【DIST<br>Offset】 | HA(HR):         | 242°21      | 1'42″       |                                                        |             | UsFeet<br>Fine |
| 1                           |                  | N:              | 100.982     |             | Tilt Status: A.G                                       |             | A.OFF          |
| Cliccare "DIST Offset"      |                  | E:              | 101.87      | 75          | 🔘 м.                                                   | Ang         | 💴 M.Dist       |
| nella linestra di dialogo . |                  | Z:              | 94.585      | i<br>ANG.Of | fset                                                   | loor        | O Daram        |
|                             |                  | Mode            | OCC PT      | DIST OF     | ffset                                                  |             |                |
|                             |                  | Setup           | Line        | CYL. Of     | Offset<br>Fset                                         | ор          | 🛁 Exit         |
|                             |                  |                 | - 13        |             |                                                        |             |                |
|                             |                  | DIST Off        | set<br>tion |             |                                                        |             |                |
|                             |                  | dFR:            | 0,1125      |             | PPM:<br>PSM:                                           |             | 6.9<br>0.0     |
|                             |                  | dRL:<br>Measure | J0.1        |             | Dist Un<br>M.Mod                                       | iit:<br>e:  | UsFeet<br>Fine |
| 2 Completare l' entry dei   |                  | HD:             |             |             | The Sta                                                | itus:       | A.OFF          |
| dati                        |                  |                 |             |             |                                                        |             |                |
|                             |                  |                 |             |             |                                                        |             |                |
|                             |                  |                 | Tama        | energy f    |                                                        | -           | 1              |
|                             |                  | Measure         | e Cont      | tinue       | Setup                                                  |             | Exit           |
|                             |                  | DIST Off        | set         |             |                                                        |             |                |
|                             |                  | Input Opt       | tion        |             | PPM:                                                   |             | 6.9            |
|                             |                  | dFR:<br>dRL:    | 0.1125      |             | PSM:<br>Dist Un                                        | iit:        | 0.0<br>UsFeet  |
| Mallimara il priama a       |                  | Measure         | 2.119       |             | M.Mod<br>Tilt Sta                                      | e:<br>itus: | Fine<br>A.OFF  |
| cliccare tasto "Measure".   | [Measure]        | 1.107.          | 1           |             |                                                        |             |                |
|                             |                  |                 |             |             |                                                        |             |                |
|                             |                  |                 |             |             |                                                        |             |                |
|                             |                  | Measure         | e Cont      | tinue       | Setup                                                  |             | Exit           |
|                             |                  | 2               |             |             |                                                        |             |                |

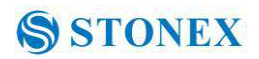

| <b>4</b> Cliccareiltasto"Continue",verràvisualizzatoildatoconlacorrezionedioffset <b>※1</b> ), <b>※2</b> ) | 【Continue】        | DIST Offset           Input Option           dFR:         0.1125           dRL:         0.1           Measure         2.119           Mea.Result         V:           Y:         94°15′04″           SD:         2.240           HD:         2.234           VD:         -0.166           Measure         Continue | PPM:         6.9           PSM:         0.0           Dist Unit:         UsFeet           M.Mode:         Fine           Tilt Status:         A.OFF           HR:         244°55′47″           N:         100.036           E:         99.853           Z:         89.170           Setup         Exit |
|----------------------------------------------------------------------------------------------------|-------------------|----------------------------------------------------------------------------------------------------|----------------------------------------------------------------------------------------------------|
| ₩1) Cliccare "Setup" per im                                                                                | postare altezze p | risma e stazione                                                                                                    |                                                                                                    |
| 3) Cliccare "Exit" per termin                                                                              | nare.             |                                                                                                    |                                                                                                    |

3) Centro colonna cilindrica (Offset Measure)

È possibile calcolare il punto centrale (Po) della colonna misurati il punto P1 e collimati angolarmente i punti P2,P3, vedi figura sotto riportata.

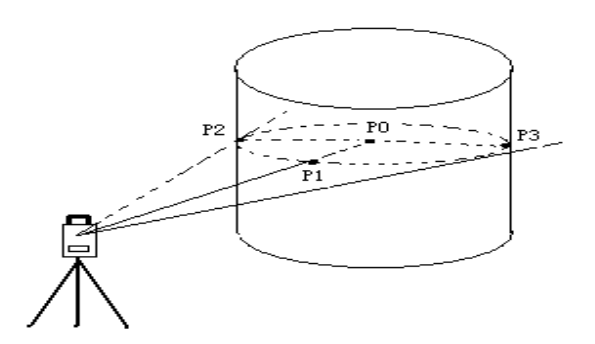

• Fare riferimento a "4.5.1" per impostare il punto di stazione .

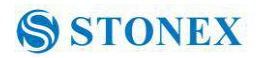

| Operation steps                                                                                | Keys              | Display                                                                                                    |  |  |  |  |  |
|------------------------------------------------------------------------------------------------|-------------------|----------------------------------------------------------------------------------------------------|--|--|--|--|--|
| ①<br>Cliccare tasto "CYL.Offset".                                                              | 【 CYL.Offse<br>t】 | Basic MeaCoor.MeaVA(V):94°28'49"HA(HR):242°21'42"HA(HR):242°21'42"N:100.982E:101.875Z:94.585ModeOCC PTModeOCC PTSetupLineCYL, OffsetopOpExit                                                                                                  |  |  |  |  |  |
| 2 collimare il centro della<br>superficie P1, e quindi<br>cliccare tasto "Measure".            | 【 Measure 】       | CYL.Offset       X         Measure       PPM: 6.9         Center(HD):       PSM: 0.0         Left(HR):       Dist Unit: UsFeet         Right(HR):       Tilt Status: A.OFF         Measure       Continue       Setup         Exit       Exit |  |  |  |  |  |
| 3 Collimare il punto a<br>sinistra della superficie P2,<br>quindi cliccare tasto<br>"Continue" | 【Continue】        | CYL,Offset       PPM: 6.9         Measure       PSM: 0.0         Left(HR):       233°23'13"         Right(HR):       Init: UsFeet         M.Mode:       Fine         Tilt Status:       A.OFF                                                 |  |  |  |  |  |
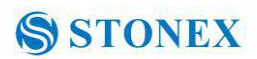

| (4)Collimare il punto P3 della superficie .                                                                                                    |                                    | CYL.Offset<br>Measure<br>Center(HD):<br>Left(HR):<br>Right(HR):<br>Measure                                                              | 2.117<br>233°23'13'<br>269°45'19'<br>Continue                             | PPM:<br>PSM:<br>Dist Unit:<br>M.Mode:<br>Tilt Status                                                              | 6.9<br>0.0<br>UsFeet<br>Fine<br>: A.OFF                |
|----------------------------------------------------------------------------------------------------|------------------------------------|----------------------------------------------------------------------------------------------------|---------------------------------------------------------------------------|----------------------------------------------------------------------------------------------------|--------------------------------------------------------|
| ②<br>Cliccare tasto<br>"Continue", ed i valori<br>di distanza/coordinate tra<br>strumento e centro Colonna<br>verranno calcolati e<br>visualizzati .<br>※1), ※2) | 【Continue】                         | CYL.Offset<br>Measure<br>Center(HD):<br>Left(HR):<br>Right(HR):<br>Mea.Result<br>V: 93°1<br>SD: 2.94<br>HD: 2.94<br>VD: -0.1<br>Measure | 2.117<br>233°23'13*<br>269°45'19*<br>13'32"<br>18<br>13<br>66<br>Continue | PPM:<br>PSM:<br>Dist Unit:<br>M.Mode:<br>Tilt Status<br>HR: 251°3<br>N: 100.05<br>E: 99.084<br>Z: 89.170<br>Setup | 6.9<br>0.0<br>UsFeet<br>Fine<br>: A.OFF<br>34'16"<br>2 |
| ※1) Cliccare tasto"Setup"※2) Cliccare tasto"Exit" provide tasto                                                                                                  | per inserire altez<br>per uscire . | zza strument                                                                                                    | to e prisma .                                                             |                                                                                                    |                                                        |

4) Misure piane con offset .

Quando la misura diretta di P0 non può essere eseguita, si può calcolare il punto sulla conoscenza dell' equazioni del piano. Tre punti casuali (P1, P2, P3) sul piano di P0 verranno misurati inizialmente per determinare il piano misurata, collimare quindi il punto di misura (P0),e lo strumento calcola e visualizza le coordinate e valore della distanza del punto di incrocio tra l'asse di collimazione ed il piano

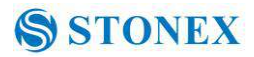

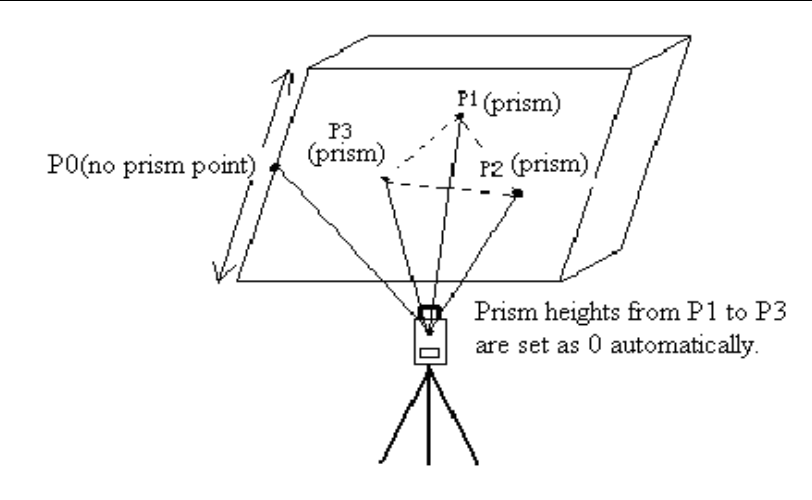

• Riferire a "4.5.1" per introdurre le coordinate del punto stazione .

| Operation steps                                 | Keys                                                                                      | Display   |         |              |                       |                                                                       |                |
|-------------------------------------------------|-------------------------------------------------------------------------------------------|-----------|---------|--------------|-----------------------|-----------------------------------------------------------------------|----------------|
|                                                 | Basic MeaCoor.Mea           VA(V):         94°28'49"           HA(HR):         242°21'42" |           |         | 🕽 🖇 🖣 👸      |                       |                                                                       |                |
| ①<br>Cliccare tasto "PLANE<br>Offset".          |                                                                                           | VA(V):    | 94°28   | 3'49"        | PPM:<br>PSM:          | 6.9<br>0.0<br>UsFeet<br>Fine<br>A.OFF<br>M.Dist<br>r A.OFF<br>r A.OFF |                |
|                                                 |                                                                                           |           | HA(HR): | 242°21       | l'42"                 | Dist Unit:<br>M.Mode:                                                 | UsFeet<br>Fine |
|                                                 | <b>[</b> PLANE                                                                            | N:        | 100.98  | 2            | Tilt Statu            | IS: A.OFF                                                             |                |
|                                                 | Offset ]                                                                                  | E:        | 101.875 | S M.Ar       | ig 💴 M.Dist           |                                                                       |                |
|                                                 |                                                                                           | Z:        | 94.585  | i<br>ANG.Off | fset la               |                                                                       |                |
|                                                 |                                                                                           | Mode      | OCC PT  | DIST Of      | ffset                 |                                                                       |                |
|                                                 |                                                                                           | Setup     | Line    | CYL. Of      | fset o                | o 🐋 Exit                                                              |                |
|                                                 |                                                                                           | Plana off |         |              |                       |                                                                       |                |
|                                                 |                                                                                           | Mone we   | KBU     |              |                       | <u> </u>                                                              |                |
|                                                 |                                                                                           | PT1(HD):  | 1.994   |              | PPM:<br>PSM:          | 6.9<br>0.0                                                            |                |
|                                                 | 【Measure】                                                                                 | PT2(HD):  | 6 L     |              | Dist Unit:<br>M Mode: | UsFeet<br>Fine                                                        |                |
| 20 collimare prisma P1, poi cliccare "Measure". |                                                                                           | PT3(HD):  |         |              | Tilt Statu            | s: A.OFF                                                              |                |
|                                                 |                                                                                           |           |         |              |                       |                                                                       |                |
|                                                 |                                                                                           |           |         |              |                       |                                                                       |                |
|                                                 |                                                                                           |           |         |              |                       |                                                                       |                |
|                                                 |                                                                                           | Measure   | e Cont  | tinue        | Setup                 | Exit                                                                  |                |

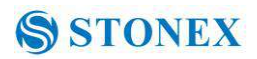

| 3 Collimare prisma P2, poi cliccare tasto "Measure".                                    | 【Measure】        | Plane Offset       PMeasure         PT1(HD):       1.994         PT2(HD):       1.991         PT3(HD):       Dist Unit:         Utilities       Status:         A.OFF                                                                                                    |
|-----------------------------------------------------------------------------------------|------------------|----------------------------------------------------------------------------------------------------|
|                                                                                         |                  | Measure Continue Setup Exit                                                                                                    |
| 4 Collimare prisma P3,<br>quindi cliccare tasto<br>"Measure".                           | 【Measure】        | Plane Offset       Image: Continue       PPM:       6.9       PSM:       0.0       Dist Unit:       USFeet       Mode:       Fine       Tilt Status:       A.OFF         Measure       Continue       Setup       Exit       Exit                                                                                                    |
| (5)Cliccare il tasto continua<br>per visualizzare le<br>coordinate del punto P0.<br>※1) | 【Continue】       | Plane Offset         PPM:         6.9           PT1(HD):         1.850         PSM:         0.0           PT2(HD):         1.806         Dist Unit:         USFeet           PT3(HD):         1.608         Tilt Status:         A.OFF           Mea.Result         V:         96°45'59"         HR:         263°10'58"           SD:         1.681         N:         -0.198           HD:         1.670         E:         -1.658           VD:         -0.198         Z:         -0.198           Measure         Continue         Setup         Exit |
| X1)Cliccare "Setup" per in                                                              | npostare altezza | strumentali.                                                                                                    |

•Se i tre punti di osservazione non possono determinare un piano, il sistema visualizza un messaggio di errore. Osservare il primo punto di nuovo.

•Quando l'asse di collimazione non si intersecano con determinato piano, il sistema visualizza un messaggio di errore.

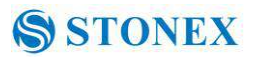

## 4.6 A proposito

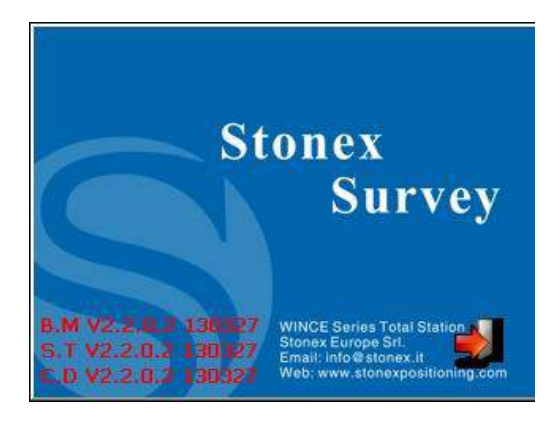

## Operazioni:

- 1. Cliccare icona "about" sul desktop.
- 2. Premere "Exit" per ritornare al livello precedente .

## 5. Verifiche e Calibrazioni

## 5.1 Costante Strumento

#### 1) Verifica

Si consiglia di osservare e confrontare lo strumento con una linea di riferimento nota che si trova su un terreno stabile con particolare accuratezza, anche se l' errore non è generalmente incluso nella costante dello strumento. Se la linea di prova non è disponibile, è possibile impostare la misura su target a 20 metri e confrontare quanto misurato con uno strumento campione certificato.

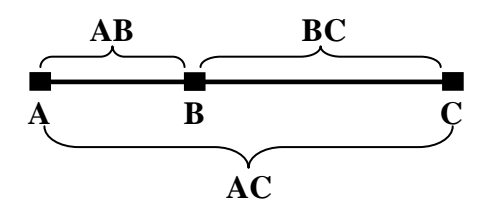

1 Selezionare un punto B sulla linea orizzontale d AC lunga circa 100 metri. Misurare le distanze di linee AB, AC e BC.

2 La costante strumento può essere calcolata:

costante dello strumento = AB + BC-AC

3 Se vi è una differenza tra la costante standard di strumento e il valore calcolato, sommate la costante strumentale a quella prismatica per ottenere un nuovo valore, quindi introdurre il valore nello strumento come una costante prisma.

4. Confrontare la lunghezza della linea di prova dello strumento di nuovo con una certa linea di test standard.

5 Se la differenza è superiore a 5 mm dopo le precedenti operazioni, è necessario ripristinare la costante dello strumento

2) Calibrazione

Contattare distributore STONEX autorizzato.

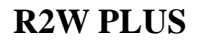

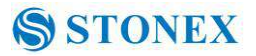

## 5.2 Bolle di livello

#### 5.2.1 Livello tubolare

#### 1) Verifica

1.Montare lo strumento su un supporto stabile e fissarlo.

2 Livellare lo strumento finchè il bolla tubolare è parallela alla linea che congiunge le viti A e B , quindi girare le viti per centrare la bolla .

3. Girare lo strumento di 180°, osservare se la bolla è ancora la bolla al centro . Se si, nessuna regolazione è richiesta, altrimenti dovete eseguire la seguente procedura :

2) Regolazione

1. Montare lo strumento su un treppiedi .

2. Livellarlo in modo approssimativo .

3 Girare lo strumento di sino a quando la bolla è parallela alle viti A e B , quindi usare le viti per centrare la bolla .

4) Girare lo strumento di  $180^\circ$ , usare lo strumento di regolazione per correggere metà dell' errore della bolla .

5. Ripetere le operazioni (3) e (4) finchè la bolla risulta ben centrata .

#### 5.2.2 Livello Circolare

1) Verifica :

1 Montare lo strumento su un supporto stabile e fissarlo.

2 Livellarlo con precisione usando la bolla tubolare.

3 Osservare la bolla della livella circolare, se è centrata nessuna regolazione è necessaria, altrimenti dovete eseguire la regolazione.

2) Regolazione

4 Montare lo strumento su un supporto stabile e fissarlo.

5. livellare con precisione usando il livello tubolare .

6 Regolare le tre viti di regolazione per centrare la bolla con una chiave.

Nota: Prestare attenzione quando si regolano le tre

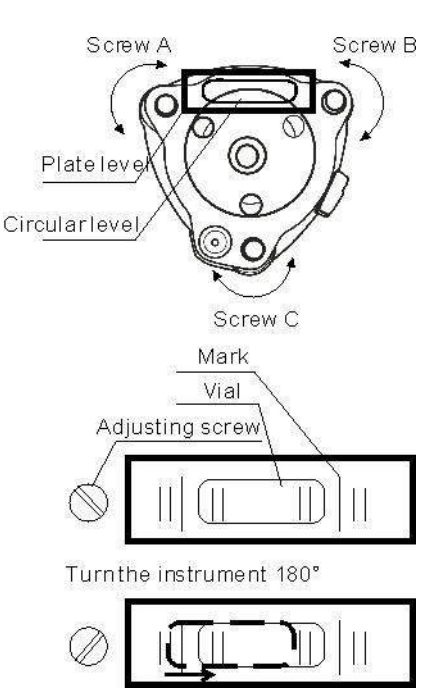

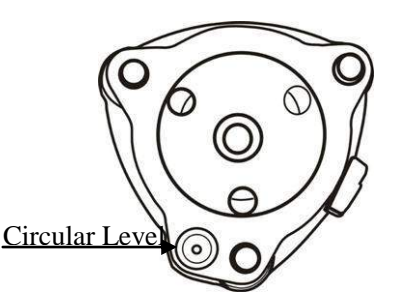

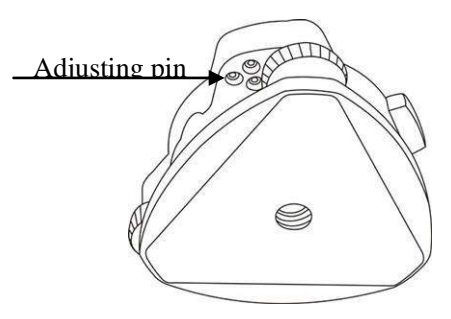

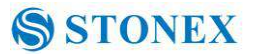

viti, e la tensione di serraggio è identica per loro

## 5.3 Asse Ottico

- 1) Controllare
- 1 Montare lo strumento su un treppiede .
- 2 Collocare un bersaglio a segno di croce a circa 50 m dallo strumento .
- 3 Inquadrare il segno di croce nel telescopio.

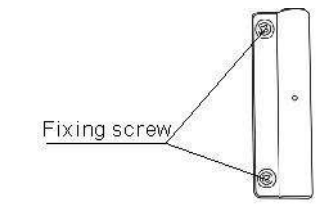

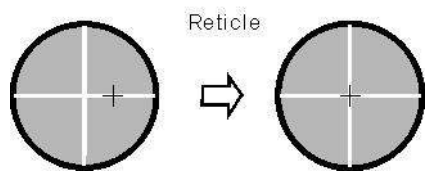

4 Osservare la croce del reticolo ottico e quella del bersaglio, se combaciano, la regolazione non è necessaria; se no, regolarlo.

2) Regolazione

1 Montare lo strumento sul treppiede e fissarlo bene ad esso .

2 Collocare un target a segno di croce a circa 50 m.

3 Inquadrare nel telescopio il segno di croce.

4 Allentare le due viti di fissaggio, regolare il reticolo poi fissare nuovamente le due viti.

## 5.4 Piombo ottico piombo laser

#### 5.4.1 Piombo ottico (factory optional)

Controllare

1 Montare lo strumento sul treppiede e fissarlo saldamente.

2 Impostare un segno di croce sotto lo strumento

3. Coincidere il segno centrale del piombo ottico con il segno di croce regolando tre viti piedino.

4 Ruotare lo strumento di 180 °, controllare il segno centrale e segno di croce, se sono coincidono, nessuna regolazione è necessaria, se non, regolarla.

#### 2) Regolazione

1 Impostare lo strumento sul dispositivo stabile e fissarlo.

2 Impostare un segno di croce sotto lo strumento.

3 Utilizzare le tre viti calanti e coincidere il segno del centro di piombo e segno di croce sul terreno.

4 Ruotare lo strumento di 180 ° intorno e togliere il coperchio dell'oculare piombo

•

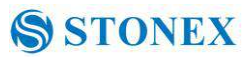

ottico, regolare le quattro viti di regolazione con il perno di regolazione per spostare il segno centrale per il marchio croce, correggere solo la metà dello spostamento in questo modo

5\_Ripetere l'operazione in (3) e (4) fino a portare a coincidenza il segno centrale del piombo e la croce sul terreno

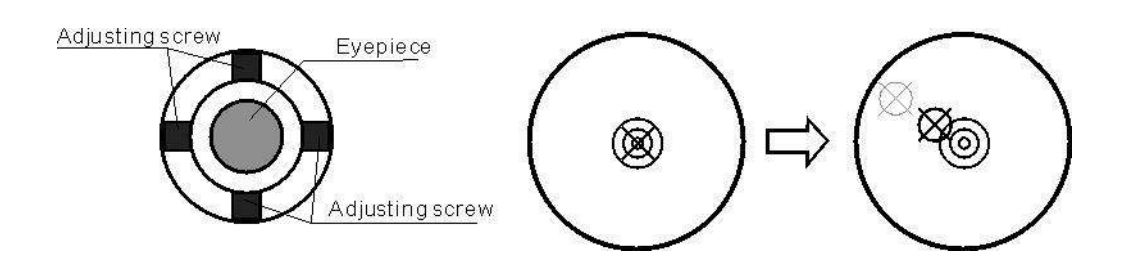

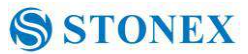

## NOTA:

Regolare le viti del reticolo piombino, in primo luogo allentare la vite sul senso dello spostamento di reticolo, stringere la vite in secondo luogo un altro dello stesso monte, svitare in senso orario per il serraggio e ruotare in senso antiorario è allentare, la forza per il serraggio o l'allentamento dovrebbe essere la stessa.

#### 5.4.2 Piombo laser

Controllare

(1) Impostare lo strumento sul supporto stabile e fissarlo.

(2) Impostare un segno di croce sul terreno nel quadro dello strumento.

(3) Attivare il laser plummet e posizionarlo sulla croce.

(4) Girare le tre viti di livellamento fino a quando lo strumento mantiene livellamento e il punto laser coincida con il segno di croce sul terreno.

(5) Ruotare lo strumento di 180  $^{\circ}$  (200g) attorno e controllare il punto laser e segno di croce, se coincidono, la regolazione non è necessaria. In caso contrario, regolare.

#### Regolazione

1 Impostare lo strumento sul treppiede a 1.5m da terra.

2 Accendere il piombino laser, girare le viti del basamento del piede fino a punto laser coincide con il punto croce. Se si utilizza treppiede, fare un segno di croce sul punto laser direttamente.

3. Ruotare strumento di 180 ° intorno, se il punto laser è oltre 2 mm a parte Mark Cross, rimuovere il coperchio di protezione in primo luogo, regolare le due viti con chiave esagonale 1,5 millimetri per passare spot laser per il marchio croce, correggere solo la metà dei spostamento in questo modo.

Per dettagli vedere la figura in allegato .

4. Ripetere passi 2 and 3 finchè il laser spot coincide con la croce quando ruotate lo strumento .

Nota: ci sono tre viti intorno al piombino laser, solo due viti vengono utilizzate per la regolazione di precisione del laser

| Un-adjustable | Adjustable |  |  |
|---------------|------------|--|--|
| screw         | screw      |  |  |

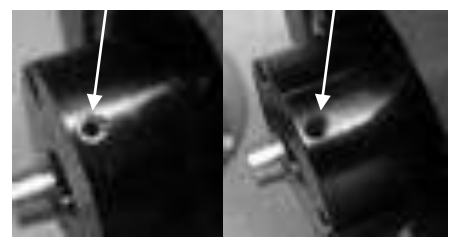

## 5.5 Croce reticolare del telescopio

1) Controllo:

(1) Impostare lo strumento sul treppiede e livellare con cura;

(2) Impostare un punto A fronte 50m strumento a parte;

(3) collimare il punto A e regolare la vite tangente verticale; Se il punto sembra muoversi continuamente , la regolazione non è necessaria. In caso contrario, regolare

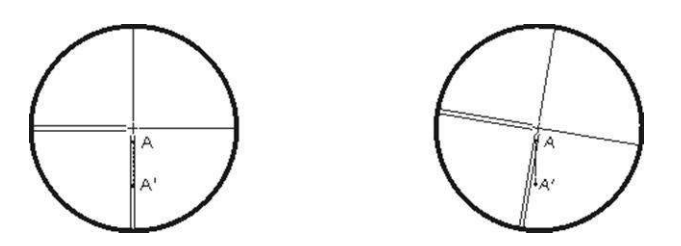

#### 2) Regolazione:

(1) Impostare lo strumento, e impostare il punto A di fronte a 50m dallo strumento .

(2) Togliere il coperchio del telescopio dell'oculare, ci sono 4 viti per il reticolo

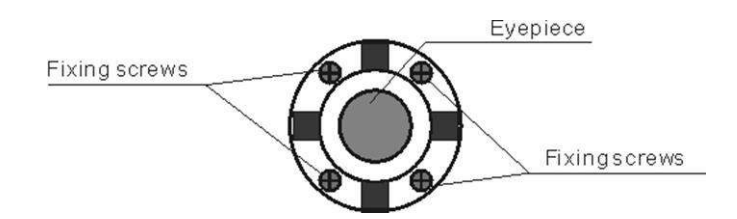

) Allentare le quattro viti di fissaggio leggermente con la vite-drive croce.

(4) Volgere la sezione oculare in modo che la croce verticale coincidente al punto A, infine, serra nuovamente le quattro viti.

(5) Ripetere il controllo e la regolazione fino a quando non vi è alcuna deviazione.

#### NOTE:

1) Dopo la regolazione del mirino, si prega di controllare l'errore di collimazione e l'errore di indice verticale.

2) Fare riferimento al capitolo "5.9 EDM dell'asse ottico e Errore Telescope Avvistamento Axis" per controllare l'asse. Infine controllare di nuovo l'errore di collimazione .

## 5.6 Errore di collimazione orizzontale

Se la asse ottico del telescopio non è perpendicolare all'asse orizzontale , apparirà l'errore di collimazione. L'assemblaggio, il trasporto e il funzionamento causano questo errore. Se l'errore di collimazione non è nel range consentito, con il programma software di collimazione si può correggere questo errore .

#### 1) Controllo

(1) Mettere lo strumento sul treppiede o piattaforma di regolazione e livellamento accurato.

(2) Puntare il reticolo del collimatore o il bersaglio ovvio a distanza. Prendi l'angolo di faccia sinistra lettura H1 e l'Hr lettura volto ad angolo retto.

(3) Calcolo orizzontale errore di collimazione C secondo C = (Hl - Hr  $\pm$  180 °) / 2, se C <8 ", nessun aggiustamento sarà necessario. Se C> 8 ", procedere con le seguenti regolazioni.

2) Regolazione da programma:

Mettere lo strumento su treppiede e livellare accuratamente.

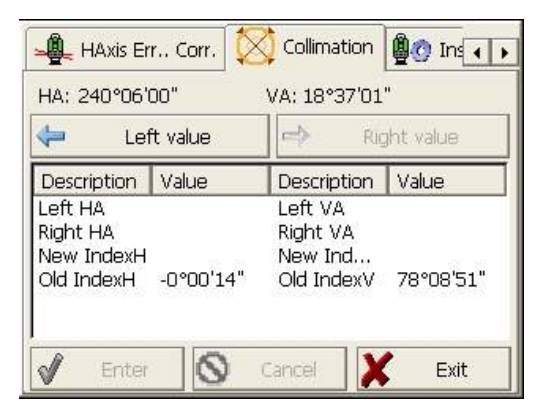

Procedura:

1 Accendere, eseguire il software "INST Setup", muovere lo schermo tasti con  $\blacktriangleleft$  o  $\blacktriangleright$  finché non appare collimazione, cliccare per visualizzare l'errore di collimazione e il menu di impostazione errore di indice verticale.

2 Puntare il telescopio a cannocchiale in faccia 1, toccare "il valore di sinistra" per leggere gli angoli orizzontali e verticali.

3 Puntare il mirino del collimatore in faccia due , toccare " valore di destra " per leggere gli angoli orizzontali e verticali.

4 Il software calcolerà il nuovo errore di collimazione e l'errore di indice verticale automaticamente.

5 Toccare "Enter" per salvare i nuovi valori, o cliccare "Annulla" per usare i vecchi valori.

#### Nota:

La regolazione può essere eseguita dal programma quando C <30 ", se C> 30", regolare il reticolo.

Regolazione Reticolo:

1 Ruotare lo strumento in faccia I, ruotando la vite tangente orizzontale fino Hr '= Hr + C

#### 2. Allentare lo schermo del reticolo

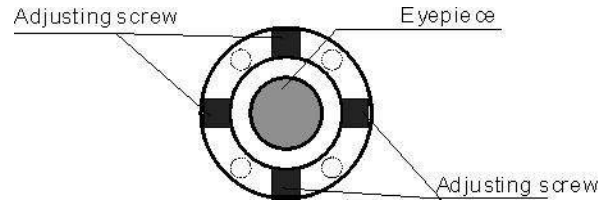

3 Regolare le due viti a sinistra ea destra fino a quando l'asse verticali del reticolo del telescopio coincide con il reticolo del collimatore .

4 Ripetere la procedura di controllo e di regolazione fino a quando viene accettata l'errore.

#### Nota:

1 Quando si regolano le viti del reticolo, in primo luogo allentare la vite nel senso dello spostamento di reticolo, regolare e stringere la vite in secondo tempo, girare in senso orario per il serraggio e ruotare in senso antiorario per allentare, la forza applicata per il serraggio o l'allentamento dovrebbe essere la stessa.

2 Dopo la regolazione del reticolo, è necessario regolare l'errore di indice verticale dal programma

## 5.7 Errore di indice verticale

Mancanza di perpendicolarità tra l'asse verticale e la direzione orizzontale genera errore di indice verticale (i). Il programma strumentale eliminare questo errore.

Attenzione: Prima di iniziare questa operazione, assicuratevi di leggere attentamente il manuale, altrimenti può causare dati errati.

A causa della stretta relazione tra l'indice verticale ed il compensatore di inclinazione, è necessario controllare e regolare la posizione del compensatore quando regolate il cerchio verticale, il valore deve essere stabile durante la lettura.

1) Controllare:

Si prega di regolare il reticolo del telescopio e correggere l'errore di collimazione prima di eseguire questa operazione.

(1) Montare lo strumento sul treppiede o un supporto stabile e livellato con precisione, quindi accendere lo strumento.

- (2) Puntare il reticolo del collimatore o il bersaglio a distanza, scelto per avere VA di circa  $\pm$
- 10°. Leggi in faccia I l'angolo VI ed in faccia 2 Vr.
- (3) Calcolare l'indice di errore secondo la formula seguente:
- $i = (Vl + Vr-360 \circ) / 2$
- (4) Se I <10 ", nessuna regolazione è necessaria, altrimenti procedere per regolare.

2) Regolazione da programma:

Mettere lo strumento sul treppiede o piattaforma di regolazione e livellamento accurato.

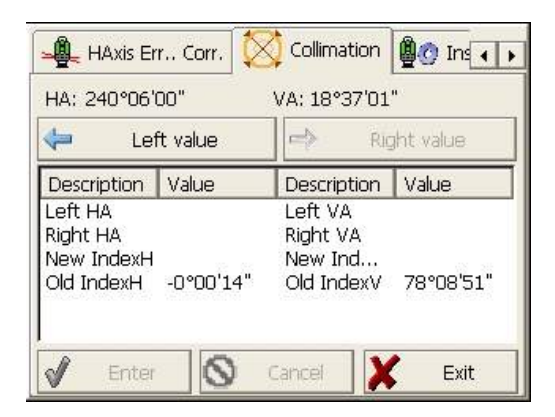

Procedure

1 Accendere, eseguire il software "INST Setup", spostare lo schermo tasti con i tasti

♦ finché compare la schermata collimazione, toccarla per visualizzare errore di collimazione ed il menu di impostazione di "errore di indice verticale".

2 Collimatore in faccia I, toccare "il valore di sinistra" per leggere gli angoli orizzontali e verticali.

3 Collimatore in faccia II, toccare "valore di destra " per leggere gli angoli orizzontali e verticali.

4 Il software calcolerà il nuovo errore di collimazione e l'errore di indice verticale automaticamente.

5 Toccare "Enter" per salvare i nuovi valori, o toccare "Annulla" per usare i vecchi valori.

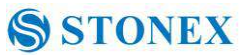

## 5.8 Collimazione fascio laser ad asse ottico telescopico

E 'necessario verificare questo errore dopo la regolazione del reticolo.

1) Verifica

(1) Installare lo strumento al treppiede o un dispositivo stabile e livellare con precisione, quindi accendere lo strumento.

(2) Impostare un prisma a circa 2m dallo strumento.

(3) Puntare al centro del prisma con il telescopio.

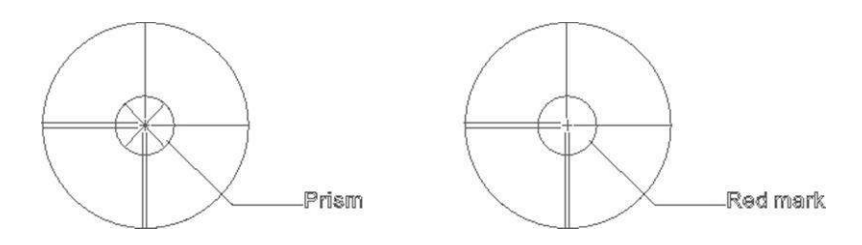

(4) Inserire schermo test del segnale EDM.

(5) Attivare il laser ; se la deviazione tra Mark e croce è non più di 1/5 del diametro del segno rosso, la regolazione non è necessaria.

2) Verifica

(1) Installare lo strumento al treppiede o un dispositivo stabile e livellare con precisione, quindi accendere lo strumento.

(2) Impostare un foglio riflettente a circa 5m ~ 20m lontano dallo strumento.

(3) Puntare al crocino sul foglio con il telescopio.

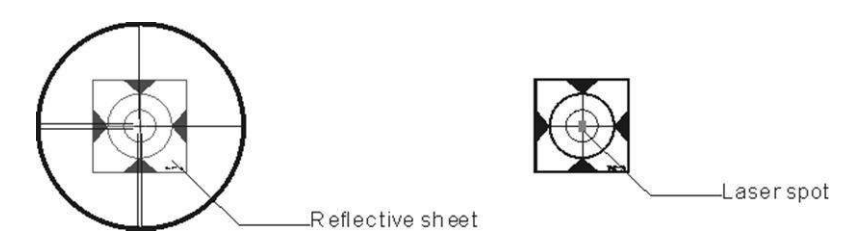

4) Inserire schermo test del segnale EDM.

(5) Osservare il punto laser, se il punto laser coincide con la croce-segno di stato riflettente, la regolazione non è necessaria.

#### Nota:

non fissare il raggio laser

3) Regolazione

Se lo strumento ha bisogno di regolazione, si prega di contattare i nostri rivenditori

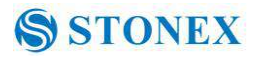

# 6. Specifiche

# **R2W PLUS Serie**

| Telescopio                                  |                            |                     |  |  |
|---------------------------------------------|----------------------------|---------------------|--|--|
| Lunghezza                                   | 156mm                      |                     |  |  |
| Immagine                                    | Eretto                     |                     |  |  |
| Ingrandimento                               | 30×                        |                     |  |  |
| Aperture obbiettivo                         | <b>Φ</b> 45 m m            |                     |  |  |
| Campo visivo                                | 1°30'                      |                     |  |  |
| Focalizzazione minima                       | 1.0m                       |                     |  |  |
| Misure Angolari                             |                            |                     |  |  |
| Sistema lettura                             | Encoder assoluto           |                     |  |  |
| Diametro Encoder                            | 79mm                       |                     |  |  |
| Unità Angolari                              | 360°(dms/d)/400gon/640     | 0mil, selezionabili |  |  |
| Risoluzione Dispaly                         | 1" / 0.0002gon/0.005mil,   | , selezionabili     |  |  |
| Rilevamento                                 | Doppia lettura .           |                     |  |  |
| Accuratezza                                 | 2"/5"                      |                     |  |  |
| Misura Distanza                             |                            |                     |  |  |
| Risoluzione Display (m/inch selezionabile ) | 0.1mm/1mm                  |                     |  |  |
| Classe laser                                | Prism                      | Class 1             |  |  |
|                                             | Reflectorless / Reflective | e sheet Class 3R    |  |  |
| Unità Distanza                              | m/ft/US ft, selezionabili  |                     |  |  |
| Range Misura (buone condizioni)             | prisma singolo             | 1 to 3000m          |  |  |
|                                             | Foglio riflettivo/RP60     | 1 to 800m           |  |  |
|                                             | Reflectorless              | 1 to 500m           |  |  |
| Mini-reading                                | Fine mode                  |                     |  |  |
|                                             | 0.1mm/1mm(0.001ft/0.01ft)  |                     |  |  |
|                                             | Tracciamento               | 10mm (0.1ft)        |  |  |
| Accuratezza                                 | Prisma                     | 2mm+2ppm            |  |  |
|                                             | Reflective sheet/RP60      | 3mm+2ppm            |  |  |
|                                             | Reflectorless              | 1-200m:3mm+2ppm     |  |  |
|                                             |                            | ≥200: 5mm+3ppm      |  |  |
| Tempo di Misura                             | Iniziale: 2.5sec           |                     |  |  |
|                                             | Fine mode: 1.5 sec         |                     |  |  |
|                                             | Rapid mode: 0.9sec         |                     |  |  |
|                                             | Tracking mode: 0.5sec      |                     |  |  |
|                                             | Prism typ: 1.0-1.5sec      |                     |  |  |
|                                             |                            |                     |  |  |

# STONEX \$

|                           | Reflective sheet/Rp60 typ: 1.5sec              |                          |  |
|---------------------------|------------------------------------------------|--------------------------|--|
|                           | Reflectorless                                  | typ: 1.5-5sec, max.20sec |  |
| Temperatura               | °C/° F, selezionabile                          |                          |  |
| Pressione                 | hPa/mmHg/inchHg, selezionabile                 |                          |  |
| Temperatura               | $-30^{\circ}$ C to $+60^{\circ}$ C (1°C steps) |                          |  |
| Pressione                 | 510hPa to 1066hPa(1                            | hPa setps)               |  |
| Prisma constant           | -99.9mm to +99.9mm                             | 1                        |  |
| Corr. curvatura terrestre | OFF/0.14/0.2, selezio                          | onabile                  |  |

## Sensibilità livello

| Livello Tubolare       | 30″ / 2mm   |
|------------------------|-------------|
| Livello Circolare      | 8′/2mm      |
| Compensatore           | Doppio-asse |
| Sistema                | Liquido     |
| Range                  | ±3′         |
| Risoluzione            | 1″          |
| Data processing system |             |
| Operating system       | Windows CE  |
| CPU                    | 32 bit      |

## Piombo ottico (Factory optional)

| Accuratezza                | ±0.8mm/1.5m                                    |
|----------------------------|------------------------------------------------|
| Immagine                   | Eretta                                         |
| Ingrandimento              | 3×                                             |
| Distanza di focalizzazione | 0.5 m~~                                        |
| Campo visivo               | 4°                                             |
| Piombo laser (Standard)    |                                                |
| Accuratezza                | ±1.0mm/1.5m                                    |
| Laser class                | Class 2/IEC60825-1                             |
| Laser wave length          | 635nm                                          |
| Display                    |                                                |
| Schermo touch              | Doppio, 3.5" a colori TFT LCD (320 x 240 dots) |
| Power                      |                                                |
| Batteria                   | 3400 mAh Li-ion ricaricabile                   |
| Voltaggio                  | 7.4 V DC                                       |
| Tempo operativo sul campo  | Circa 10 ore (misure ogni 30 secondi)          |
| Caricatori                 | FDJ6-Li(100V to 240V)                          |
| Tempo di carica (at +20°C) | Approx. 4 ore                                  |
|                            | 79                                             |

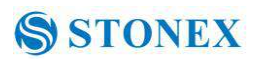

#### Altro

CPU Memoria Guide Light System Sensori Tastiera Tastiera Temperature operativa Storage temperature Dimensioni (W×D×H) Peso (con batterie) Interfaccia Livello Protezione ARM9 Core 2GB internal memory Opzionali Sensori di temperatura e pressione Alfanumerica  $-20^{\circ} \sim +50^{\circ}$ C  $-40^{\circ} \sim +70^{\circ}$ C 185×220×360 m m 5.5kg USB host/USB slave/RS-232C/Bluetooth(Optional) IP55 (IEC60529)

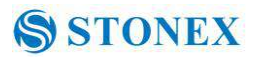

## 7. Accessori

| • Valigia               | 1 |
|-------------------------|---|
| • Strumento             | 1 |
| • Batteria              | 2 |
| • Charger               | 1 |
| Valigetta Tools         | 1 |
| • Regolatori            | 2 |
| • Cleaning cloth        | 1 |
| • Cleaning brush        | 1 |
| • Cacciavite            | 1 |
| • Wrench                | 2 |
| • Silica gel            | 1 |
| • CD                    | 1 |
| • Cavo USB              | 1 |
| • Rainproof             | 1 |
| • Reflective sheet/RP30 | 4 |
| • Reflective sheet/RP60 | 1 |
| • Laser caution sign    | 1 |
| • Pennino               | 2 |
| • Tribrach              | 1 |

## Appendice I: Correzione atmosferica (solo per riferimento)

Impostazioni di fabbrica: temperatura: 20°C, pressione:1013hpa, 0ppm temperatura: 20°C, pressione:1013hpa, 0ppm

Correzioni:

Kpt=274.417-0.2905\*p/(1+0.0036\*t)Kpt=278.960-0.2902\*p/(1+0.0036\*t)Dove : p Pressione (hPa)

T Temperatura v(°C)

Kpt-Correzione atmosferica (ppm)

Esempio :

t=20°C, p=1013hpa, L0=1000m.

Dove: Kpt=0ppm Kpt=4ppm

 $L=L_0(1+Kpt)=1000\times(1+0\times10^{-6})=1000.000m$ 

## $L=L_0(1+Kpt)=1000\times(1+4\times10^{-6})=1000.004m$

Il valore di correzione atmosferica è ricavato del grafico sotto riportato . Pressione su asse verticale, temperatura su asse orizzontale .

Leggere il valore dalla linea diagonale , che rappresenta il valore richiesto .

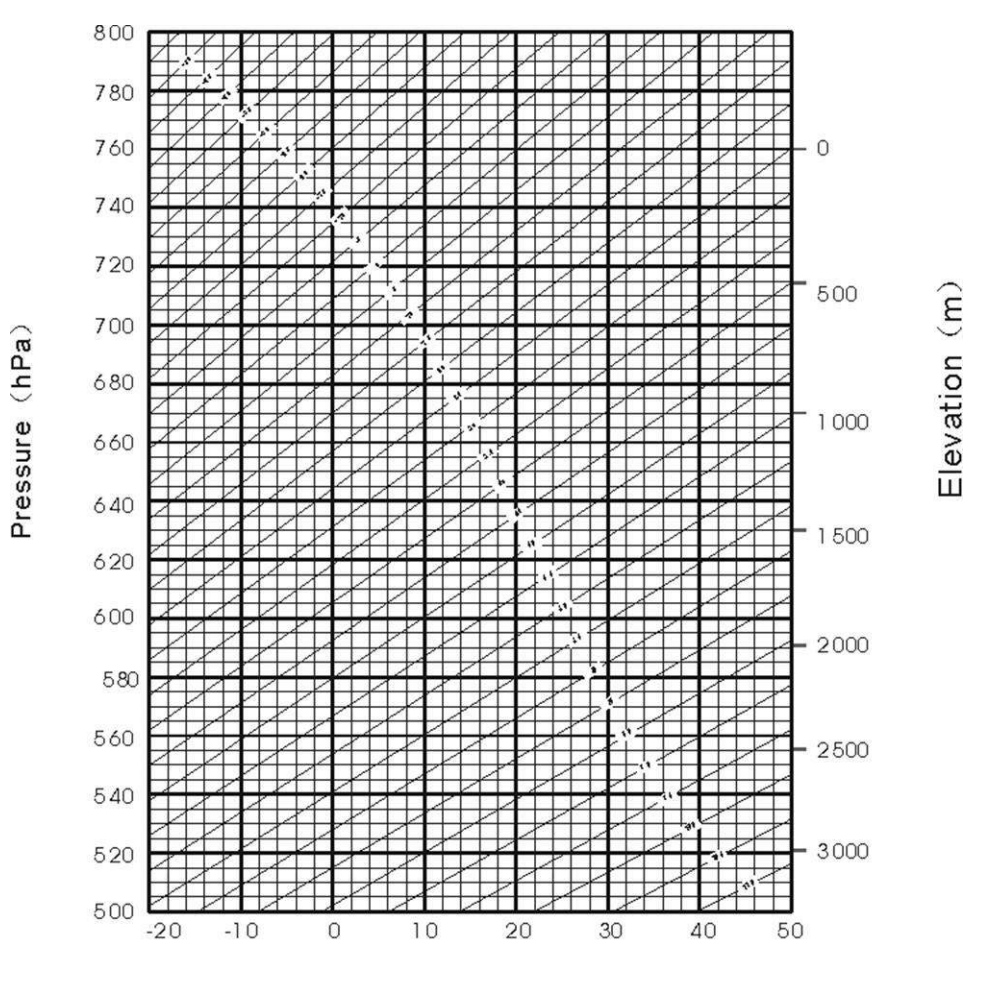

Temperature (°C)

## Appendice II: Correzioni dovute a rifrazione o curvatura terrestre .

Le formule di correzione applicate alle distanze ( inclinata , orizzontale, verticale ) sono le seguenti :

 $SD=D_0 \times (1+ppm \times 10^{-6}) +mm$ SD--Displayed slope distance (m) D<sub>0</sub>--Real measured distance (m) SD VD ppm--Scale coefficient (mm/km) HD mm--Target constant (mm) Instrument  $\mathsf{HD}\texttt{=}\mathsf{Y}\textbf{-}\mathsf{A}\times\mathsf{X}\times\mathsf{Y}$  $VD = X + B \times Y^2$ Mean sea level HD--Horizontal distance (mm) VD--Vertical distance (mm)  $Y = SD_{\varepsilon}|Sin \xi|$  $X = SD, Cos \xi$  $\xi = -Zenith angle$ Elevation measurement  $A = \frac{1 - \frac{K_2}{R}}{R}$  $B = \frac{1 - \frac{K_2}{2R}}{R}$ 

K = 0.142 or 0.20  $R = 6.37 \times 10^{6}$  (m)

Una volta corretta la distanza inclinata, le distanze orizzontali e verticali vengono calcolate con le seguenti formule :

HD=SD COS§ VD=SD |SIN§| NOTE:

Valore di fabbrica per K è 0.142.

Leggere capitolo 3.10 per modificare il valore di K.

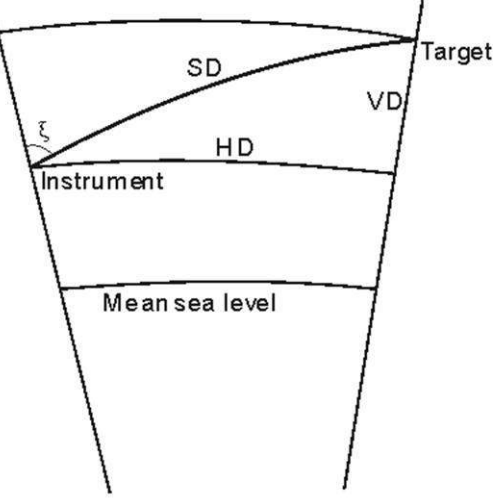

## Appendice III: Aggancio/Sgancio strumento dal tribrach

E' possibile attraverso la manopola di aggancio e sgancio dal tribrach .

Disassemblaggio

- (1) Ruotare la manopola del tribrach in senso antiorario.
- (2) Con una mano tenere il tribrach, con l' altra afferrare la maniglia dello strumento ed alzare lo strumento dal tribrach .

Assemblaggio

- (1) Inserire lo strumento nel tribrach , osservando il segnale di posizionamento .
- (2) Ruotare la manopola di fissaggio per chiudere l'aggancio.

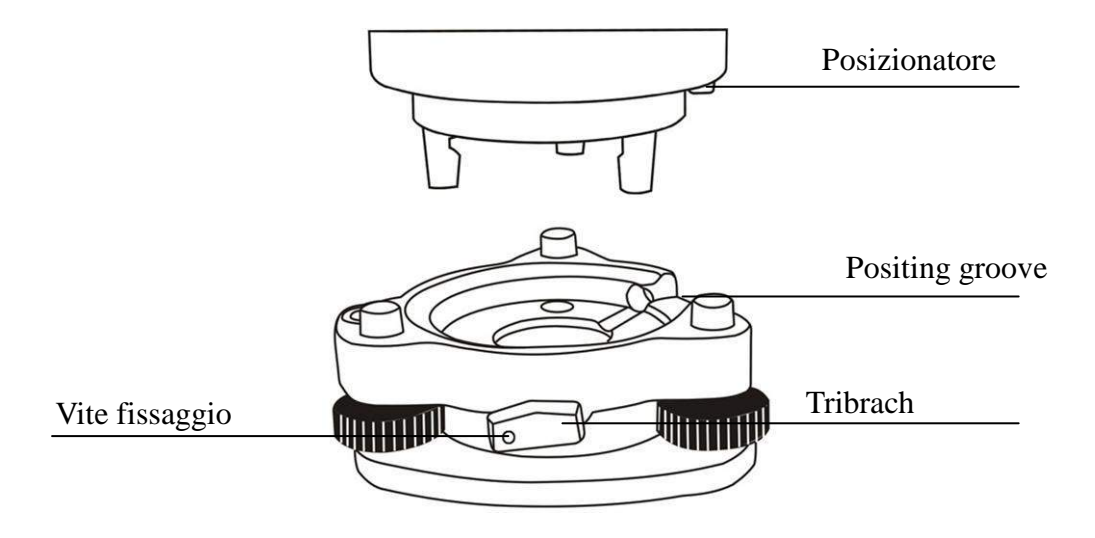

#### Note: Aggancio al tribrach

Se lo strumento non deve essere assemblato/disassemblato frequentemente dal tribrach , è bene serrare la vite di fissaggio onde evitare problemi accidentali .

## NOTA:

I disegni e le figure riportate possono subire variazioni senza preavviso . Stonex non è responsabile per danni dovuti ad errori nel manuale di istruzione .

## Garanzia :

Due (2) anni su STONEX Total Station R2W Plus (tutti i modelli), escluso accessori di alimentazione della batteria (6 mesi).

## Riparazione : Procedura per i concessionari.

(1) sarà necessario S / N dello strumento e una descrizione dettagliata del difetto (talvolta immagini o video) per indicare la causa e problema.

(2) Se il rivenditore vuole riparare uno strumento in periodo di garanzia sul loro sito:

1) Se i concessionari (non) hanno la parte in magazzino devono inviare un ordine ufficiale di STONEX ® Europe e pagare per esso e poi così STONEX ® Europe invierà la nuova parte di loro in modo che possano riparare lo strumento.

2) Quando la riparazione è finita rivenditore deve compilare il modulo "Spare Part Rimborso" e inviarlo all'indirizzo di posta dedicato.

3) attendere di STONEX ® Europe autorizzazione SPR no;

4) quando commerciante riceve il numero di autorizzazione SPR possono rispedire STONEX ® Europe nominato ufficio la parte rotta con allegato il modulo SPR;

5) quando STONEX ® Europe riceve la parte rotta STONEX ® Europe prede alla verifica e se tutto è ok il costo della parte deve essere restituita (rimborso sarà effettuato solo dopo il controllo della parte fallimento e l'approvazione definitiva del STONEX ® Europe).

(3) Se lo strumento deve essere rispedito STONEX ® Europe per la riparazione / sostituzione, i rivenditori / clienti deve inviare a STONEX ® Europe una "autorizzazione alla restituzione della merce (RMA)" prima di spedire l'apparecchio guasto. STONEX ® Europe è, a sua esclusiva discrezione, decidere il luogo di esecuzione per i lavori in garanzia.

## **Smaltimento Prodotto**

The cardboard box, le plastiche le varie parti del prodotto devono essere riciclate in accordo con la legislazione del Vostro Paese.

Per Paesi dell' Unione Europea.

Lo smaltimento di apparecchiature elettriche ed elettroniche come rifiuti solidi urbani è severamente vietato: essi devono essere raccolti separatamente.

Contattare le autorità locali per ottenere informazioni pratiche sulla corretta gestione dei rifiuti, l'ubicazione e tempi di centro di raccolta rifiuti. Quando si acquista un nuovo dispositivo, si può restituire al nostro rivenditore un dispositivo simile già utilizzato. L'abbandono di tali apparecchiature in luoghi non specificatamente predisposti o autorizzati, può avere effetti pericolosi sulla salute e sull'ambiente.

Il simbolo del contenitore barrato significa che il dispositivo deve essere portato presso i centri di raccolta autorizzati e deve essere trattato separatamente dai rifiuti solidi urbani.

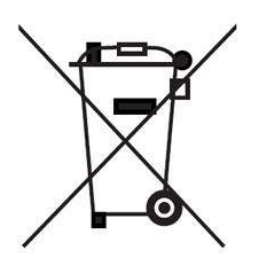

## **STONEX® Srl**

Via Cimabue 39 - 20851 Lissone (MB) - Italy Phone +390392783008 Fax +390392789576

www.stonexpositioning.com

1....